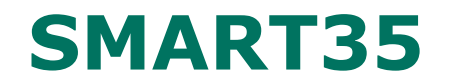

ВАКУУМНЫЙ РЕКЛОУЗЕР Применение на подстанции (Rec35\_Smart1\_Sub7)

# РУКОВОДСТВО ПО ЭКСПЛУАТАЦИИ

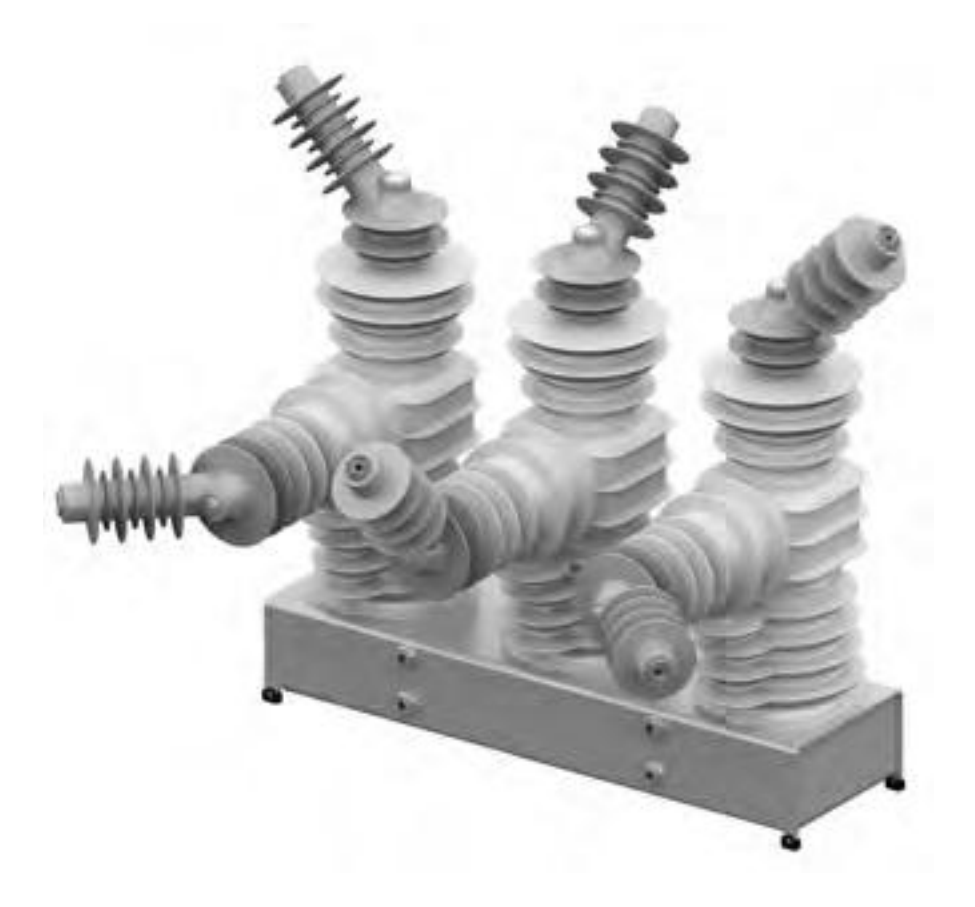

#### По вопросам продаж и поддержки обращайтесь:

Архангельск (8182)63-90-72 Астана +7(7172)727-132 Белгород (4722)40-23-64 Брянск (4832)59-03-52 Владивосток (423)249-28-31 Волгоград (844)278-03-48 Вологда (8172)26-41-59 Воронеж (473)204-51-73 Екатеринбург (343)384-55-89 Иваново (4932)77-34-06 Ижевск (3412)26-03-58 Казань (843)206-01-48

Калининград (4012)72-03-81 Калуга (4842)92-23-67 Кемерово (3842)65-04-62 Киров (8332)68-02-04 Краснодар (861)203-40-90 Красноярск (391)204-63-61 Курск (4712)77-13-04 Липецк (4742)52-20-81 Магнитогорск (3519)55-03-13 Москва (495)268-04-70 Мурманск (8152)59-64-93 Набережные Челны (8552)20-53-41 Саратов (845)249-38-78

Нижний Новгород (831)429-08-12 Новокузнецк (3843)20-46-81 Новосибирск (383)227-86-73 Орел (4862)44-53-42 Оренбург (3532)37-68-04 Пенза (8412)22-31-16 Пермь (342)205-81-47 Ростов-на-Дону (863)308-18-15 Рязань (4912)46-61-64 Самара (846)206-03-16 Санкт-Петербург (812)309-46-40

Смоленск (4812)29-41-54 Сочи (862)225-72-31 Ставрополь (8652)20-65-13 Тверь (4822)63-31-35 Томск (3822)98-41-53 **Т**ула (4872)74-02-29 Тюмень (3452)66-21-18 Ульяновск (8422)24-23-59 Уфа (347)229-48-12 Челябинск (351)202-03-61 Череповец (8202)49-02-64 Ярославль (4852)69-52-93

эл. почта: tdv@nt-rt.ru || сайт: http://teks.nt-rt.ru

## СОДЕРЖАНИЕ

| 1. ВВЕДЕНИЕ                                                  |    |
|--------------------------------------------------------------|----|
| 1.1. Общие сведения                                          |    |
| 1.2. Требования к уровню подготовки обслуживающего персонала | 5  |
| 2. ПРИНЯТЫЕ СОКРАЩЕНИЯ                                       | 5  |
| 3. ОПИСАНИЕ И РАБОТА                                         | 5  |
| 3.1. Состав продукта и структура условных обозначений        |    |
| 3.1.1. Состав продукта                                       | 5  |
| 3.1.2. Структура условных обозначений                        | 7  |
| 3.2. Технические характеристики                              | 9  |
| 3.2.1. Основные характеристики                               |    |
| 3.2.2. Система измерения                                     |    |
| 3.2.3. Система питания                                       |    |
| 3.2.4. Интерфейсы передачи данных                            |    |
| 3.2.5. Защита и автоматика                                   |    |
| 3.3. Конструкция и принцип действия                          | 14 |
| 3.3.1. Конструкция                                           |    |
| <b>3.3.1.1.</b> Коммутационный модуль                        |    |
| 3.3.1.2. Шкаф управления                                     |    |
| 3.3.1.3. Включение и отключение оперативного питания         |    |
| 3.3.1.4. Соединительное устройство                           |    |
| 3.3.2. Принцип действия                                      |    |
| 3.4. Маркировка и пломбирование                              | 20 |
| 3.4.1. Маркировка                                            |    |
| 3.4.2. Пломбирование                                         |    |
| <b>3.4.2.1.</b> Коммутационный модуль                        |    |
| 3.4.2.2. Блок управления                                     |    |
| 4. ИСПОЛЬЗОВАНИЕ ПО НАЗНАЧЕНИЮ                               |    |
| 4.1. Интерфейсы управления                                   |    |
| 4.1.1. Общие сведения                                        |    |
| 4.1.2. Панель управления                                     |    |
| <b>4.1.3.</b> TELARM Basic                                   |    |
| 4.1.4. TELARM Dispatcher                                     |    |
| <b>4.1.5.</b> Модуль дискретных входов/выходов               |    |
| 4.2. Оперативные переключения                                |    |
| 4.2.1. Переключения с панели управления                      |    |
| <b>4.2.1.1.</b> Включение                                    |    |
| <b>4.2.1.2.</b> Отключение                                   |    |
| 4.2.2. Переключения с модуля дискретных входов/выходов       |    |
| <b>4.2.2.1.</b> Включение                                    |    |
| <b>4.2.2.2.</b> Отключение                                   |    |

| 4.2.3. Переключения из TELARM Basic                                        |                  |
|----------------------------------------------------------------------------|------------------|
| 4.2.3.1. Последовательность действий                                       |                  |
| <b>4.2.3.2.</b> Подключение по Wi-Fi                                       |                  |
| 4.2.3.3. Контроль режима управления                                        |                  |
| 4.2.3.4. Выполнение команды «Включить»/«Отключить»                         |                  |
| <b>4.2.4.</b> Переключения из TELARM Dispatcher                            |                  |
| 4.2.4.1. Последовательность действий                                       |                  |
| <b>4.2.4.2.</b> Подключение по GPRS                                        |                  |
| 4.2.4.3. Контроль режима управления                                        |                  |
| 4.2.4.4. Выполнение команды «Включить»/«Отключить»                         |                  |
| 4.2.5. Ручное отключение, механическая блокировка                          |                  |
| 4.2.6. Переключения из SCADA                                               |                  |
| 4.3. Изменение настроек                                                    |                  |
| 4.3.1. Рекомендации по изменению настроек                                  |                  |
| 4.3.2. Перечень возможных настроек                                         |                  |
| 4.3.2.1. Защита и автоматика                                               |                  |
| 4.3.2.2. Связь, передача данных                                            |                  |
| 4.3.2.3. Системные настройки                                               |                  |
| 4.3.3. Изменение настроек с панели управления                              |                  |
| 4.3.4. Изменение настроек из TELARM Basic                                  |                  |
| 4.3.4.1. Последовательность действий                                       |                  |
| 4.3.4.2. Ввод уставок в TELARM Basic                                       |                  |
| 4.3.4.3. Утверждение уставок                                               |                  |
| 4.3.4.4. Подключение к реклоузеру                                          |                  |
| 4.3.4.5. Загрузка уставок в реклоузер                                      |                  |
| 4.3.4.6. Контроль загруженных уставок                                      |                  |
| 4.4. Работа с журналами                                                    | 51               |
| 4.4.1. Перечень доступных журналов                                         |                  |
| <b>4.4.2.</b> Загрузка журналов                                            |                  |
| 4.4.3. Фильтр данных                                                       |                  |
| 4.4.4. Открытие журналов                                                   |                  |
| 4.5. Возможные неисправности и способы их устранения                       |                  |
| 4.5.1. Поиск неисправностей                                                |                  |
| 4.5.2. Перечень возможных неисправностей главных цепей                     |                  |
| 4.5.3. Перечень возможных неисправностей вторичных цепей                   |                  |
|                                                                            |                  |
| 5. ТЕХНИЧЕСКОЕ ОБСЛУЖИВАНИЕ                                                |                  |
| р. т. сервисные операции с главными цепями                                 | 61               |
| э.1.1. Общие требования                                                    |                  |
| э.1.2. испытание изоляции коммутационного модуля напряжением промышленной  | частоты          |
| измерение сопротивления изоляции                                           |                  |
| Измерение сопротивления главной цепи                                       |                  |
| 5.1.5. Испытание изоляции трансформатора собственных нужд напряжением пром | ышленной частоты |

| 5.2. Сервисные операции с вторичными цепями                                                                                                    |                                         | 66 |
|----------------------------------------------------------------------------------------------------|-----------------------------------------|----|
| 5.2.1. Диагностика аккумуляторной батареи                                                                                                    |                                         |    |
| 5.2.1.1. Диагностика аккумуляторной батареи с панели управления                                                                                                    |                                         |    |
| 5.2.1.2. Диагностика аккумуляторной батареи из TELARM                                                                                                    |                                         |    |
| 5.2.2. Загрузка журналов из реклоузера                                                                                                    |                                         |    |
| 5.3. Проверки                                                                                                    |                                         | 67 |
| 5.3.1. Система диагностики неисправностей                                                                                                    |                                         |    |
| 5.3.2. Контроль остаточного ресурса                                                                                                    |                                         |    |
| 5.3.3. Контроль заполнения журналов                                                                                                    |                                         |    |
| 5.4. Замена оборудования                                                                                                    |                                         | 69 |
| 5 4 1 Замена аккумуляторной батареи                                                                                                    | 69                                      |    |
| 7. ГАРАНТИЙНЫЕ ОБЯЗАТЕЛЬСТВА И ЗАМЕНА ОТКАЗАВШЕГО ОБОРУДОВАНИЯ                                                                                                    |                                         | 70 |
| /.1. Гарантииные обязательства                                                                                                    | ••••••••••••••••••••••••••••••••••••••• | 70 |
| 7.2. Замена отказавшего оборудования                                                                                                    |                                         | 70 |
| 7.2.1. Общая информация                                                                                                    |                                         |    |
| 7.2.2. Демонтаж реклоузера                                                                                                    |                                         |    |
|                                                                                                    | 70                                      |    |
| 7.2.3. Замена коммутационного модуля                                                                                                    | · · · · · · · · · · · · · · · / Z       |    |
| 7.2.3. Замена коммутационного модуля<br>7.2.4. Замена ограничителей перенапряжений                                                                                                    |                                         |    |
| <ul> <li>7.2.3. Замена коммутационного модуля</li> <li>7.2.4. Замена ограничителей перенапряжений</li> <li>7.2.5. Замена трансформатора собственных нужд</li> </ul>                                                   |                                         |    |
| <ul> <li>7.2.3. Замена коммутационного модуля</li> <li>7.2.4. Замена ограничителей перенапряжений</li> <li>7.2.5. Замена трансформатора собственных нужд</li> <li>7.2.6. Замена соединительного устройства</li> </ul> |                                         |    |

## 1. ВВЕДЕНИЕ

## 1.1. Общие сведения

Настоящее Руководство по эксплуатации разработано для применения TER\_Rec35\_Smart1\_Sub7 (торговое наименование SMART35), предназначенного для коммутации электрических цепей при нормальных и аварийных режимах в сетях трёхфазного переменного тока частотой 50 Гц номинальным напряжением 35 кВ

Общий вид находящегося в эксплуатации реклоузера TER\_Rec35\_Smart1\_Sub7 показан на рис. 1.1.

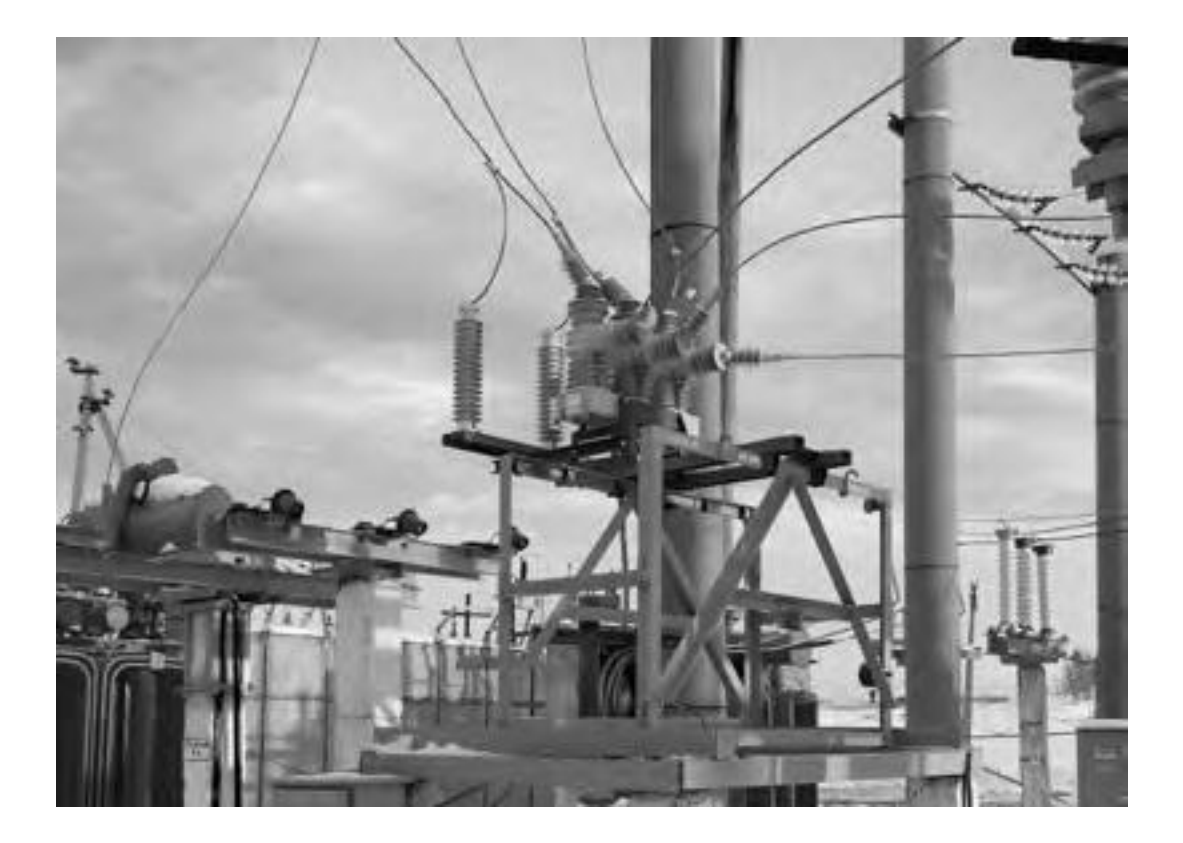

Рис. 1.1. Общий вид TER\_Rec35\_Smart1\_Sub7

Руководство по эксплуатации предназначено для изучения и использования оперативным и оперативно-ремонтным персоналом. Кроме Руководства по эксплуатации для реклоузеpaTER\_Rec35\_Smart1\_Sub7 разработаны документы, перечисленные в таблице 1.1

#### Таблица 1.1. Перечень документации

| Nº | Наименование                                                        | Целевая аудитория документа                                                  |
|----|---------------------------------------------------------------------|------------------------------------------------------------------------------|
| 1  | Техническая информация                                              | Персонал проектных организаций<br>и технические специалисты сетевых компаний |
| 2  | Инструкция по монтажу и пусконаладке                                | Персонал монтажно-наладочных<br>и ремонтных организаций                      |
| 3  | Инструкция по оперативным переключениям                             | Эксплуатационный персонал сетевых компаний                                   |
| 4  | Руководство пользователя программного обеспечения TELARM Basic      | Эксплуатационный персонал                                                    |
| 5  | Руководство пользователя программного обеспечения TELARM Dispatcher | Эксплуатационный персонал                                                    |

# 1.2. Требования к уровню подготовки обслуживающего персонала

К работе с реклоузером TER\_Rec35\_Smart1\_Sub7 допускается оперативный и оперативно-ремонтный персонал:

 изучивший настоящее Руководство по эксплуатации;

 изучивший инструкции по оперативным переключениям;

## 2. ПРИНЯТЫЕ СОКРАЩЕНИЯ

ОПН - ограничитель перенапряжений нелинейный;

СМ – блок управления (Control Module);

МТЗ – максимальная токовая защита;

- АПВ автоматическое повторное включение;
- АБ аккумуляторная батарея;
- ЧАПВ АПВ после частотной разгрузки;
- МДВВ модуль дискретных входов/выходов;

- ТСН трансформатор собственных нужд;
- КН контроль напряжения;

SCADA – система диспетчерского управления и сбора данных (Supervisory Controland Data Acquisition);

- ПУ панель управления;
- УС устройство связи;
- ВДК вакуумная дугогасительная камера

## 3. ОПИСАНИЕ ИРАБОТА

## 3.1. Состав продукта и структура условных обозначений

#### 3.1.1. Состав продукта

Состав реклоузера TER\_Rec35\_Smart1\_Sub7 описан в таблице 3.1

Для организации управления, настройки и работы с журналами в комплект поставки входит сервисное программное обеспечение<sup>2</sup>:

- TELARM Basic;
- TELARM Dispatcher.

При необходимости обучение оперативного и оперативно-ремонтного персонала проводится после завершения пусконаладочных работ.

## Таблица 3.1. Состав реклоузера TER\_Rec35\_Smart1\_Sub7

| Обозначение                              | Изображение | Наименование                                             |
|------------------------------------------|-------------|----------------------------------------------------------|
| OSM35_Smart_1(S)                         |             | Коммутационный модуль                                    |
| RC_7_6                                   |             | Шкаф управления                                          |
| FS-TR_Unit_Umbilical_1(14)               |             | Соединительное устройство                                |
| ОПН-РК-35/42/10/680 УХЛ1 01 <sup>3</sup> | 3           | Ограничитель перенапряжений нелинейный                   |
| VZF 36                                   | X           | Трансформатор напряжения для собственных нужд реклоузера |
| TER_RecMount_Rec35_Sub1                  | A.          | Монтажный комплект для установки реклоузера              |

<sup>3</sup> Количество ограничителей перенапряжений определяется проектом или местом установки реклоузера (не менее 3 и не более 6 штук).

<sup>4</sup> Для питания собственных нужд TER\_Rec35\_Smart1\_Sub7 может использоваться трансформатор напряжения VZF 36. Поставляется опционально.

## 3.1.2. Структура условных обозначений

| TER_REC35_Smart1_Sub7 (Par1_ Par2_ Par3_ Par4_ Par5_ Par6_ Par7_ Par8_ Par9_ Par10) |              |          |     |                                                                    |               |
|-------------------------------------------------------------------------------------|--------------|----------|-----|--------------------------------------------------------------------|---------------|
|                                                                                     | Наименование | Параметр | Код | Описание                                                           | Кол-во,<br>ШТ |
|                                                                                     |              | Const    | -   | Коммутационный модуль                                              | 1             |
| م                                                                                   |              | Const    | -   | Шкаф управления                                                    | 1             |
| і част                                                                              |              | Const    | -   | Соединительное устройство                                          | 1             |
| нная                                                                                | Реклоузер    | Const    | -   | Комплект удлинителей                                               | 1             |
| Постоя                                                                              |              | Const    | -   | Комплект соединителей                                              | 1             |
|                                                                                     |              | Const    | -   | Программное обеспечение TELARM                                     | 1             |
|                                                                                     |              | Const    | -   | Ограничитель перенапряжений нелинейный ОПН-РК-35/42-10-680 УХЛ1 01 | 3             |

#### TER\_REC35\_Smart1\_Sub7 (Par1\_ Par2\_ Par3\_ Par4\_ Par5\_ Par6\_ Par7\_ Par8\_ Par9\_ Par10)

|            | Монтажный<br>комплект<br>реклоузера                            | Par1  | 1 | Монтажный комплект для установки реклоузера                         | 1 |
|------------|----------------------------------------------------------------|-------|---|---------------------------------------------------------------------|---|
|            | Дополнительные<br>ограничители<br>перенапряжений<br>нелинейные | Par2  | 0 | Не поставляется                                                     | - |
|            |                                                                |       | 1 | Ограничитель перенапряжений нелинейный ОПН-РК-35/42-10-680 УХЛ1 01  | 3 |
|            | Трансформатор<br>собственных нужд                              | Par3  | 0 | Не поставляется                                                     | - |
|            |                                                                |       | 1 | Трансформатор напряжения VZF 36                                     | 1 |
|            | ADM                                                            | Par4  | 0 | Не поставляется                                                     | 0 |
|            | APM                                                            |       | 1 | Канал GPRS                                                          | 1 |
|            |                                                                |       | 0 | Не поставляется                                                     | - |
|            |                                                                |       | 1 | Канал GSM                                                           | 1 |
|            | Интеграция в SCADA                                             | Par5  | 2 | Канал GPRS основной, канал GSM резервный                            | 1 |
|            |                                                                |       | 3 | Порт RS-232/RS-485                                                  | 1 |
|            |                                                                |       | 4 | ВОЛС (одномодовая)                                                  | 1 |
| ЪЪ         |                                                                | Par6  | 0 | Не поставляются или используются встроенные в силовой трансформатор | - |
| н час      | Трансформаторы<br>тока                                         |       | 1 | Опорный трансформатор тока ТОЛ-35 III-V-4(5) (СЗТТ)                 | 3 |
| Переменная |                                                                |       | 2 | Опорный трансформатор тока ТОЛ-35 III-7,2 (СЗТТ)                    | 3 |
|            |                                                                |       | 3 | Опорный трансформатор тока GIF 40.5 (RITZ)                          | 3 |
|            |                                                                |       | 4 | Опорный трансформатор тока ТОЛ-35 (КТЗ)                             | 3 |
|            | Дифференциальная<br>защита<br>трансформатора                   | Par7  | 0 | Не поставляется                                                     | - |
|            |                                                                |       | 1 | Устанавливается шкаф                                                | 1 |
|            |                                                                |       | 2 | Устанавливается терминал                                            | 1 |
|            | Услуга по<br>проектированию                                    |       | 0 | Не поставляется                                                     | - |
|            |                                                                | Par8  | 1 |                                                                     | 1 |
|            |                                                                |       | 2 |                                                                     | 1 |
|            |                                                                |       | 0 | Не поставляется                                                     | - |
|            | Услуга по<br>строительству<br>и монтажу                        | Par9  | 1 |                                                                     | 1 |
|            |                                                                |       | 2 |                                                                     | 1 |
|            |                                                                | Par10 | 0 | Не поставляется                                                     | - |
|            | Услуга по<br>пусконаладке                                      |       | 1 |                                                                     | 1 |
|            |                                                                |       | 2 |                                                                     | 1 |

## 3.2. Технические характеристики

## 3.2.1. Основные характеристики

## Таблица 3.2. Основные характеристики

| Наименование параметра                                                                              | Значение                |
|----------------------------------------------------------------------------------------------------|-------------------------|
| Номинальное напряжение, кВ                                                                          | 35                      |
| Номинальный ток, А                                                                                  | 1250                    |
| Номинальный ток отключения, кА                                                                      | 20                      |
| Ток электродинамической стойкости, кА                                                               | 51                      |
| Ток термической стойкости (в течение 3 с), кА                                                       | 20                      |
| Механический ресурс, циклов «ВО»                                                                    | 20000                   |
| Коммутационный ресурс                                                                               |                         |
| — при номинальном токе, циклов «ВО»                                                                 | 20000                   |
| — при номинальном токе отключения, циклов «ВО»                                                      | 25                      |
| Собственное время отключения, мс                                                                    | 45                      |
| Собственное время включения, мс                                                                     | 60                      |
| Испытательное напряжение полного грозового импульса, кВ                                             | 190                     |
| Испытательное напряжение промышленной частоты в сухом состоянии, кВ                                 | 95                      |
| Испытательное напряжение промышленной частоты под дождём, кВ                                        | 80                      |
| Минимально возможный цикл АПВ                                                                       | O - 0,2c - BO - 8c - BO |
| Максимальное количество циклов «ВО» в час                                                           | 100                     |
| Степень защиты оболочки привода, ГОСТ 14254-96                                                      | IP54                    |
| Сопротивление главной цепи OSM35_Smart_1(S)                                                         |                         |
| — с удлинителями, мкОм, не более                                                                    | 45                      |
| — с соединителями, мкОм, не более                                                                   | 50                      |
| Условия эксплуатации                                                                                |                         |
| Климатическое исполнение                                                                            | УХЛ                     |
| Категория размещения                                                                                | 1                       |
| Верхнее значение относительной влажности воздуха при температуре 25 °C                              | 100%                    |
| Допустимое значение скорости ветра в условиях отсутствия гололёда, м/с, не более                    | 40                      |
| Допустимое значение скорости ветра в условиях гололёда (толщина корки льда до 20 мм), м/с, не более | 15                      |
| Наибольшая высота эксплуатации над уровнем моря, м                                                  | 1000                    |
| Стойкость к механическим внешним воздействующим факторам по ГОСТ 17516.1                            | M6                      |
| Массогабаритные показатели                                                                          |                         |
| Масса OSM35_Smart_1(S), кг, не более                                                                | 86                      |
| Габариты OSM35_Smart_1(S), ШхВхГ, мм, не более                                                      | 1002 x 824 x 758        |
|                                                                                                    |                         |

| Масса RC_7_6, кг, не более              | 35              |
|-----------------------------------------|-----------------|
| Габариты RC_7_6, ШхВхГ, мм, не более    | 800 x 400 x 300 |
|                                         |                 |
| Масса ОПН-РК-35, кг, не более           | 9,5             |
| Габариты ОПН-РК-35, ШхВхГ, мм, не более | 150 x 605 x 150 |
|                                         |                 |
| Масса VZF 36, кг, не более              | 57              |
| Габариты VZF 36, ШхВхГ, мм, не более    | 400 x 662 x 240 |

## 3.2.2. Система измерения

### Таблица 3.3. Система измерения

| Наименование параметра                                                      | Значение                |  |
|-----------------------------------------------------------------------------|-------------------------|--|
| Датчик тока                                                                 |                         |  |
| Относительная мультипликативная погрешность измерения фазного тока, %       | 1,5                     |  |
| Аддитивная погрешность измерения фазного тока, А                            | 1                       |  |
| Максимальный измеряемый ток, кА                                             | 12                      |  |
| Датчик напряжения                                                           |                         |  |
| Аддитивная погрешность измерения фазного напряжения, В                      | 100                     |  |
| Относительная мультипликативная погрешность измерения фазного напряжения, % | 5                       |  |
| Температурный коэффициент датчика напряжения $\Theta, 1/K$                  | 0,0035                  |  |
| Формула расчёта температурной погрешности                                   | (25 − t)*⊖ <sup>5</sup> |  |
| Максимальное измеряемое напряжение, кВ                                      | 65                      |  |
| Датчик тока нулевой последовательности                                      |                         |  |
| Относительная мультипликативная погрешность измерения фазного тока, %       | 1                       |  |
| Аддитивная погрешность измерения фазного тока, А                            | 0,5                     |  |
| Максимальный измеряемый ток, кА                                             | 12                      |  |

Система измерения состоит из встроенных в коммутационный модуль:

трёх датчиков фазного тока – пояса Роговского;

- трёх датчиков фазного напряжения - ёмкостно-резистивные делители напряжения;

- датчика тока нулевой последовательности – трансформаторов тока, образующих фильтр тока нулевой последовательности.

<sup>5</sup> t - температура, при которой требуется определить погрешность. Например, при температуре минус 25 °C погрешность измерения напряжения составит (25-(-25))0,0035=0,175, или 17,5%.

## 3.2.3. Система питания

#### Таблица 3.4. Система питания

| Наименование параметра                                                                    | Значение |
|-------------------------------------------------------------------------------------------|----------|
| Требования к источнику оперативного питания                                               |          |
| Потребляемая мощность, В•А, не более                                                      | 20       |
| Максимальная потребляемая мощность, В•А, не более <sup>7</sup>                            | 80       |
| Напряжение оперативного питания (переменное, постоянное, выпрямленное), В                 | 85-265   |
| Система бесперебойного питания                                                            |          |
| Номинальное напряжение аккумуляторной батареи, В                                          | 12       |
| Номинальная ёмкость аккумуляторной батареи, А•ч                                           | 26       |
| Полный цикл заряда батареи, ч                                                             | 24       |
| Время работы от аккумуляторной батареи после пропадания оперативного питания, ч, не менее | 248      |

При отсутствии оперативного питания шкаф управления способен работать в автономном режиме, получая питание от аккумуляторной батареи. Чтобы не допустить полного разряда аккумуляторной батареи, предусмотрен переход шкафа управления в режим энергосбережения при достижении определённого уровня разряда аккумуляторной батареи (задаётся в настройках, значение по умолчанию 40%). Оставшегося уровня заряда аккумуляторной батареи достаточно для выполнения оперативного включения и отключения.

При восстановлении оперативного питания шкаф управления автоматически выходит из режима энергосбережения.

<sup>&</sup>lt;sup>6</sup> Без учёта потребления внешнего устройства связи и заряда батареи.

<sup>7</sup> Заряд конденсаторов включения

<sup>&</sup>lt;sup>8</sup> При отключённых внешних устройствах.

## 3.2.4. Интерфейсы передачи данных

## Таблица 3.5. Интерфейсы передачи данных

| Наименование параметра                                | Значение                                            |
|-------------------------------------------------------|-----------------------------------------------------|
| Выходы сигнализации МДВВ                              |                                                     |
| Количество, шт                                        | 6                                                   |
| Номинальное напряжение переключения АС, В             | 240                                                 |
| Номинальный ток АС, А                                 | 16                                                  |
| Мощность переключения АС, В•А                         | 4000                                                |
| Ток переключения, А, при 250 В DC                     | 0,35                                                |
| Ток переключения, А, при 125 В DC                     | 0,45                                                |
| Ток переключения, А, при 48 В DC                      | 1,3                                                 |
| Ток переключения, А, при 24 В DC                      | 12                                                  |
| Время переключения, мс                                | 5                                                   |
| Входы управления МДВВ                                 |                                                     |
| Количество, шт                                        | 6                                                   |
| Время распознавания сигнала, мс, не более             | 12                                                  |
| Напряжение/ток при замыкании контактов, В/А, не более | 25/0,1                                              |
| Ток при замкнутых контактах, мА, не менее             | 5                                                   |
| GSM/GPRS                                              | ·                                                   |
| Стандарт связи GSM                                    | GSM 850/900/1800/1900                               |
| Класс по мощности                                     | Класс 4 (2W 850/900 МГц) Класс 1 (1W 1800/1900 МГц) |
| Класс GPRS                                            | Class 10 (макс 85,6 кбит/с)                         |
| Количество поддерживаемых SIM-карт                    | 2 (одновременно в работе одна)                      |
| Wi-Fi                                                 | ·                                                   |
| Стандарт связи                                        | 802,11 b/g                                          |
| M                                                     | 02,11g: 12,5                                        |
| мощность передачи, дъм                                | 802,11b: 16                                         |
| RS-232/RS-485                                         |                                                     |
| Скорость обмена, Бод                                  | 300115200                                           |
| Протоколы передачи данных                             | Modbus, DNP3                                        |
| Поддерживаемые устройства связи                       | Прямое соединение, GSM-модем, радиомодем.           |
| Тип интерфейса                                        | DB9                                                 |

### 3.2.5. Защита и автоматика

Реклоузер имеет встроенную систему защит и автоматики. Для работы защит и автоматики имеется четыре независимых группы уставок. В активном состоянии может находиться только одна группа уставок. Переключение групп уставок осуществляется с панели управления кнопкой группа Каждое нажатие приводит к переключе-

нию по следующему циклу: →1→2→3→4→ . По умолчанию используется Группа 1.

Для ввода/вывода защит и автоматики с панели управления необходимо пройти по меню (см. рис. 3.1).

## Основное меню

Управление с панели

Индикация

Настройки

> Управление с панели

Системные параметры Релейная защита и автоматика Связь > Релейная защита и автоматика

РЗА ввести Обнулить счётчики РЗА

Рис. 3.1. Ввод/вывод защит и автоматики с панели управления

Перечень защит и автоматики см. в таблице 3.6.

#### Таблица 3.6. Защиты и автоматика

| Полное наименование защиты                                               | Краткое наименование защиты |
|--------------------------------------------------------------------------|-----------------------------|
| Защита от междуфазных коротких замыканий                                 | MT3 1, MT3 2, MT3 3         |
| Трёхступенчатая защита от коротких замыканий на землю                    | 333 1,333 2, 333 3          |
| Автоматическое повторное включение после МТЗ                             | АПВ МТЗ                     |
| Защита от однофазных замыканий на землю                                  | O33°                        |
| Автоматическое повторное включение после ОЗЗ                             | АПВ ОЗЗ                     |
| Защита минимального напряжения                                           | ЗМН                         |
| Автоматическое повторное включение после ЗМН                             | АПВ ЗМН                     |
| Защита от обрыва фазы с пуском по току обратной последовательности       | 30Φ I2                      |
| Защита от обрыва фазы с пуском по напряжению обратной последовательности | 30Φ U2                      |
| Автоматическая частотная разгрузка                                       | АЧР                         |
| Частотное автоматическое повторное включение                             | ЧАПВ                        |
| Включение на «холодную» нагрузку                                         | BXH                         |

<sup>9</sup> Защита от замыканий на землю или бак трансформатора выполняется с действием на сигнал или отключение. Уставка выбирается на основании измеренных или расчётных значений тока однофазного замыкания на землю.

## 3.3. Конструкция и принцип действия

## 3.3.1. Конструкция

## 3.3.1.1. Коммутационный модуль

Коммутационный модуль наружной установки OSM35\_Smart\_1(S) состоит из трёх полюсов, облитых кремнийорганической резиной, установленных на общем основании. В нижние высоковольтные вводы встроены датчики тока и напряжения.

Основные элементы коммутационного модуля OSM35\_Smart\_1(S) показаны на рис. 3.2.

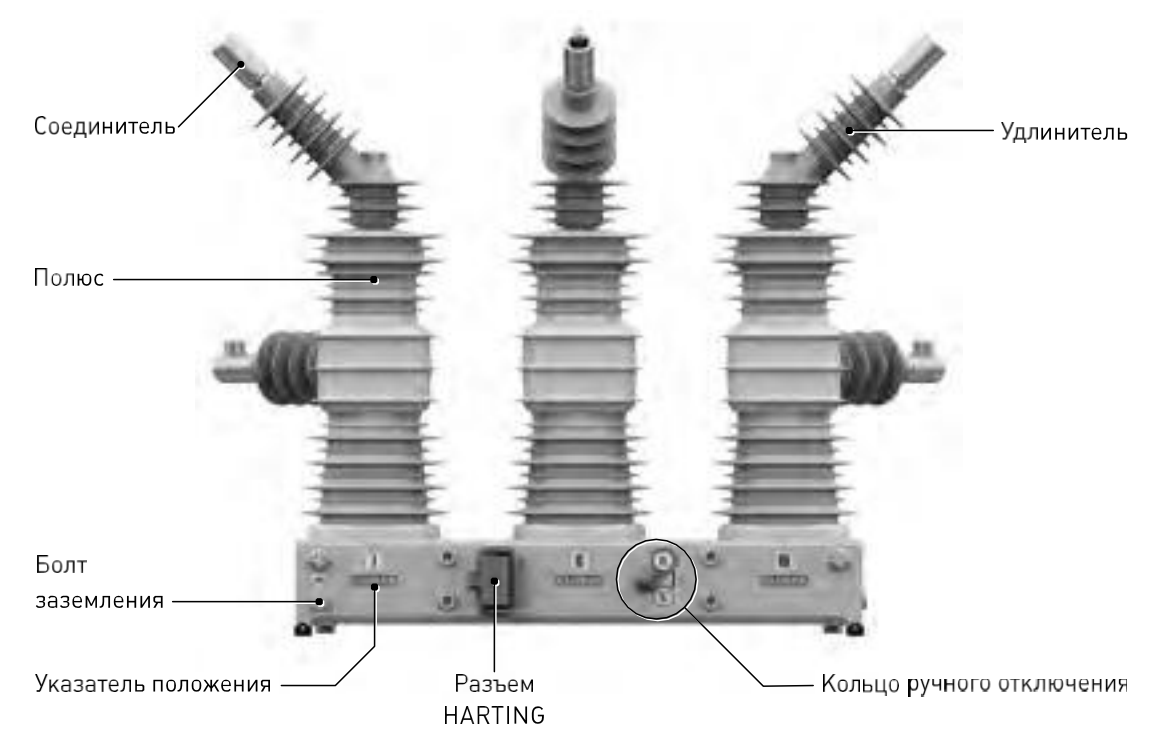

**Рис. 3.2. Конструкция** OSM35\_Smart\_1(S)

Дренажные

Монтажные отверстия под болт М12 расположены на боковых сторонах основания (8 шт.).

Болт заземления коммутационного модуля М12.

Для предотвращения скопления и образования конденсата имеется пять дренажных фильтров (см. Рис. 3.3).

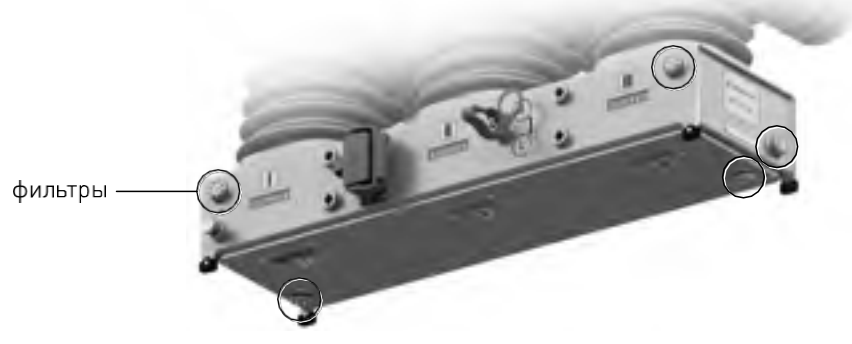

Рис. 3.3. Расположение дренажных фильтров

Полюсы OSM35\_Smart\_1(S) маркируются римскими цифрами I, II, III (см. Рис. 3.4).

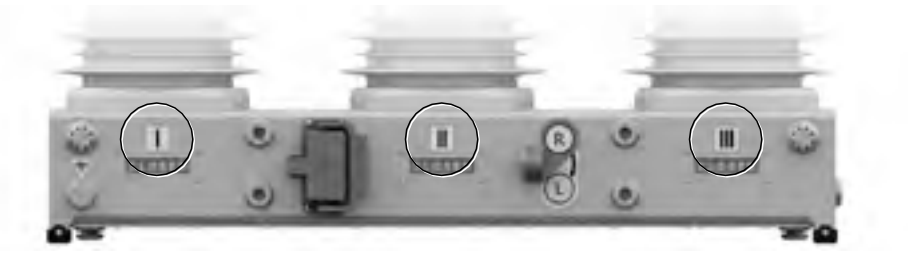

Рис. 3.4. Маркировка полюсов OSM35\_Smart\_1(S)

Для связи коммутационного модуля и шкафа управления используется соединительное устройство с водостойкими разъёмами типа Harting. Ответные части разъёмов располагаются на основании коммутационного модуля и нижней части шкафа управления.

Коммутационный модуль оснащён механическим отключением . Механизм имеет два устойчивых положения: «РАЗБЛОКИРОВАНО» (R) и «ЗАБЛОКИРОВАНО» (L) .

Воздействие на механизм отключения осуществляется через кольцо ручного отключения (см. Рис. 3.2)

Каждый полюс имеет два указателя положения главных контактов, механически связанных между собой и подвижной частью привода полюса, расположенных на боковой стенке и нижней части основания коммутационного модуля (см. Рис. 3.5).

В зависимости от положения главных контактов происходит смена указателя положения с «ВКЛЮЧЕНО» (CLOSED) на «ОТКЛЮЧЕНО» (OPEN), что соответствует включённому и отключённому положению коммутационного модуля.

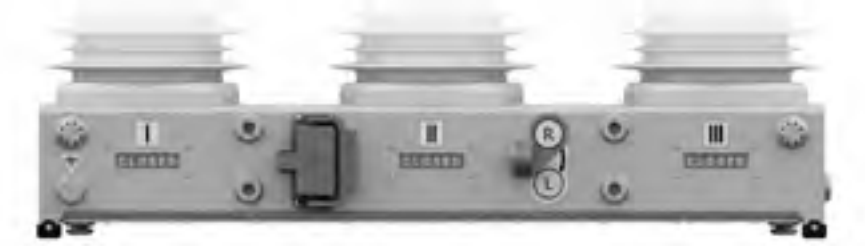

Указатели положения на боковой стенке

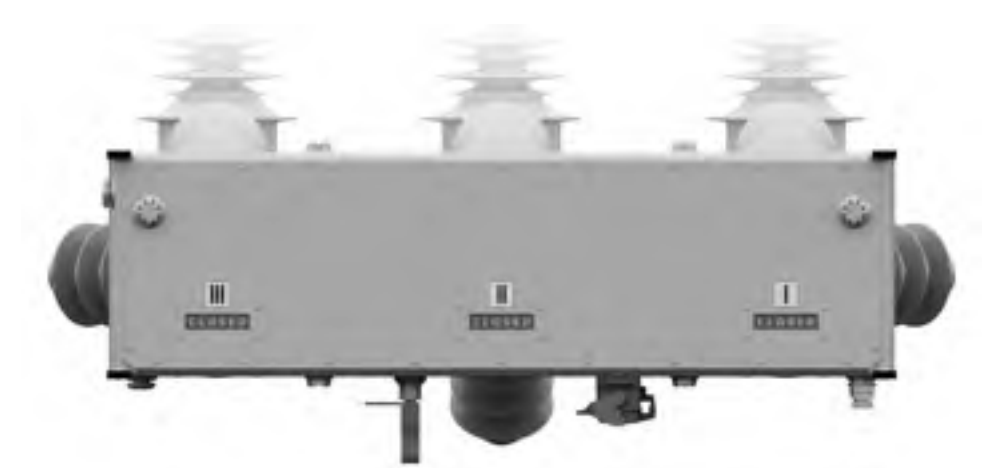

Указатели положения в нижней части

Рис. 3.5. Указатель положения главных контактов

### 3.3.1.2. Шкаф управления

Шкаф управления сделан из коррозионностойкого металла и предназначен для наружной установки. Снаружи шкафа управления располагаются элементы, защищающие установленное в него оборудование от внешних воздействий (см. Рис. 3.6):

 солнцезащитный козырёк – предотвращает перегрев оборудования, установленного внутри шкафа управления;

 рейка – предназначена для предотвращения несанкционированного доступа к внутреннему пространству шкафа управления, закрывая доступ к дверным замкам перемещением в верхнее положение;

 петля для навесного замка – предназначена для установки навесного замка и фиксации рейки в верхнем положении;

— защитный кожух – предназначен для предотвращения несанкционированного доступа к разъёму Harting, кабельным вводам и комбинированной GPRS/Wi-Fi антенне.

При закрытой внешней дверце обеспечивается степень защиты оболочки IP54.

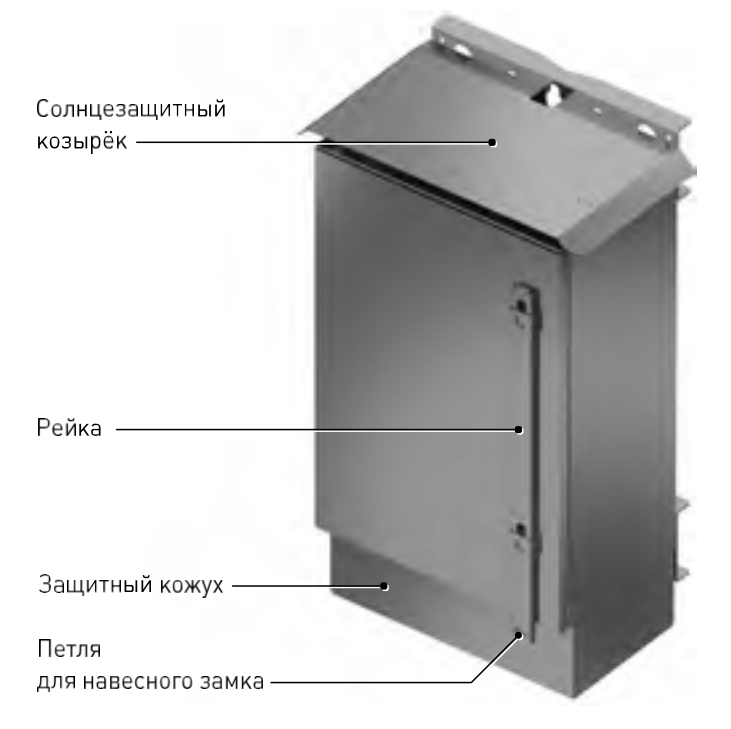

Рис. 3.6. Шкаф управления с закрытой внешней дверцей

При открытии внешней дверцы появляется доступ к панели управления, выключателям оперативного питания «ПИ-ТАНИЕ 1» (POWER 1) и «ПИТАНИЕ 2» (POWER 2), дверному замку, а также к документации, вложенной в карман для документов (см. Рис. 3.7). Шкаф управления оснащён датчиком положения внешней двери, приводимым в действие толкателем

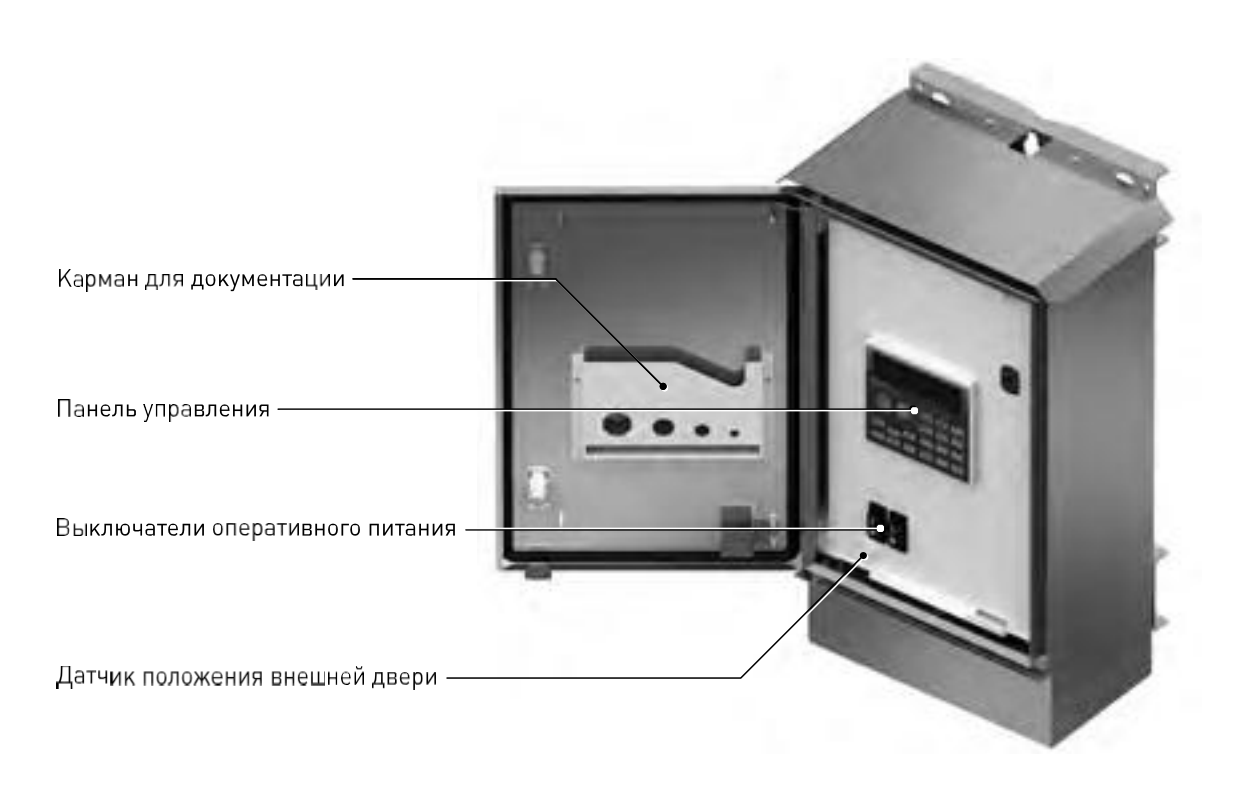

Рис. 3.7. Шкаф управления с открытой внешней дверцей

Получить доступ внутрь шкафа управления можно, открыв внутреннюю дверцу. Внутри шкафа управления располагаются (см. Рис. 3.8):

- блок управления с функциями защиты, автоматики и коммуникации;
- колодка зажимов для подключения к дискретным входам/выходам блока управления;
- разъём RS-232/RS-485;
- клеммник оперативного питания;
- аккумуляторная батарея;
- выключатель аккумуляторной батареи;
- плата термодатчика

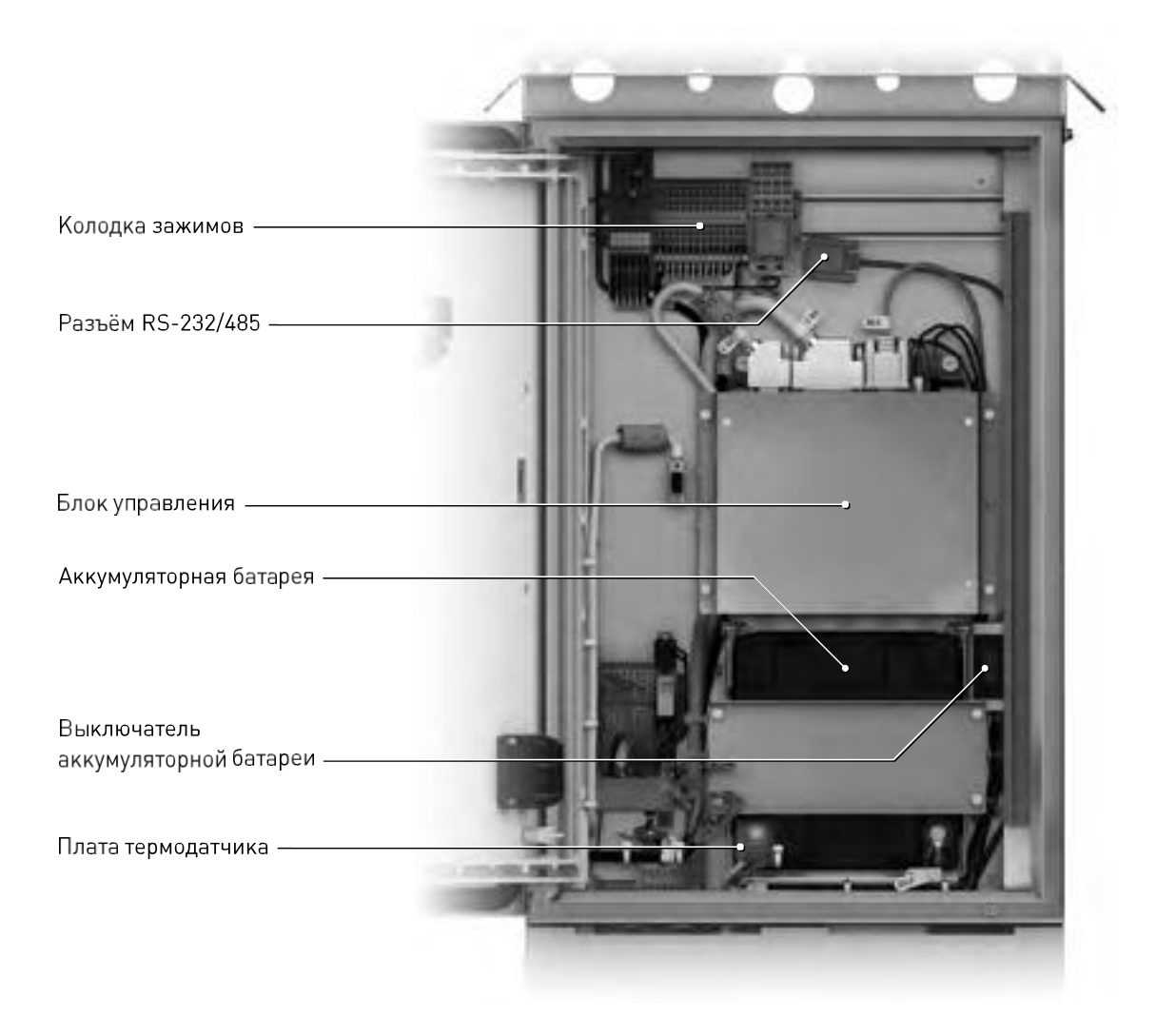

Рис. 3.8. Внутреннее пространство шкафа управления

Защитный кожух (см. Рис. 3.6) можно снять только при открытой внутренней дверце шкафа управления, открутив фиксирующий винт изнутри. Под защитным кожухом в нижней части шкафа управления располагаются (см. Рис. 3.9):

- разъём Harting;
- герметичные вводы;
- комбинированная GPRS/Wi-Fiантенна;
- дренажный фильтр;
- болт заземления

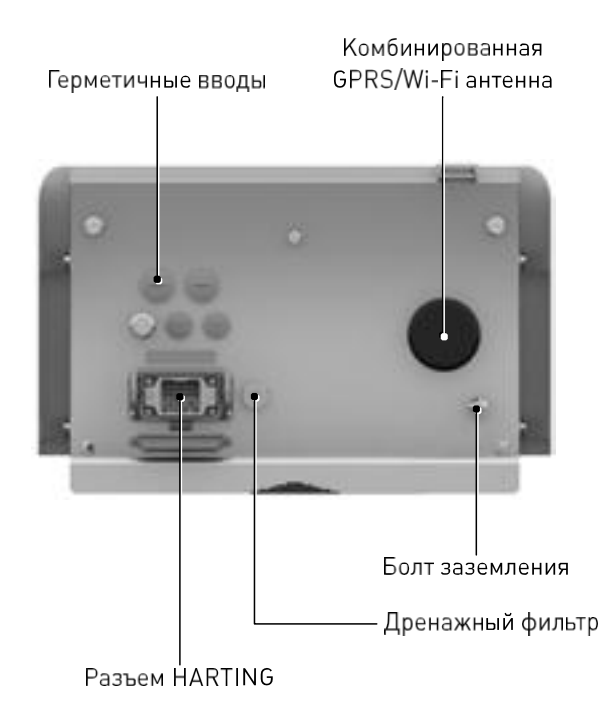

Рис. 3.9. Нижняя часть шкафа управления

На лицевой части блока управления расположена одна группа светодиодных индикаторов

 – «ПИТАНИЕ ВНЕШНЕГО УСТРОЙСТВА СВЯЗИ ВКЛЮ-ЧЕНО» (RTUON) – светится зелёным;

 – «АККУМУЛЯТОРНАЯ БАТАРЕЯ РАЗРЯЖАЕТСЯ» (DCHRG) – светится красным;

— «АККУМУЛЯТОРНАЯ БАТАРЕЯ ЗАРЯЖАЕТСЯ» (CHRG) – светится зелёным .

И три группы светодиодных индикаторов

- «ГОТОВ К РАБОТЕ» (READY) светится зелёным;
- «НЕИСПРАВНОСТЬ» (MALFUN) светится красным;
- «ПИТАНИЕ В НОРМЕ» (POWER) светится зелёным.

**3.3.1.3.** Включение и отключение оперативного питания Для включения оперативного питания последовательно нажмите:

 выключатель оперативного питания «ПИТАНИЕ 1» (POWER 1) и/или «ПИТАНИЕ 2» (POWER2) на внутренней дверце шкафа управления. После нажатия загорится подсветка соответствующего выключателя;

 выключатель аккумуляторной батареи внутри шкафа управления.

Не более чем через 1 минуту панель управления и блок управления загрузятся и будут готовы к работе.

Для отключения оперативного питания последовательнонажмите:

 выключатель аккумуляторной батареи внутри шкафа управления;

— выключатель оперативного питания «ПИТАНИЕ 1» (POWER 1) и/или «ПИТАНИЕ 2» (POWER2) на внутренней дверце шкафа управления. После нажатия погаснет подсветка выключателя.

Дождитесь погасания всех световых индикаторов на панели управления и блоке управления (примерно 1 минута).

#### 3.3.1.4. Соединительное устройство

Соединительное устройство (см. Рис. 3.10) представляет собой защитный металлический рукав, внутри которого располагаются контрольные кабели.

Защитный металлический рукав и контрольные кабели с обеих сторон оконцованы разъёмами Harting. Подключение шкафа управления к коммутационному модулю осуществляется с помощью соединительного устройства.

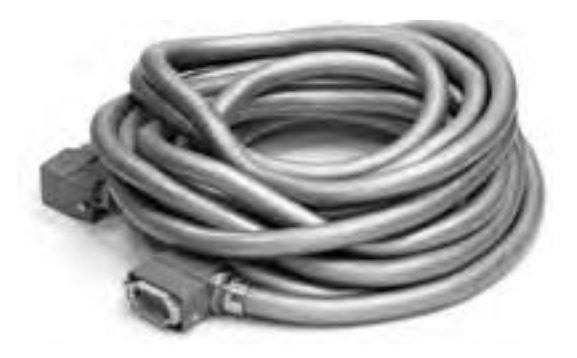

Рис. 3.10. Соединительное устройство

Стандартная длина соединительного устройства 14 метров.

### 3.3.2. Принцип действия

Коммутационный модуль подключается к шкафу управления с помощью соединительного устройства. По соединительному устройству в шкаф управления поступает информация о значениях токов и напряжений в первичной цепи, которая снимается с комбинированных датчиков тока и напряжения, встроенных в вводы коммутационного модуля.

При возникновении аварийного режима в сети шкаф управления формирует управляющий импульс отключения. Если реклоузер был отключен от защит с последующей работой автоматики повторного включения, то через заданную в уставках выдержку времени шкаф управления сформирует управляющий импульс включения. Фиксация контактной системы в замкнутом положении осуществляется приводом, установленным на «магнитную защёлку». Для удержания привода «магнитной защёлкой» внешний источник энергии не требуется.

Посредством модуля дискретных входов/выходов имеется возможность принимать команды от внешних и внутренних (технологических) защит трансформатора с действием на отключение:

- газовая защита трансформатора и избирателя РПН;
- защита от понижения уровня масла;
- защита от превышения температуры масла;
- защита от превышения температуры обмоток;
- дифференциальная защита трансформатора;
- логическая защита трансформатора

Оперативное управление реклоузером может осуществляться в местном или дистанционном режимах управления.

В местном режиме управления для подачи команд используется панель управления или сервисное программное обеспечение TELARM Basic. Подключение к реклоузеру через TELARM Basic осуществляется по беспроводному интерфейсу Wi-Fi.

В дистанционном режиме для подачи команд используется система телемеханики или сервисное программное обеспечение TELARM Dispatcher. В качестве каналов передачи данных для системы телемеханики могут быть использованы каналы GSM, GPRS, RS-232/RS-485, ВОЛС, для TELARM Dispatchet – только канал GPRS (встроенный модем).

Для безопасности производства работ или необходимости отключения реклоузера при отсутствии оперативного питания реклоузер может быть отключён механически. Механическое отключение должно выполняться штангой оперативной типа ШО-35 или аналогичной. Чтобы произвести механическое отключение реклоузера, кольцо ручного отключения необходимо повернуть по часовой стрелке, переведя его в положение «ЗАБЛОКИРОВАНО» (L). После механического отключения реклоузер переходит в состояние блокировки команды включения. Для снятия блокировки команды включения, кольцо ручного отключения необходимо повернуть против часовой стрелки, переведя в положение «РАЗБЛОКИРОВАНО» (R).

#### 3.4. Маркировка и пломбирование

#### 3.4.1. Маркировка

Наклейка с наименованием продукта, указанием основных параметров, годом изготовления расположена на внутренней двери шкафа управления (см. Рис. 3.11).

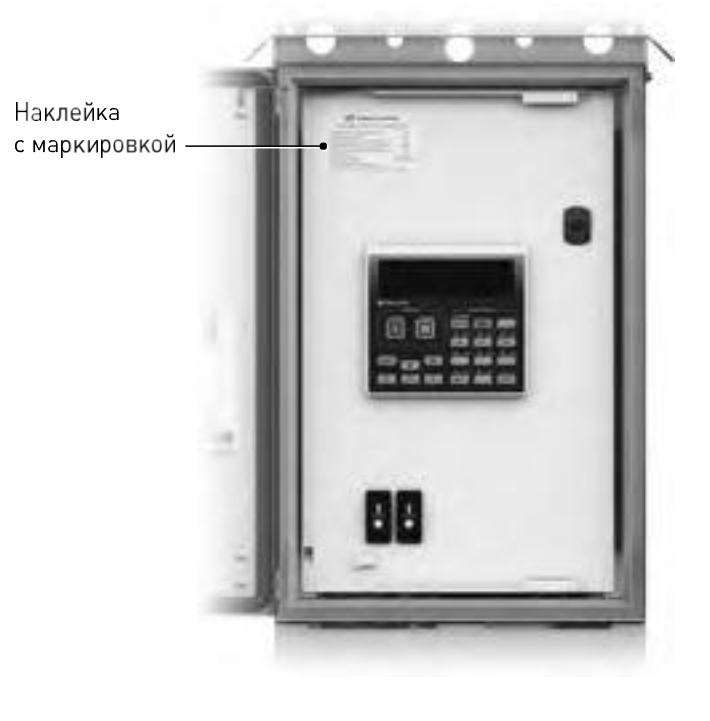

Рис. 3.11. Маркировка

## 3.4.2. Пломбирование

## 3.4.2.1. Коммутационный модуль

Коммутационный модуль пломбируется двумя пластиковыми наклейками, нанесёнными в местах соединения крышки привода с основанием коммутационного модуля (см. Рис. 3.12).

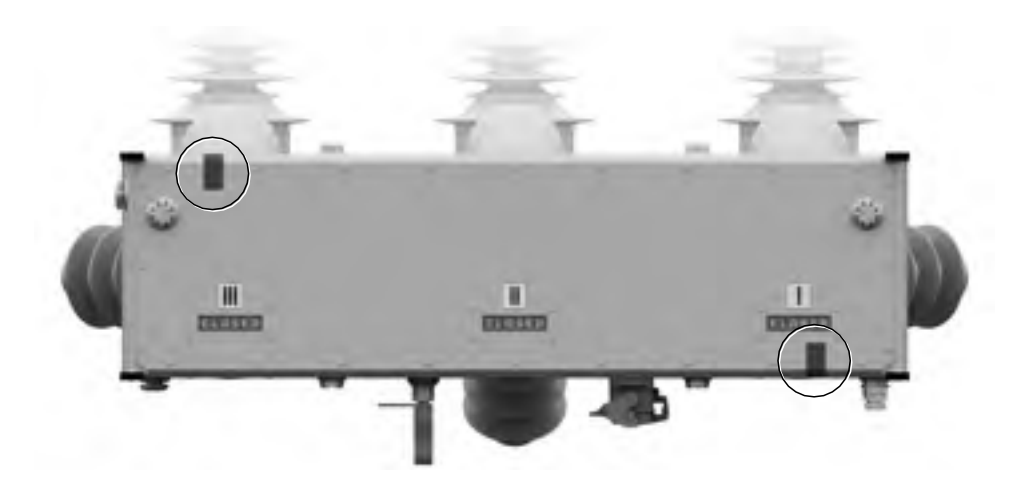

Рис. 3.12. Места пломбирования коммутационного модуля

## 3.4.2.2. Блок управления

Блок управления, находящийся внутри шкафа управления, пломбируется четырьмя пластиковыми наклейками. Пломбы нанесены по периметру съёмных панелей (см. **Рис. 3.13**).

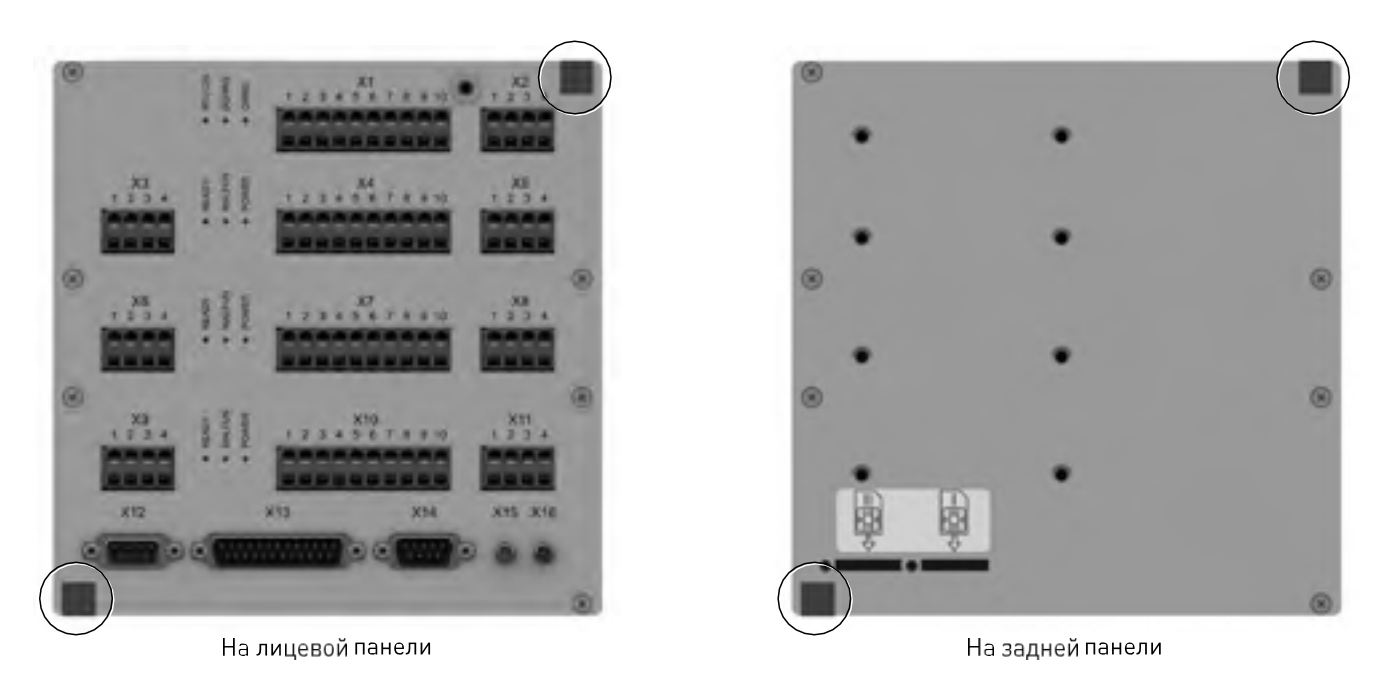

Рис. 3.13. Места пломбирования блока управления

## 4. ИСПОЛЬЗОВАНИЕ ПО НАЗНАЧЕНИЮ

## 4.1. Интерфейсы управления

## 4.1.1. Общие сведения

Работа с реклоузером может выполняться в местном и дистанционном режимах.

Врежимеместногоуправления доступны интерфейсы:

- панель управления;
- TELARM Basic;
- кольцо ручного отключения (только отключение);

 модуль дискретных входов/выходов (только отключение). В режимедистанционного управления доступны интерфейсы:

- TELARM Dispatcher;
- Модуль дискретных входов/выходов;
- SCADA .

Внимание! Команда «Отключить» выполняется по любому интерфейсу вне зависимости от выставленного режима управления.

## 4.1.2. Панель управления

Панель управления (см. Рис. 4.1) предназначена для управления, настройки, просмотра журналов и снятия показаний.

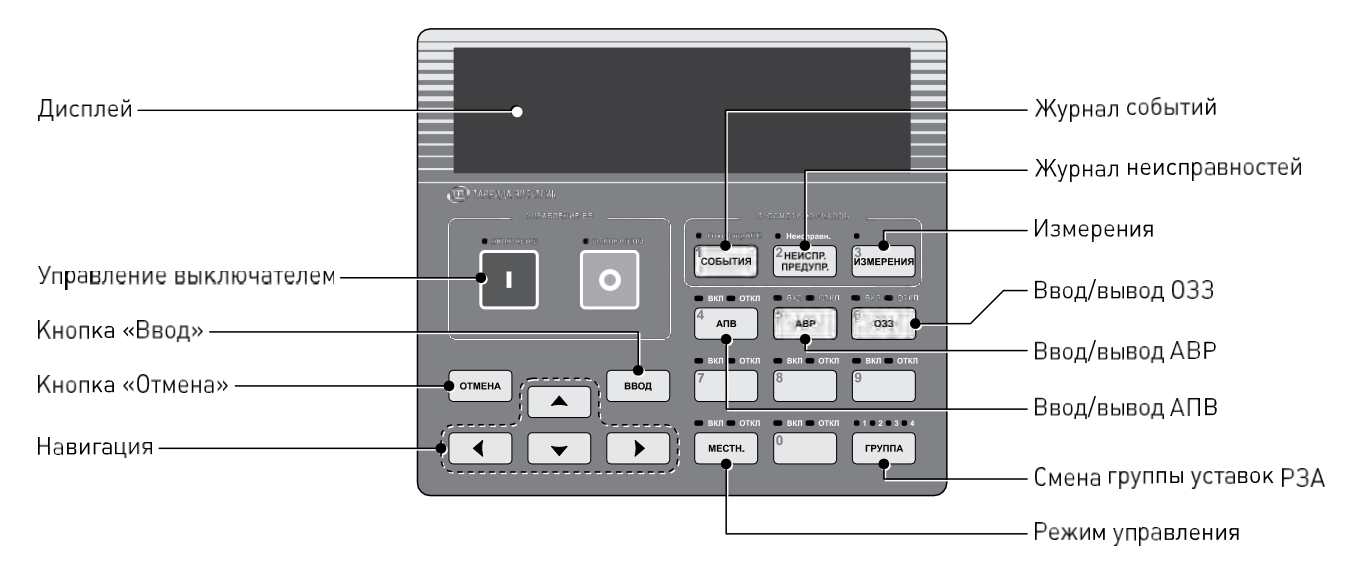

Рис. 4.1. Панель управления

Управление посредством данных кнопок возможно только в местном режиме

Структура меню панели управления построена по иерархическому принципу. Переход по меню осуществляется с помощью клавиш навигации. При нажатии кнопки «Ввод» выполняется переход на один уровень вниз. При нажатии кнопки «Отмена» выполняется переход на один уровень вверх.

## 4.1.3. TELARM Basic

TELARM Basic – сервисное программное обеспечение, предназначенное для выполнения следующих функций в режиме местного управления:

- управление;
- изменение настроек;

 просмотр журналов, данных измерений и сигнализации.

В качестве радиоканала используется  $\mathsf{Wi}\text{-}\mathsf{Fi}$  соединение .

Интерфейс TELARM Basic (см. Рис. 4.2) представляет собой таблицу с перечнем реклоузеров .

| TELAKM - (N1, A, A, A, S. Arriters Court One Courts |                    |              |         |                       |
|-----------------------------------------------------|--------------------|--------------|---------|-----------------------|
| The Dark Hand Bas Supporter Cepart Ones Cross       |                    | E 20 20      | ~       |                       |
| Устройство                                          | Серийных нокер МРМ | lien         | Unicase | Corronniel gemailerss |
| • H1                                                | AL\$17.            | Kontestingii | 17      |                       |
| 82                                                  | 4015               | Kojaletekk   | 142     |                       |
| R3                                                  | 5013               | Ko/watton    | 93      |                       |
| R4                                                  | 6307               | Кольвлоон    | 94      |                       |
| 85                                                  | 9633               | Кольвнеры    | 15      |                       |
|                                                     |                    |              |         |                       |
|                                                     |                    |              |         |                       |

Рис. 4.2. Интерфейс TELARM Basic

Подробное описание см. в Руководстве пользователя программного обеспечения TELARM Basic .

## 4.1.4. TELARM Dispatcher

TELARM Dispatcher – сервисное программное обеспечение, предназначенное для выполнения следующих функций в режиме дистанционного управления:

- управление;
- просмотр журналов, данных измерений и сигнализации.

В качестве радиоканала используется GPRS-соединение. GPRS-модем встроен в блок управления.

Интерфейс TELARM Dispatcher (см. Рис. 4.3) представляет собой схему подстанции.

Подробное описание см. в Руководстве пользователя программного обеспечения TELARM Dispatcher .

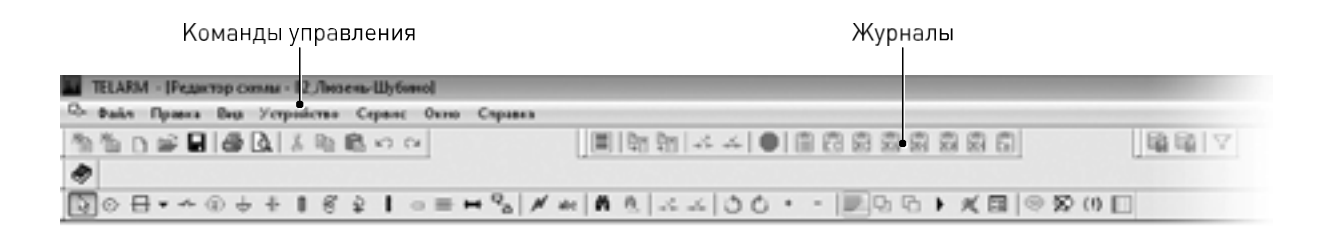

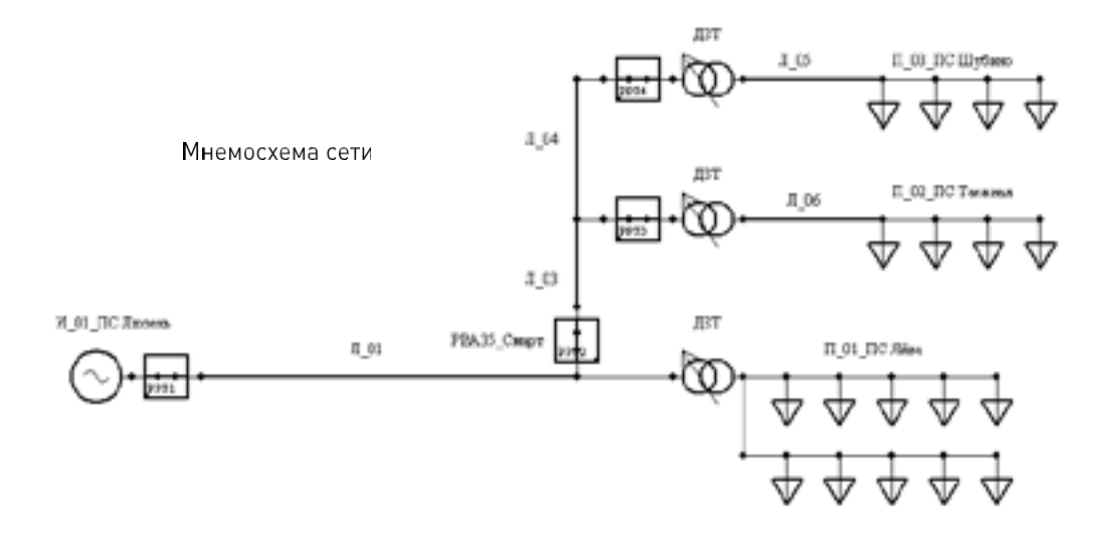

Рис. 4.3. Интерфейс TELARM Dispatcher

#### 4.1.5. Модуль дискретных входов/выходов

В верхней части шкафа управления расположена колодка зажимов «ТВ» для подключения вторичных цепей (см. Рис. 4.4). На колодку выведены шесть дискретных выходов и шесть дискретных входов блока управления. Дискретные входы/выходы предназначены для интеграции в РЗА подстанции. Дискретные входы принимают команды с внешних реле (ДЗТ, ЛЗТ, ГЗТ, ГЗРПН и т.п.). Дискретные выходы передают сигналы о состоянии защит и положении главных контактов реклоузера в подстанционную РЗА и систему телемеханики . Назначение<sup>10</sup>/подключение клемм и реле, предназначенных для интеграции в существующую РЗА:

- «1»-дискретный выход 1 (Неисправность);
- «2» дискретный выход 2 (Перегруз);

<sup>&</sup>lt;sup>10</sup> Дискретные входы и выходы являются свободно назначаемыми

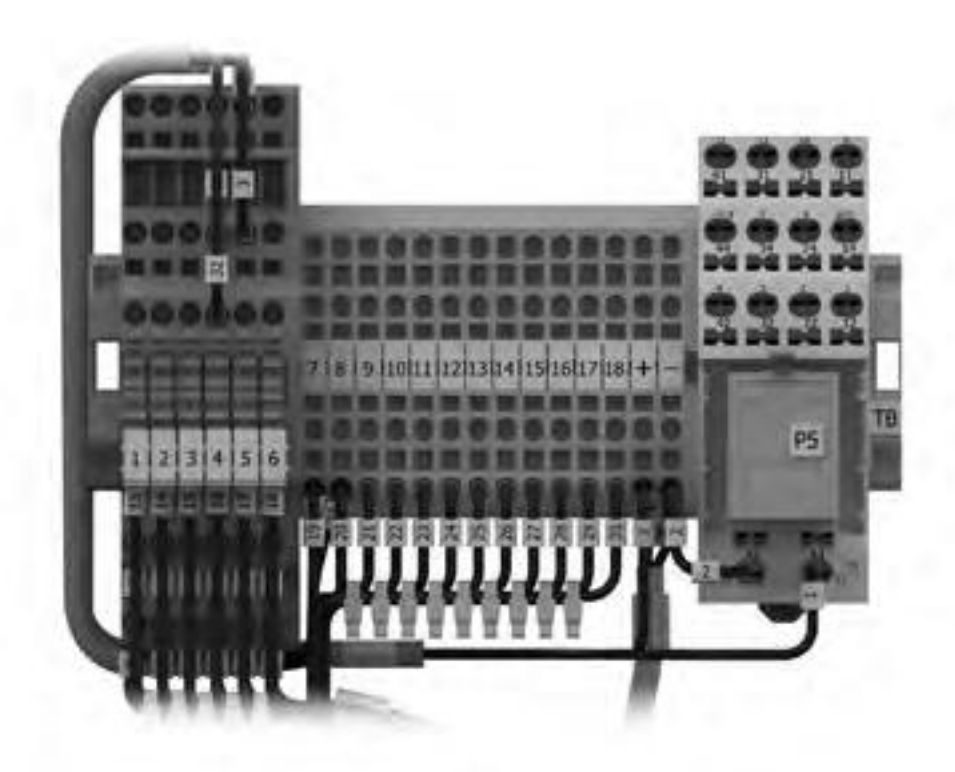

Рис. 4.4. Вид колодки зажимов «ТВ»

- «З» дискретный выход 3 (Отключение от защит);
- «4» дискретный выход 4 (ЛЗТ);

 — «5» – дискретный выход 5 (Положение главных контактов);

- «6» дискретный выход 6 (Пуск МТЗ);
- «7», «8» дискретный вход 1 (Отключение);
- «9», «10» дискретный вход 2 (Включение);

«11», «12» – дискретный вход 3 (подключение стороны НН ЛЗТ фаза «А»);

 — «13», «14» – дискретный вход 4 (подключение стороны НН ЛЗТ фаза «С»);

— «15», «16» – дискретный вход 5;

«17», «18» – дискретный вход 6 (Сброс «Отключение от защит»);

- «+» питание внешнего устройства связи «+»;
- «-» питание внешнего устройства связи «-»;

— «Р5» – реле положения (подключено к дискретному выходу 5).

Реле «Р5» используется для размножения блок-контакта положения главных контактов. Внимание! Запрещается подача напряжения на контакты клемм «7» - «18». Управляющее воздействие подавать только при помощи «сухого контакта».

#### 4.2. Оперативные переключения

- 4.2.1. Переключения с панели управления
- 4.2.1.1. Включение

Перевести реклоузер в режим местного управления:

1. Нажать кнопку «МЕСТН » на панели управления;

**2.** Убедиться, что над кнопкой загорелся индикатор «ВКЛ».

Для выполнения операции включения необходимо:

MECTH.

- 1. Нажать кнопку «І» на панели управления;
- 2. Убедиться, что реклоузер выполнил команду:

 Над кнопкой загорелся индикатор «ВКЛЮЧЕНО»;

 На всех указателях положения главных контактов коммутационного модуля появилась надпись «ВКЛЮЧЕ-НО» () [IOSED]

## 4.2.1.2. Отключение

Внимание! Команда выполняется независимо от режима работы, местный или дистанционный.

Для выполнения операции отключения необходимо:

1. Нажать кнопку «О» на панели управления;

2. Убедиться, что реклоузер выполнил команду:

— Над кнопкой загорелся индикатор «ОТКЛЮЧЕНО»;

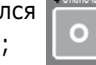

- На всех указателях положения главных контактов коммутационного модуля появилась надпись «ОТКЛЮЧЕ-HO» () OPEN

## 4.2.2. Переключения с модуля

дискретных входов/выходов

## 4.2.2.1. Включение

Перевести реклоузер в режим дистанционного управления:

1. Нажать кнопку «МЕСТН.» на панели управления;

2. Убедиться, что над кнопкой 💌 🚥 загорелся индикатор «ОТКЛ» MECTH.

Для выполнения операции включения необходимо:

1. На колодке зажимов «ТВ» замкнуть контакты клемм «ТВ9», «ТВ10» - дискретный вход 2;

2. Убедиться, что реклоузер выполнил команду:

— Над кнопкой загорелся индикатор «ВКЛЮЧЕНО»;

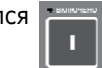

 На всех указателях положения главных контактов коммутационного модуля появилась надпись «ВКЛЮЧЕ-HO» ( CLOSED

#### Основное меню

| Индикация           |
|---------------------|
| Управление с панели |
| Настройки           |

#### >Управление с панели

Системные параметры Релейная защита и автоматика Связь

#### 4.2.2.2. Отключение

Внимание! Команда выполняется независимо от режима работы, местный или дистанционный.

Для выполнения операции отключения необходимо:

1. На колодке зажимов «ТВ» замкнуть контакты клемм «ТВ7», «ТВ8» - дискретный вход 1;

2. Убедиться, что реклоузер выполнил команду:

Над кнопкой загорелся индикатор «ОТКЛЮЧЕНО»

 На всех указателях положения главных контактов коммутационного модуля появилась надпись «ОТКЛЮЧЕ-HO» () OPEN

## 4.2.3. Переключения из TELARMBasic

4.2.3.1. Последовательность действий

Для управления по TELARM Basic требуется:

- 1. Перевести реклоузер в местный режим управления;
- **2.** Подключиться к реклоузеру по Wi-Fi;
- 3. Выполнить команду управления

4.2.3.2. Подключение по Wi-Fi

Для подключения к реклоузеру:

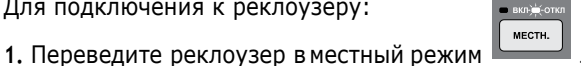

2. Включите Wi-Fi в реклоузере (см. Рис. 4.5) .

> Системные параметры

Wi-Fi включить Обнулить энергии Очистить журналы Дату и время установить Циклов ВО Исзнос контактов, % Остаточный ресурс АБ, %

Рис. 4.5. Включить/отключить Wi-Fi в реклоузере

Включите Wi-Fi на персональном компьютере (ноутбуке)

В настройках TELARM Basic установите тип соединения Wi-Fi (см. Рис. 4.6) и проверьте, что «Адрес сервера» совпадает с «Wi-Fi IP-адресом<sup>11</sup>» шкафа управления.

| Merepanie:                         | hilli .*         |
|------------------------------------|------------------|
| terreruped the fault and increases | []]              |
| CDM neor                           | 15 Hampslearnane |
| Адрес сереври                      | 192168-100.11    |
| Бретея менда стветин и сиедускими  | 10               |

Рис. 4.6. Настройки подключения TELARM Basic

**1.** Выполните поиск устройств . В списке устройств должно появиться устройство с именем нужного реклоузера<sup>12</sup>.

2. Проверьте, что имя найденного устройства соответствует имени того реклоузера, к которому требуется подключиться.

**3.** Выберите на схеме реклоузер, к которому требуется подключиться

**4.** Выполните команду «Установить соединение» При запросе пароля введите «444444» (шесть четвёрок)<sup>13</sup>.

**4.2.3.3.** Контроль режима управления Последовательность действий:

1. Выполнить команду «Устройство/Запросить Состояние системы» (см. Рис. 4.7).

2. Выполнить команду «Устройство/Протокол связи».

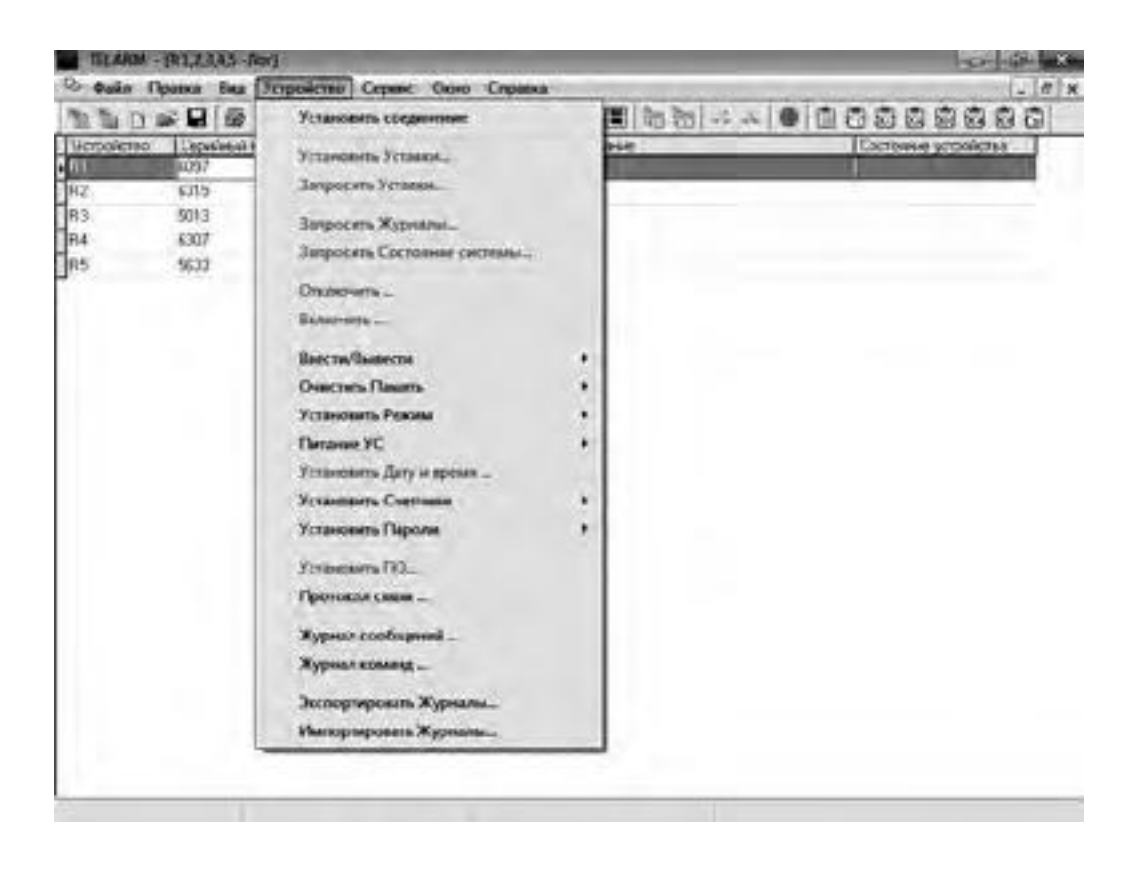

Рис. 4.7. Запрос «Состояния системы», «Протокола связи»

<sup>13</sup> «Пароль местного соединения» можно изменить в настройках шкафа управления: Настройки 🗆 Системные параметры 🗆 Местное соединение .

<sup>&</sup>lt;sup>11</sup> Можно посмотреть в настройках шкафа управления (IP-адрес по умолчанию 192 .168 .100 .11): Настройки 🗆 Системные параметры 🗆 Мест- ное соединение .

<sup>&</sup>lt;sup>12</sup> «Имя сети» можно посмотреть в настройках шкафа управления: Настройки 🗆 Системные параметры 🗆 Местное соединение

| Gain Ilpano         | а Вид Детройство Сервис Онно    |                                                                                                    |             |
|---------------------|---------------------------------|----------------------------------------------------------------------------------------------------|-------------|
| Desce an external   | Continuent                      | Tax houses to the second second second                                                                          | 198 481 2 3 |
| TTTT CONTRACTOR     | Cologen with Version on Marco   | The second second second second second second second second second second second second second second second se |             |
| 1711 2012 13 23 13  | Состоянно системы               |                                                                                                    | 1           |
| 17.11.2012 1323 13  | Журнытсобытий                   | 1                                                                                                    |             |
| 17.112012 1323 15   | Журныл неисправностей           |                                                                                                    |             |
| 17.112012132315     | Журнал ногрузая                 |                                                                                                    |             |
| 17112012132317      | Журнализисканий                 |                                                                                                    |             |
| 17112012132319      | Журналсаки                      |                                                                                                    |             |
| 17.11.2012 13:25 19 | Состояние системы               |                                                                                                    |             |
| 17112012132525      | Устания РЗА установлины         |                                                                                                    |             |
| 17.11.2012 13:25:28 | Настрояки списи установлени     | -                                                                                                    |             |
| 17112012112528      | Corresion Introdu               |                                                                                                    |             |
| 17112012132529      | Журнотизменний                  | C                                                                                                    |             |
| 17112012132530      | Систопных постройки устанальные |                                                                                                    |             |
| 17.112012 13:25:55  | Сокрынные прерядно              | Устройство не втаемент                                                                                          |             |
| 17.11.2012 13:2731  | Сонденные установляет           |                                                                                                    |             |
| 17.11.2012 13:27:45 | Состояние системы               |                                                                                                    |             |
| 17.11.2012 13:2741  | Журнализиения                   |                                                                                                    |             |
| 17.11.2012 13:27:41 | Wyprice Larcin                  |                                                                                                    |             |
| 1711201213:3230     | Correspondence Calertonia       |                                                                                                    |             |
| 1711 2012 13 12 31  | Журналнатрузск                  |                                                                                                    |             |
| 1711201213:3402     | COCTORINA CHETCHIA              |                                                                                                    |             |
| 17:12012 13:34 11   | Сонданными прерывно             | Порагросу пользоваления                                                                                         |             |
| 17.11.2012 13:47:40 | Congenerate yes anosanae        |                                                                                                    |             |
| 17.11.2012 13:4767  | Сострание системы               |                                                                                                    |             |
| 17112012134758      | Журнил сансы                    | E                                                                                                    |             |

1. В «Протоколе связи» выбрать «Состояние системы», соответствующее требуемому времени запроса (см. Рис. 4.8).

Рис. 4.8. Просмотр «Состояния системы» в «Протоколе связи»

2. Проверить, что установлен режим управления «Местный» (см. Рис. 4.9).

| 🖻 Дайя Пранка Вид      | Устройство Серенс Оюю Справка   | 11.                             | đ. |
|------------------------|---------------------------------|---------------------------------|----|
| 5500 B 601             | (哈哈尔区)图动社(北)●(田)                | 35555555 BBBV 🔶                 |    |
| Дата и время соединные | afterer a recess                | Constraints and the second date | -  |
| 17.11.2012 13:25:28    | Mantananan                      |                                 |    |
| 17.11.2012 13.34.02    | -Ileanan museumen spatiates     |                                 |    |
| 17.11.2012 13:5705     | Olass or samage                 |                                 |    |
| 19.11.2012 16.1941     | Раханугравляния                 | Morrault                        |    |
| 18.01 2013 15:54 43    | Onsine your PSA c samporter AFB | La                              |    |
| 29 01 2013 16 12 13    | -Dycs AFD                       | Her                             |    |
|                        | Dyux P3A                        | Play                            |    |
|                        | Hearmaniors CM                  | Her                             |    |
|                        | Herenoaniocris                  | Plan                            |    |
|                        | Придуправление                  | Harr                            |    |
|                        | Cortoniano P3A                  | Продени                         |    |
|                        | Cocroment ATH                   | Bubeaders                       |    |
|                        | Cucrusean Pff1                  | Duranteer                       |    |
|                        | Cocromer 333                    | Duare.com                       | 1  |
|                        | Coctomere 033                   | Chebelogena                     |    |
|                        | Concernate propertity           | Orxpets                         |    |
|                        | Epyme 1                         | Beegen                          |    |
|                        | Epyma 2                         | Uuroscourie                     |    |
|                        | Группа 3                        | Buosses                         |    |
| 100 100 100            | T Tpyrein 4                     | Descretores                     | 3  |
| *                      | ¥                               |                                 | Ē. |

**3.** Если установлен режим управления «Дистанционный», необходимо выполнить команду «Управление/Установить режим/Включить местное управление» (см. Рис. 4.10).

| Contraction and the second second sec |
|----------------------------------------------------------------------------------------------------|
|                                                                                                    |
| Besones Accones pagasenet.     Besones Morroc pagasenet.                                                                                                    |
|                                                                                                    |

Рис. 4.10. Изменение режима управления

**4.2.3.4.** Выполнение команды «Включить»/«Отключить» В зависимости от состояния реклоузера «ВКЛЮЧЕНО» или «ОТКЛЮЧЕНО», можно выполнить команду «Устрой-

ство/Отключить» или «Устройство/Включить», соответственно (см. Рис. 4.11)

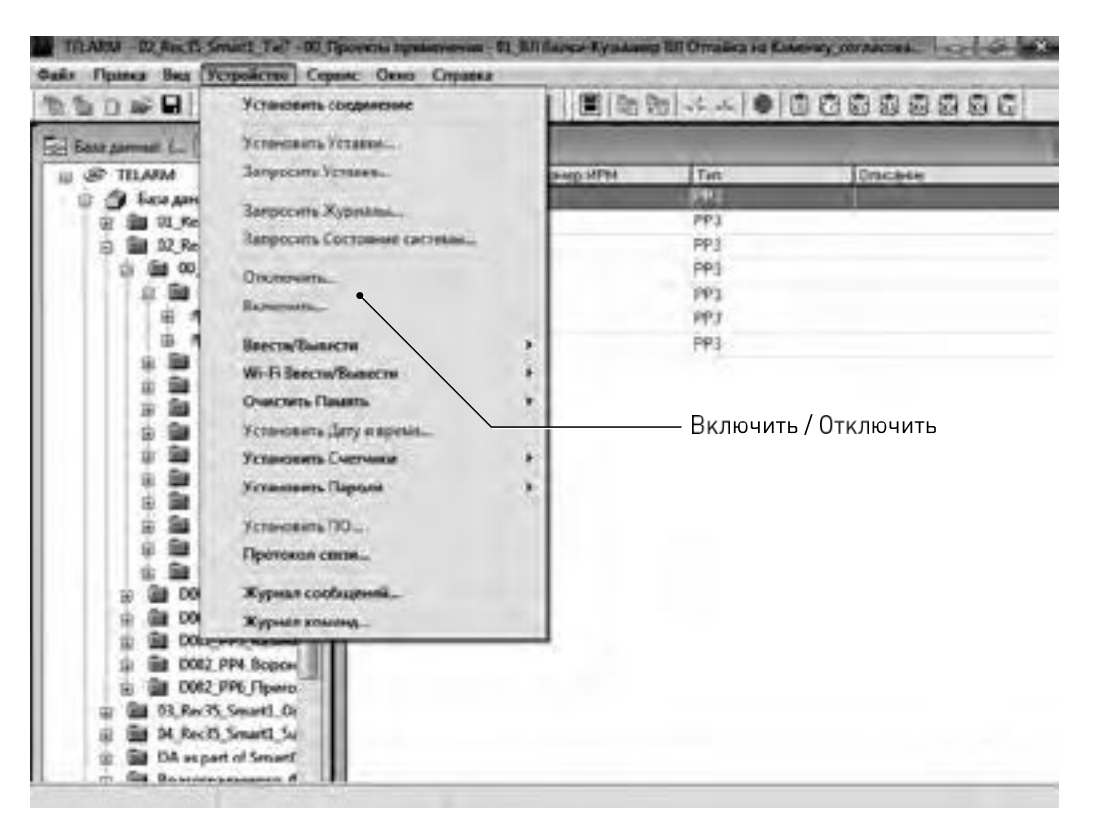

Рис. 4.11. Выполнение команды «Включить» или «Отключить»

Проверить выполнение команды можно по «Состоянию системы» (см. Рис. 4.12).

| С Файл Пранка Вид                                                                                                    | Устройство Сервис Окно Справка                 | (_)# X   |
|----------------------------------------------------------------------------------------------------|------------------------------------------------|----------|
| SBASERIAR                                                                                                    | SBB G G D BINSH SALDER                         |          |
| Пата и время состаниеми                                                                                                    | L fana a spean                                 |          |
| 17112012132528                                                                                                    | - Marsenativeca per                            |          |
| 17.11.2012 1334:02                                                                                                    | - Deserve respectation appellingen             |          |
| 17112012135708                                                                                                    | Положные главных контактон                     | Отклочен |
| 17 11 2012 142742                                                                                                    | 3a5nowpenan apywww                             | Her      |
| 18.01 2013 1554-43                                                                                                    | Chans concentrates                             |          |
| 29 01 2013 16 12 18                                                                                                    | Constant moni-sourcement                       |          |
|                                                                                                    | Correspondence P3A                             |          |
|                                                                                                    | Conversion proceedings                         |          |
|                                                                                                    |                                                |          |
|                                                                                                    | - Muser and                                    |          |
|                                                                                                    | - Gray antiques                                |          |
|                                                                                                    | - Description                                  |          |
|                                                                                                    | Concernance Concernance                        |          |
|                                                                                                    | STRAFT AND AND AND AND AND AND AND AND AND AND |          |
|                                                                                                    |                                                |          |
| and the second second se |                                                |          |

Рис. 4.12. Контроль состояния реклоузера

## 4.2.4. Переключения из TELARM Dispatcher

4.2.4.1. Последовательность действий

Для управления по TELARM Dispatcher требуется:

1. Перевести реклоузер в дистанционный режим управления;

2. Подключиться к реклоузеру по GPRS;

3. Выполнить команду управления

**4.2.4.2. Подключение по** GPRS Для подключения к реклоузеру:

1. Переведите реклоузер в дистанционный режим

**2.** В настройках TELARM Dispatcher установите тип соединения Internet и введите «Адрес сервера» (см. Рис. 4.13).

**3.** Выберите на схеме реклоузер, к которому требуется подключиться

| pateripia<br>Security Centra (Security D)        |                  |
|--------------------------------------------------|------------------|
| Интерфейс                                        | un .             |
| Автонатический рекие для IBLeE pcth сокрывные    |                  |
| COMmon                                           | 15 Hampalearnane |
| Aupec oppeops                                    | 192168.100.11    |
| Вретня ненда стветля и сиедускими<br>запросам, с | 1                |
|                                                  | CK. Drim         |

Рис. 4.13. Настройки подключения TELARM Dispatcher

**4.** Выполните команду «Установить соединение» При запросе пароля введите «44444» (шесть четвёрок)<sup>14</sup>.

**4.2.4.3.** Контроль режима управления Запросить «Состояние системы» (см. Рис. 4.14)

| Установить соединение         Установить соединение         Общести (С. С. С. С. С. С. С. С. С. С. С. С. С. С                                                                       | - Файл Празка Вид | Успройство Сереис Окно Спранка                                                                                                    | - 0 |
|----------------------------------------------------------------------------------------------------|-------------------|----------------------------------------------------------------------------------------------------|-----|
| Веспи/Вызести<br>№ - Н Вести/Вызести<br>№ - Н Вести/Вызести<br>№ - Н Вести/Вызести<br>№ - Н Вести/Вызести<br>№ - Н Вести/Вызести<br>№ - Н Вести/Вызести<br>№ - Н Вести/Вызести<br>№ |                   | Установить соединение 2010 00<br>Установить Уставки.<br>Запросить Уставки.<br>Запросить Журналы.<br>Запросить Состояния систими<br>Настроить отображение данных.<br>Отключить |     |
| Установить ПО<br>Протокся связи<br>А.10, 32,24 Журных сообщений<br>Журных сообщений                                                                                                 |                   | Ваести/Вывести<br>Wi-Fi Ваести/Вывести<br>Очистить Панять<br>Установить Дату и время.<br>Установить Саетчаном<br>Установить Пароли                                            |     |
| А 10, 32,24 Журная сообщений                                                                                                    | ŧ                 | Установить ПО<br>Протокол связи                                                                                                    |     |
| Software and and the                                                                                                    | A 10, 32,24       | Журнал сообщений<br>Журнал команд                                                                                                    |     |

Рис. 4.14. Запрос «Состояние системы»

<sup>&</sup>lt;sup>14</sup> «Пароль местного соединения» можно изменить в настройках шкафа управления: Настройки 🗆 Системные параметры 🗆 Местное соединение .

Открыть «Состояние системы» (см. Рис. 4.15).

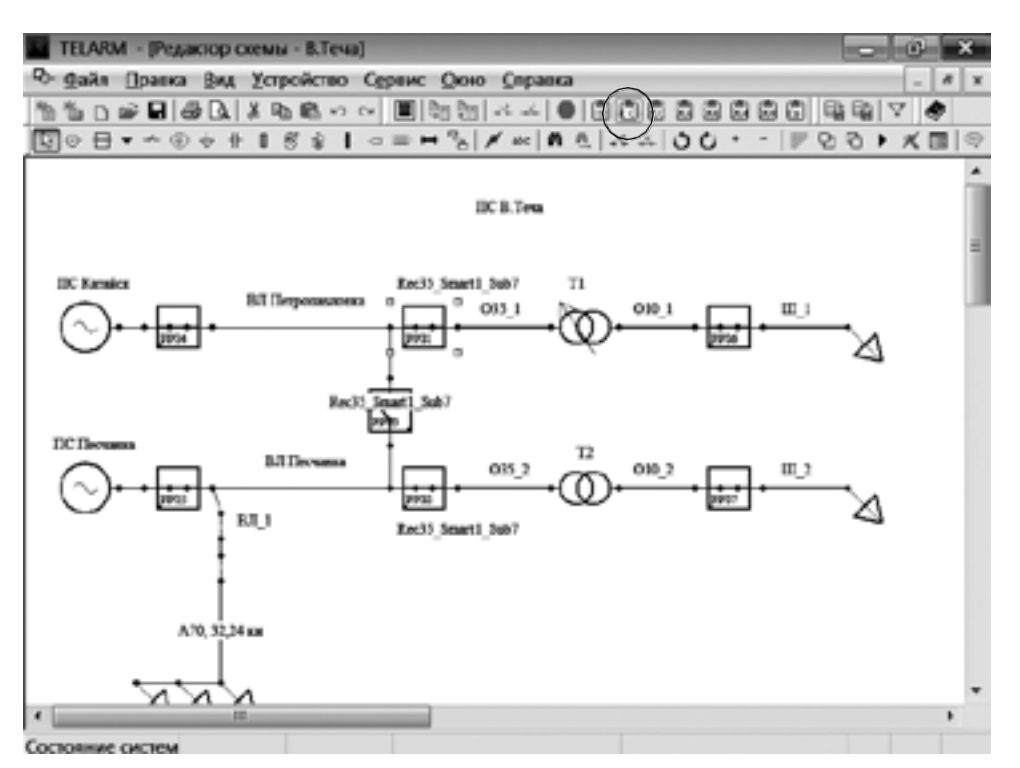

Рис. 4.15. Открыть «Состояние системы»

Проверить, что установлен режим управления «Дистанционный» (см. Рис. 4.16).

| · · · · · · · · · · · · · · · · · · · | 100000000000000000000000000000000000000                                                                                                    | 12                                                                                                    |
|---------------------------------------|----------------------------------------------------------------------------------------------------|----------------------------------------------------------------------------------------------------|
| - Dent a transm                       |                                                                                                    | 1 9                                                                                                    |
|                                       | the second second second second second second second second second second second second second second second s                                                                                                    | 1.000 ga                                                                                                    |
| ( Maretangen ages                     |                                                                                                    |                                                                                                    |
| Theorem subsections theorem and       |                                                                                                    |                                                                                                    |
| Official Constanting of               |                                                                                                    |                                                                                                    |
| Ракан уградлана                       | Mecrowit                                                                                                    |                                                                                                    |
| Orkneyes PSA comperter AFB            | Ee                                                                                                    |                                                                                                    |
| Dyck ADD                              | 1 Lery                                                                                                    |                                                                                                    |
| Dyck P3A                              | Plany                                                                                                    |                                                                                                    |
| Heatroasiots CM                       | Her                                                                                                    |                                                                                                    |
| Hewcrosenvocts                        | Herr                                                                                                    |                                                                                                    |
| Предупреживные                        | Hart                                                                                                    |                                                                                                    |
| Corromano P3A                         | Паралени                                                                                                    |                                                                                                    |
| Cocromente A/IB                       | Bubeadro                                                                                                    |                                                                                                    |
| Cucrussies PHII                       | Channessee                                                                                                    |                                                                                                    |
| Cocromeer 333                         | Dearenzones                                                                                                    |                                                                                                    |
| -Coctomere 033                        | Chebellow3                                                                                                    |                                                                                                    |
| Chancement and properties             | Orxpetts                                                                                                    |                                                                                                    |
| Epymon 1                              | Englann                                                                                                    |                                                                                                    |
| Группа 2                              | Uutooperina                                                                                                    |                                                                                                    |
| Группа 3                              | Budecomp                                                                                                    |                                                                                                    |
| Cpyrein 4                             | Dearrant                                                                                                    |                                                                                                    |
|                                       | Джение нерекание должеро<br>Обазия сон наличание<br>Раккие украилизие<br>Откличник РЗА с запротон АГВ<br>Пуск АГВ<br>Пуск АГВ<br>Пуск АГВ<br>Пуск АГВ<br>Пуск АГВ<br>Неистравность СМ<br>Неистравность СМ<br>Неистравность<br>Придупразизиане<br>Состояние РЗА<br>Састояние РЗА<br>Састояние | Dense wywiae godrope       Obsise conservation       Passer yrpinanies       Orkine in P3A comperior AFE       Oyek AFD       Oyek AFD       Oyek AFD       Oyek AFD       Oyek AFD       Herrinali       Oyek AFD       Herrinali       Oyek AFD       Herrinali       Oyek AFD       Herrinali       Oyek AFD       Herrinali       Herrinali       Herrinali       Herrinali       Herrinali       Herrinali       Herrinali       Herrinali       Description       Herrinali       Description       Herrinali       Description       Herrinali       Description       Corronal P3A       Corronal P3A    < |

4.2.4.4. Выполнение команды «Включить»/«Отключить»

В зависимости от состояния реклоузера «ВКЛЮЧЕНО» или «ОТКЛЮЧЕНО», можно выполнить команду «Устройство/Отключить» или «Устройство/Включить», соответственно (см. Рис. 4.17).

| TELARM - (Pesamop cie | www-Bitesa)                                                                                                    | - C - X                                                                                                    |
|-----------------------|----------------------------------------------------------------------------------------------------|----------------------------------------------------------------------------------------------------|
| Ро- Файл Празка Вид У | стройство Сереис Окно Справка                                                                                                    | - 6 -                                                                                                    |
| 19080++<br>00080++    | Установить соединение<br>Установить Уставки.<br>Запросить Уставки                                                                |                                                                                                    |
| DC Kessler            | Запросить Журнамы<br>Запросить Состояния систимы<br>Настроить отображение данных                                                 |                                                                                                    |
| O-B-                  | Стключить<br>Включить                                                                                                    | Not the second second s |
|                       | Ввести/Вывести<br>Wi-Fi Ввести/Вывести<br>Очистить Память<br>Установить Дату и времи<br>Установить Светчики<br>Установить Пароди |                                                                                                    |
| ŧ                     | Установить ПО<br>Протокол связи                                                                                                  |                                                                                                    |
| A 10, 32,14           | Журнал сообщений<br>Журнал команд                                                                                                |                                                                                                    |
| 1                     |                                                                                                    | •                                                                                                    |
| Отключить             |                                                                                                    |                                                                                                    |

Рис. 4.17. Выполнение команды «Включить/Отключить»

## 4.2.5. Ручное отключение, механическая блокировка

Внимание! Механическое отключение и блокировка выполняются оперативной штангой типа ШО-35 или аналогичной .

Чтобы произвести механическое отключение коммутационного модуля, кольцо ручного отключения необходимо повернуть по часовой стрелке, переведя из положения «РАЗБЛОКИРОВАНО» (R) в положение «ЗАБЛОКИРОВАНО» (L) (см. Рис. 4.18), приложив силу до 380 Н (момент до 8 Н•м).

При переводе механизма в положение «ЗАБЛОКИРОВАНО» (L) происходит отключение коммутационного модуля, а также механическая и электрическая блокировка операции включения.

|         | 0 | .0, |
|---------|---|-----|
| GEOLITE |   | ~   |
|         | Ŀ | (0) |

«Разблокировано» (R)

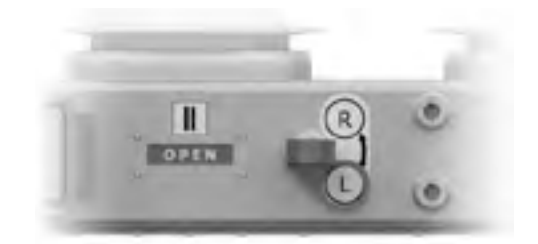

«Заблокировано» (L)

Рис. 4.18. Ручное отключение

Для того чтобы разрешить включение коммутационного модуля, требуется с помощью оперативной штанги кольцо ручного отключения перевести в положение «РАЗБЛОКИ-РОВАНО» (R).

## 4.2.6. Переключения из SCADA

В соответствии с руководством по эксплуатации на систему телемеханики, которая эксплуатируется совместно с реклоузером

## 4.3. Изменение настроек

4.3.1. Рекомендации по изменению настроек Внимание! Реклоузер TER\_Rec35\_Smart1\_Sub7 поставляется настроенным и оттестированным под конкретный проект на заводе-изготовителе реклоузера.

## 4.3.2. Перечень возможных настроек

4.3.2.1. Защита и автоматика

В таблицах 4.1 - 4.13 приведено описание настроек защит реклоузера

## Таблица 4.1. Защиты от междуфазных замыканий

| Уставка        |                     |                    | Применимое значение   |
|----------------|---------------------|--------------------|-----------------------|
|                | Тип BTX             |                    | TD                    |
| MT3 1<br>MT3 2 |                     |                    | TEL I                 |
|                |                     |                    | TEL A                 |
|                |                     |                    | ANSI EI               |
|                |                     |                    | ANSI VI               |
|                |                     |                    | ANSI MI               |
|                |                     |                    | IEC EI                |
|                |                     |                    | IEC VI                |
|                |                     |                    | IEC I                 |
|                | I <sub>cp</sub> , A | Ток срабатывания   | 10-6000               |
|                | Тср, с              | Время срабатывания | 0-100                 |
|                | Режим работы        |                    | Введено 🗹 /Выведено 🗆 |
| MT3 3          | I , A               | Ток срабатывания   | 40-6000               |
|                | T <sub>cp, c</sub>  | Время срабатывания | 0-2                   |

| Уставка                                           | Применимое значение    |
|---------------------------------------------------|------------------------|
| Число отключений до запрета АПВ                   | 1-4                    |
| Число отключений от MT3 3 до запрета АПВ          | 1-4                    |
| Контроль напряжения при АПВ                       | Введено /Выведено      |
| Выдержка времени АПВ 1, с                         | 0,1-180                |
| Выдержка времени АПВ 2, с                         | 7–1800                 |
| Выдержка времени АПВ 3, с                         | 7–1800                 |
| Ускорение МТЗ при первом включении                | Введено 🗹 / Выведено 🗔 |
| Карта АПВ                                         | М/Б                    |
| Время подготовки АПВ, с                           | 1-180                  |
| Автоматическая координация последовательности зон | Введено                |

## Таблица 4.2. Автоматическое повторное включение с пуском от МТЗ

## Пояснения:

1. Б (быстрое отключение) – условное обозначение ступени МТЗ 2.

2. М (медленное отключение) – условное обозначение ступени МТЗ 1.

3. Количество отключение от МТЗ 3 до запрета АПВ не может быть больше общего количества отключений до запрета АПВ.

**4.** Ускорение МТЗ при первом включении – при пуске защиты работает МТЗ 2, если пуска защит нет, происходит возврат ккарте АПВ.

5. Автоматическая координация последовательности зон определяет переход по карте АПВ – переход по карте АПВ по факту пуска и возврата защит.

Таблица 4.3. Защита от замыканий на землю

| Уставка                                        | Применимое значение    |  |
|------------------------------------------------|------------------------|--|
|                                                | Введена                |  |
| Режим работы                                   | Выведена               |  |
|                                                | Работа на сигнал       |  |
| Ток срабатывания <sup>15</sup> , А             | 0,1-80                 |  |
| Время срабатывания, с                          | 0,15-100               |  |
|                                                | Токовая                |  |
| тип защиты                                     | Импедансная            |  |
| Блокировка от МТЗ                              | Введена 🔽 / Выведена 🗖 |  |
| Минимальная ёмкость фидера <sup>16</sup> , мкФ | 0-10                   |  |
| Максимальная ёмкость фидера17, мкФ             | 0-10                   |  |

<sup>15</sup> Уставка применяется, если выбран тип Токовая.

<sup>16</sup> Уставка применяется, если выбран тип Импедансная .

<sup>17</sup> Уставка применяется, если выбран тип Импедансная.
# Таблица 4.4. Автоматическое повторное включение с пуском от ОЗЗ

| Уставка                         | Применимое значение |
|---------------------------------|---------------------|
| Число отключений до запрета АПВ | 1-4                 |
| Выдержка времени АПВ 1, с       | 0,1-180             |
| Выдержка времени АПВ 2, с       | 7–1800              |
| Выдержка времени АПВ 3, с       | 7–1800              |

# Таблица 4.5. Сброс автоматического повторного включения

| Уставка               | Применимое значение |
|-----------------------|---------------------|
| Время сброса АПВ, мин | 1-360               |

# Таблица 4.6. Защита минимального напряжения

| Уставка                       | Применимое значение    |
|-------------------------------|------------------------|
| Режим работы                  | Введена 🗹 / Выведена 🗖 |
| Напряжение срабатывания, о.е. | 0,5-1                  |
| Время срабатывания, с         | 0-180                  |

#### Таблица 4.7. Автоматическое повторное включение с пуском от ЗМН

| Уставка                         | Применимое значение |
|---------------------------------|---------------------|
| Число отключений до запрета АПВ | 1-2                 |
| Выдержка времени АПВ, с         | 0,1-180             |

# Таблица 4.8. Автоматическая частотная разгрузка

| Уставка                  | Применимое значение    |
|--------------------------|------------------------|
| Режим работы             | Введена 🗹 / Выведена 🗖 |
| Частота срабатывания, Гц | 45-49,99               |
| Время срабатывания, с    | 0,1–180                |

#### Таблица 4.9. ЧастотноеАПВ

| Уставка                         | Применимое значение |
|---------------------------------|---------------------|
| Число отключений до запрета АПВ | 1-2                 |
| Выдержка времени АПВ, с         | 0,1-180             |

#### Таблица 4.10. Включение на холодную нагрузку

| Уставка                       | Применимое значение |
|-------------------------------|---------------------|
| Время распознавания, мин      | 0-60                |
| Время сброса, мин             | 1-400               |
| Коэффициент холодной нагрузки | 1-2                 |

#### Пояснения:

«Включение на холодную нагрузку» контролирует наличие или отсутствие питания нагрузки с целью изменения тока уставки МТЗ 1 и МТЗ 2. В случае потери питания или отключения реклоузера ток срабатывания увеличивается в «Коэффициент холодной нагрузки» раз прямо пропорционально «Времени распознавания» и уменьшается до исходного значения в случае восстановления питания или включения реклоузера прямо пропорционально «Времени сброса». Данный элемент позволяет отстроить элементы МТЗ 1 и МТЗ 2, с наибольшей чувствительностью, от следующих режимов работы:

- пуск нагруженного трансформатора;

пуск нагруженного двигателя;

 самозапуск нагрузки (двигатели, трансформаторы, прочая нагрузка с явно выраженными пусковыми токами).

Таблица 4.11. Защита от обрыва фазы по напряжению обратной последовательности

| Уставка               | Применимое значение    |
|-----------------------|------------------------|
| Режим работы          | Введена 🗹 / Выведена 🗖 |
| Кратность U2/U1, о е  | 0,05-1                 |
| Время срабатывания, с | 0-180                  |

#### Таблица 4.12. Защита от обрыва фазы по току обратной последовательности

| Уставка               | Применимое значение    |
|-----------------------|------------------------|
| Режим работы          | Введена 🗹 / Выведена 🗖 |
| Кратность 12/11, о.е. | 0,05-1                 |
| Время срабатывания, с | 0-100                  |

# Таблица 4.13. Контроль напряжения

| Уставка         | Применимое значение  |
|-----------------|----------------------|
| Контроль Емин   | Введён 🗹 / Выведен 🗔 |
| Контроль Имакс  | Введён 🗹 / Выведен 🗔 |
| Контроль Имин   | Введён 🗹 / Выведен 🗔 |
| Контроль U2/U1  | Введён 🗹 / Выведен 🗔 |
| Контроль I2/I1  | Введён 🗹 / Выведен 🗔 |
| <b>Гмин, Гц</b> | 45-49,99             |
| Имакс, о е      | 1–1,3                |
| Имин, о е.      | 0,5-1                |
| U2/U1, o.e.     | 0,05-1               |
| U0/U1, o.e.     | 0,05-1               |

# 4.3.2.2. Связь, передача данных

В таблицах 4.14 -4.22 приведено описание настроек связи и передачи данных.

# Таблица 4.14. SCADA . Порт и модем . Настройки RS-232

| Уставка            |                       | Применимое значение         |                              |
|--------------------|-----------------------|-----------------------------|------------------------------|
| Устройство связи   | Радиомодем/Телефонный | модем/GSM-модем/RS485-RS232 | конвертер/Прямое подключение |
| Протокол           |                       | DNP3/Modbus                 |                              |
| Режим работы SCADA |                       | Введена 🗹 / Выведена 🗖      | ]                            |

| Таблица 4.15. SCADA . Порт и модем . Настроики КS-2 |
|-----------------------------------------------------|
|-----------------------------------------------------|

| Уставка                       | Применимое значение                             |
|-------------------------------|-------------------------------------------------|
| Скорость передачи             | 300-115200                                      |
| Тип дуплекса                  | Полудуплексный/Полный                           |
| Контроль чётности             | Нет/Чётный/Нечётный                             |
| Стоп биты                     | 1/2                                             |
| Режим DTR                     | Игнорировать/Управление                         |
| Время низкого уровня DTR, мс  | 50-5000                                         |
| Режим RTS                     | Игнорировать/Управление потоком/Управление РТТ  |
| Уровень включения RTS         | Высокий/Низкий                                  |
| Режим DSR                     | Игнорировать/Контроль высокого/Контроль низкого |
| Режим CTS                     | Игнорировать/Контроль высокого/Контроль низкого |
| Режим DCD                     | Игнорировать/Контроль высокого/Контроль низкого |
| Время спада DCD, мс           | 0-25500                                         |
| Время неактивности, с         | 0-600                                           |
| Задержка передачи, мс         | 0-5000                                          |
| Время перед передачей, мс     | 0-5000                                          |
| Время после передачи, мс      | 0-5000                                          |
| Контроль питания УС           | Введён 🗹 / Выведен 🗖                            |
| Режим СА                      | Введён 🗹 / Выведен 🗖                            |
| СА: мин время ожидания        | 0-120000                                        |
| СА: макс . случайная задержка | 0-120000                                        |

# Таблица 4.16. SCADA . Порт и модем . Настройки радиомодема

| Уставка                    | Применимое значение    |
|----------------------------|------------------------|
| Преамбула                  | Введена 🔽 / Выведена 🗔 |
| Символ преамбулы           | 0-255 (0x00-0xFF)      |
| Последний символ преамбулы | 0-255 (0x00-0xFF)      |
| Число повторов             | 0-25                   |

| Уставка                        | Применимое значение |
|--------------------------------|---------------------|
| Интервал автодозвона, с        | 0-255               |
| Префикс набора, символов       | 0-32                |
| Номер набора 1, символов       | 0-32                |
| Номер набора 2, символов       | 0-32                |
| Номер набора 3, символов       | 0-32                |
| Номер набора 4, символов       | 0-32                |
| Номер набора 5, символов       | 0-32                |
| Строка инициализации, символов | 0-255               |
| Команда отбоя, символов        | 0-255               |
| Команда подключения, символов  | 0-255               |
| Автоответ включен, символов    | 0-255               |
| Автоответ отключен, символов   | 0-255               |
| Тайм-аут соединения, с         | 0-255               |
| Время ответа, с                | 0-255               |

# Таблица 4.17. SCADA . Порт и модем . Настройки GSM-модема

# Таблица 4.18. SCADA . Настройки DNP3

| Уставка                   | Применимое значение |
|---------------------------|---------------------|
| Адрес ведущего устройства | 0-65534             |

# Таблица 4.19. SCADA . Настройки DNP3

| Уставка                             | Применимое значение    |
|-------------------------------------|------------------------|
| Адрес ведомого устройства           | 0-65534                |
| Режим подтверждения                 | Никогда/Иногда/Всегда  |
| Тайм-аут подтверждения, с           | 0-60                   |
| Максимум повторных попыток          | 0-255                  |
| Максимальный размер фрейма          | 64-292                 |
| Проверка адреса ведущего устройства | Введёна 🗹 / Выведена 🗖 |
| Самоадресация                       | Введёна 🗹 / Выведена 🗔 |

# Таблица 4.20. SCADA . Настройки Modbus

| Уставка                         | Применимое значение |  |
|---------------------------------|---------------------|--|
| Адрес ведомого устройства       | 0-247               |  |
| Режим автоматического тайм-аута | Введён 🗹 /Выведен 🗆 |  |
| Тайм-ауты приёма, мс            | 0-60000             |  |

# Таблица 4.21. Соединение с TELARM

| Уставка                           | Применимое значение |  |
|-----------------------------------|---------------------|--|
| Общие настройки                   |                     |  |
| Режим работы с TELARM             | Введён🔽 / Выведен 🗖 |  |
| Сервер                            |                     |  |
| Адрес сервера                     | -                   |  |
| Номер первого порта <sup>18</sup> | 0-99999             |  |
| Номер второго порта               | 0-99999             |  |
| Первый/второй провайдер           |                     |  |
| Протокол аутентификации           | PAP/CHAP            |  |
| Имя точки доступа, символов       | 0-64                |  |
| Имя пользователя, символов        | 0-32                |  |
| Пароль                            | 0-32                |  |
| PIN-код SIM-карты                 | 0-4                 |  |

<sup>18</sup> Порт сервера со стороны шкафа управления .

# Таблица 4.22. Дискретные входы/выходы

| Уставка                     | Применимое значение |
|-----------------------------|---------------------|
| Дискретные входы            |                     |
| Отключить                   | 1-6                 |
| Включить                    | 1-6                 |
| Ввести Группу 1             | 1-6                 |
| Ввести Группу 2             | 1-6                 |
| Ввести Группу 3             | 1-6                 |
| Ввести Группу 4             | 1-6                 |
| Ввод/вывод РЗА              | 1-6                 |
| Ввод/вывод АПВ              | 1-6                 |
| Ввод/вывод 333              | 1-6                 |
| Ввод/вывод ОЗЗ              | 1-6                 |
| Ввод/вывод РНЛ              | 1-6                 |
| Дискретные выходы           |                     |
| Положение главных контактов | 1-6                 |
| Дистанционное управление    | 1-6                 |
| Отключен с запретом АПВ     | 1-6                 |
| Пуск РЗА                    | 1-6                 |
| Отказ СМ                    | 1-6                 |
| Неисправность               | 1-6                 |
| Предупреждение              | 1-6                 |
| РЗА                         | 1-6                 |
| АПВ                         | 1-6                 |
| 333                         | 1-6                 |
| 033                         | 1-6                 |
| РНЛ                         | 1-6                 |
| Группа 1                    | 1-6                 |
| Группа 2                    | 1-6                 |
| Группа 3                    | 1-6                 |
| Группа 4                    | 1-6                 |
| Сигнал пользователя 164     | 1-6                 |
| Обогрев включен             | 1-6                 |

# 4.3.2.3. Системные настройки

В таблицах 4.23 - 4.28 приведено описание системных настроек.

| Таблица 4.23. | Измерения |
|---------------|-----------|
|---------------|-----------|

| Наименование                            |                               | Применимое значение          |
|-----------------------------------------|-------------------------------|------------------------------|
| Коэффициент датчика тока фазы «А»       | I X1, В/кА                    | 1,2-3,5                      |
| Коэффициент датчика тока фазы «В»       | I X2, В/кА                    | 1,2-3,5                      |
| Коэффициент датчика тока фазы «С»       | I X3, В/кА                    | 1,2-3,5                      |
| Коэффициент датчика напряжения фазы «А» | U X1, мВ/кВ                   | 1-100                        |
| Коэффициент датчика напряжения фазы «В» | U X2, мВ/кВ                   | 1–100                        |
| Коэффициент датчика напряжения фазы «С» | U X3, мВ/кВ                   | 1–100                        |
| Коэффициент датчика напряжения фазы «А» | U X4, Β/κΒ                    | 1–100                        |
| Коэффициент датчика напряжения фазы «В» | U X5, В/кВ                    | 1–100                        |
| Коэффициент датчика напряжения фазы «С» | U X6, В/кВ                    | 1-100                        |
| Номинальное напряжение                  | U <sub>ном</sub> , кВ         | 35                           |
| Номинальная частота                     | Г <sub>ном</sub> , <b>Г</b> ц | 50                           |
| Последовательность фаз АВС19            | X1X2X3                        | ABC, ACB, BCA, BAC, CAB, CBA |
| Последовательность фаз АВС              | X4X5X6                        | ABC, ACB, BCA, BAC, CAB, CBA |

#### Таблица 4.24. Блок питания

| Наименование          | Применимое значение |
|-----------------------|---------------------|
| Уровень отключения, % | 5-90                |
| Ёмкость АБ, А•ч       | 1–26                |

# Таблица 4.25. Часы реального времени

| Наименование                  | Применимое значение    |
|-------------------------------|------------------------|
| Летнее время                  | Введёно 🔽 / Выведено 🗖 |
| Смещение летнего времени, мин | -120-+120              |
| Начало летнего времени        | Мес ДД ЧЧ:ММ           |
| Конец летнего времени         | Мес ДД ЧЧ:ММ           |

<sup>&</sup>lt;sup>19</sup> В нормальном режиме работы сети напряжение прямой последовательности U1 должно быть намного больше напряжения обратной последовательности U2 – последовательность фаз реклоузера совпадает с последовательностью фаз сети.

#### Таблица 4.26. Счётчик и журналы

| Наименование                    | Применимое значение  |
|---------------------------------|----------------------|
| Шаг журнала нагрузок, мин       | 5, 15, 30, 60        |
| Выборки осциллографирования, Гц | 400, 800, 1600, 3200 |

#### Таблица 4.27. Панель управления

| Наименование                     | Применимое значение    |
|----------------------------------|------------------------|
| Задержка включения, с            | 0-300                  |
| Время удержания кнопки «ВКЛ», с  | 0-10                   |
| Время удержания кнопки «ОТКЛ», с | 0-10                   |
| Режим работы кнопки «Группа»     | Введёно 🗹 / Выведено 🗖 |
| Режим работы кнопки «АПВ»        | Введёно 🗹 / Выведено 🗖 |
| Режим работы кнопки «РНЛ»        | Введёно 🗹 / Выведено 🗖 |
| Режим работы кнопки «333»        | Введёно 🗹 / Выведено 🗖 |
| Режим работы кнопки «ОЗЗ»        | Введёно 🗹 / Выведено 🗖 |
| Пароль РЗА                       | 1-8 символов           |
| Пароль связи                     | 1-8 символов           |
| Системный пароль                 | 1-8 символов           |

#### Пояснения:

П

1. Задержка включения – задаёт время от нажатия кнопки совыполнения команды реклоузером.

# **2.** Время удержания кнопки – задаёт время удержания кнопки до принятия команды реклоузером.

#### Таблица 4.28. Местное соединение

| Наименование               | Допустимое значение    |
|----------------------------|------------------------|
| Режим непрерывной работы   | Введёно 🔽 / Выведено 🗖 |
| Имя сети                   | 1-16 символов          |
| Wi-Fi IP-адрес             | В соответствии с ІСРv4 |
| Пароль местного соединения | 0000000-9999999        |

# 4.3.3. Изменение настроек с панели управления

Перевести реклоузер в режим местного управления:

1. Нажать кнопку «МЕСТН.» на панели управления.

2. Убедиться, что над кнопкой загорелся индикатор «ВКЛ»

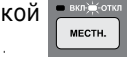

3. Для переходов в меню используйте клавиши навигации, «ВВОД» и «ОТМЕНА».

Для изменения уставок с панели управления необходимо перейти в подменю «Релейная защита и автоматика», используя клавиши навигации (см. Рис. 4.19):

- в «Основном меню» выбрать «Настройки»;
- нажать клавишу «Ввод»;

- в меню «Настройки» выбрать «Релейная защита и автоматика»;

нажать клавишу «Ввод»;

>

 выбрать нужную Группу защит в подменю «Релейная защита и автоматика».

Настройки Релейная защита и автоматика Основное меню Группа 1 Индикация Системные параметры Группа 2 Управление с панели Релейная защита и автоматика Группа З Настройки Связь Группа 4

>

Рис. 4.19. Панель управления . Релейная защита и автоматика

Для изменения настроек SCADA с панели управления необходимо перейти в подменю «Связь», используя клавиши навигации (см. Рис. 4.20):

- в «Основном меню» выбрать «Настройки»;
- нажать клавишу «Ввод»;

- в меню «Настройки» выбрать «Связь»;
- нажать клавишу «Ввод»;
- выбрать нужный пункт в подменю «Связь».

| Основное   | меню |
|------------|------|
| 0011001100 |      |

> Настройки

Индикация Управление с панели Настройки

Системные параметры Релейная защита и автоматика Связь

Рис. 4.20. Панель управления Связь

 $\geq$ Связь

> Дискретные входы-выходы Соединение с TELARM SCADA

Для изменения системных настроек с панели управления необходимо перейти в подменю «Системные параметры», используя клавиши навигации (см. Рис. 4.21):

- в «Основном меню» выбрать «Настройки»;
- нажать клавишу «Ввод»;

 в меню «Настройки» выбрать «Системные параметры»;

нажать клавишу «Ввод»;

— выбрать нужный пункт в подменю «Системные параметры».

# Основное меню

# Настройки

no Okavo Cresia

>

Системные параметры Релейная защита и автоматика Связь

# > Системные параметры

Конфигурация Местное соединение Измерения Блок питания Счётчики и журналы Панель управления Часы реального времени

Рис. 4.21. Панель управления . Системные параметры

創物的メル

#### 4.3.4. Изменение настроек из TELARM Basic

#### 4.3.4.1. Последовательность действий

Изменение настроек из TELARM Basic состоит из следующих этапов:

Файл Правка Бил Эстройство Сер

0.07 6015

TEARM - (N1, A.J.A.S - Roy)

- 1. Ввод уставок в TELARM Basic.
- 2. Утверждение уставок

- 3. Подключение к реклоузеру по Wi-Fi.
- 4. Загрузки уставок в реклоузер.
- 5. Контроль загруженных уставок

**4.3.4.2. Ввод уставок в** TELARM Basic **1.** Выбрать реклоузер (см. Рис. **4.22**).

10000000

| R3                                                                                                    | 5013                                                                                                    | K cv/maptmos7 | 81 |  |
|----------------------------------------------------------------------------------------------------|----------------------------------------------------------------------------------------------------|---------------|----|--|
| R4                                                                                                    | 6307                                                                                                    | Кольверой     | 94 |  |
| 85                                                                                                    | 9633                                                                                                    | Кольцевой     | 15 |  |
|                                                                                                    | 1115                                                                                                    |               |    |  |
|                                                                                                    |                                                                                                    |               |    |  |
|                                                                                                    |                                                                                                    |               |    |  |
|                                                                                                    |                                                                                                    |               |    |  |
|                                                                                                    |                                                                                                    |               |    |  |
|                                                                                                    |                                                                                                    |               |    |  |
|                                                                                                    |                                                                                                    |               |    |  |
|                                                                                                    |                                                                                                    |               |    |  |
|                                                                                                    |                                                                                                    |               |    |  |
|                                                                                                    |                                                                                                    |               |    |  |
|                                                                                                    |                                                                                                    |               |    |  |
|                                                                                                    |                                                                                                    |               |    |  |
|                                                                                                    |                                                                                                    |               |    |  |
|                                                                                                    |                                                                                                    |               |    |  |
|                                                                                                    |                                                                                                    |               |    |  |
|                                                                                                    |                                                                                                    |               |    |  |
|                                                                                                    |                                                                                                    |               |    |  |
|                                                                                                    |                                                                                                    |               |    |  |
|                                                                                                    |                                                                                                    |               |    |  |
|                                                                                                    |                                                                                                    |               |    |  |
|                                                                                                    |                                                                                                    |               |    |  |
|                                                                                                    |                                                                                                    |               |    |  |
|                                                                                                    |                                                                                                    |               |    |  |
| the company                                                                                                    | Fi seressen Fi                                                                                                    |               |    |  |
| Contraction of the local distribution of the local distribution of the | and the second second se |               |    |  |
|                                                                                                    |                                                                                                    |               |    |  |

Индикация Управление с панели Настройки **2.** Открыть свойства реклоузера нажатием правой клавиши мыши и выбрать настройки для редактирования (см. Рис. 4.23).

Уставки РЗА, Настройки связи и Системные настройки утверждаются по отдельности

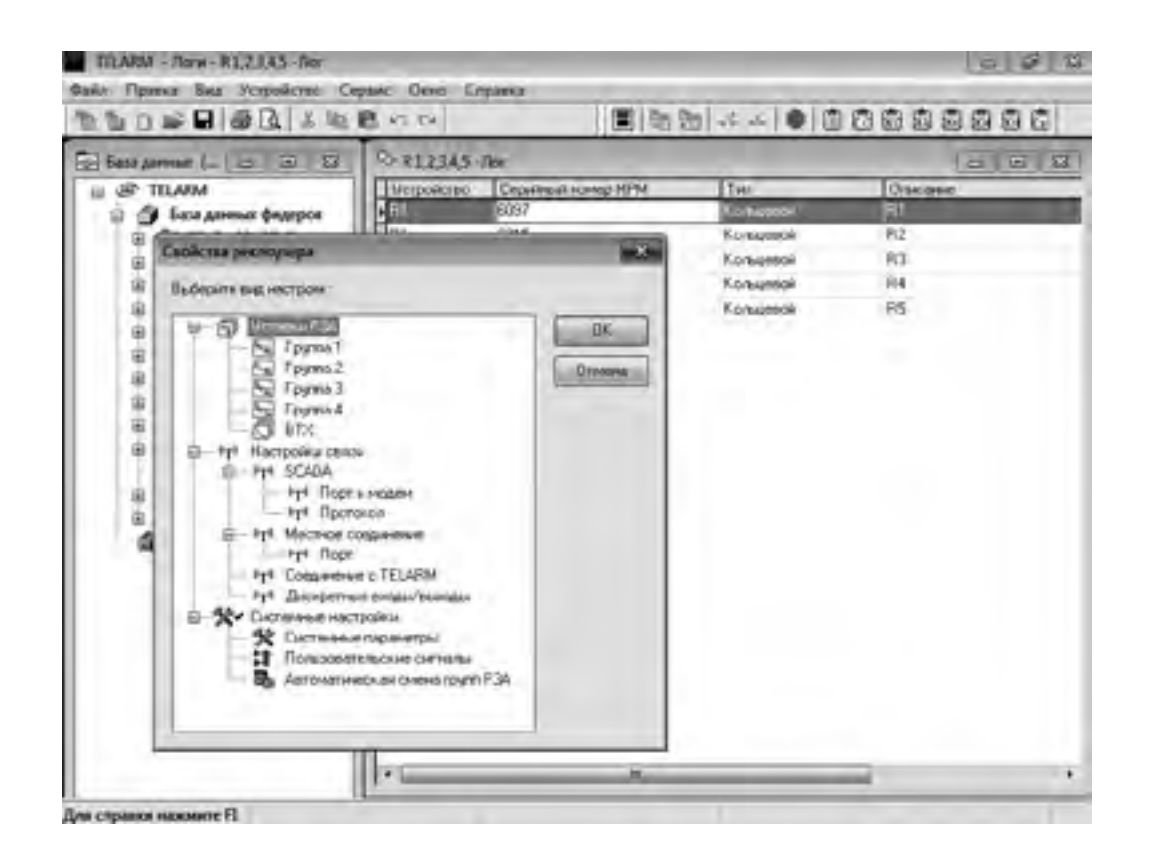

Рис. 4.23. Выбор настроек для редактирования

#### 4.3.4.3. Утверждение уставок

После завершения редактирования уставок их требует-ся утвердить.

1. В окне выбора настроек для редактирования на нужной группе уставок (Уставки РЗА, Настройки связи или Системные настройки) нажать правой клавишей мыши и в появившемся списке выбрать «Пометить как Готовые» (см. Рис. 4.24).

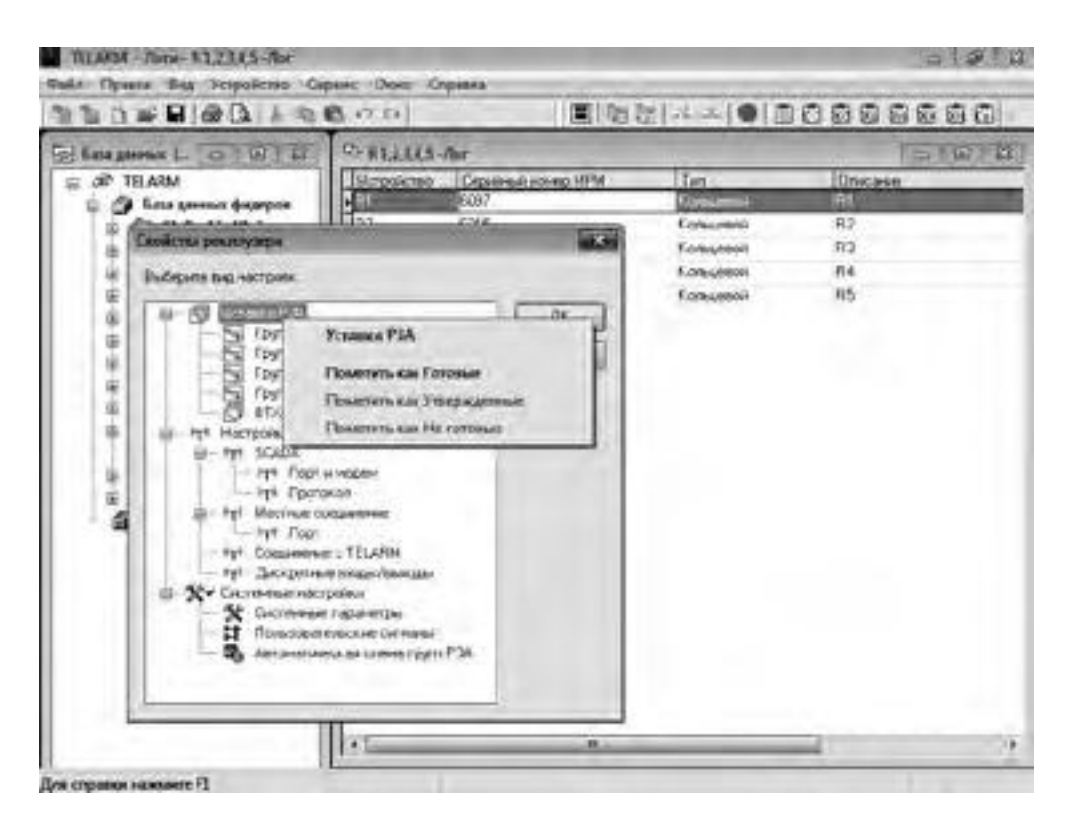

Рис. 4.24. Установка флага «Уставки готовы»

2. Утвердить уставки, помеченные готовыми. Нажать правой клавишей мыши и в появившемся списке выбрать «Пометить как Утверждённые» (см. Рис. 4.25).

**3.** Убедиться, что напротив загружаемых уставок появилась ü.

| A DEPART L. CO. THIS LE                                                                                                    | C- HELLES-Aur |                                            | 1019                                       |
|----------------------------------------------------------------------------------------------------|---------------|--------------------------------------------|--------------------------------------------|
| TELAIM<br>Construe preservation<br>Devotine preservation<br>Devotine prese |               | Тап<br>Догология<br>Кольцевой<br>Кольцевой | 0ncese<br>31<br>82<br>82<br>83<br>84<br>85 |

Рис. 4.25. Установка флага «Уставки утверждены»

#### 4.3.4.4. Подключение к реклоузеру

Подключение по Wi-Fi выполнить в соответствии с п. 4.2.3.2 .

4.3.4.5. Загрузка уставок в реклоузер

Выполнить команду «Устройство/Установить уставки» (см. Рис. 4.26).

Не утверждённые уставки загружаться не будут!!!

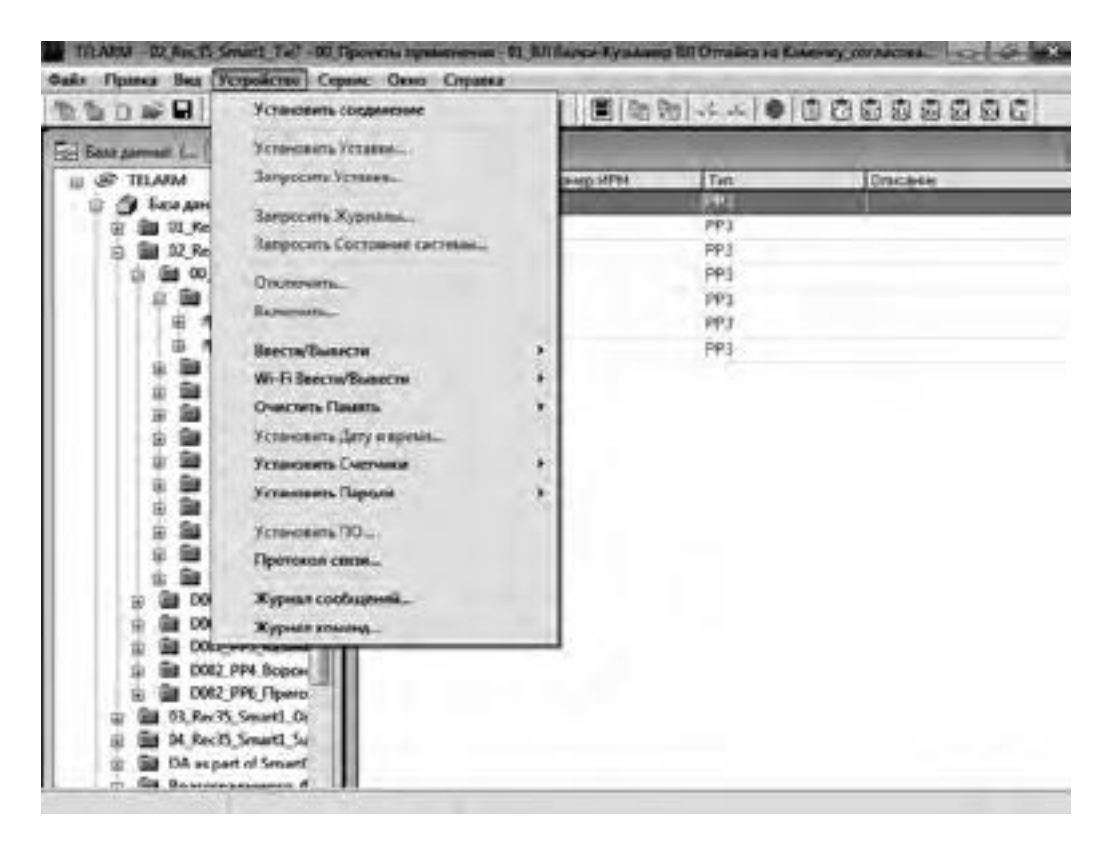

Рис. 4.26. Загрузка уставок в реклоузер

# 4.3.4.6. Контроль загруженных уставок

Выполнить команду «Устройство/Запросить уставки» (см. Рис. 4.27).

|                  | заковить Уславия<br>персона Аславия<br>персона Курнала<br>персона Состания системы<br>персона | and ICM | Itie<br>Site<br>Pro<br>Pro<br>Pro                                                                                                    | lfncase |
|------------------|-----------------------------------------------------------------------------------------------|---------|----------------------------------------------------------------------------------------------------|---------|
|                  | прость Ретана.<br>прость Турнана.<br>прость Состания сполька.<br>понть.<br>спонть.            | 10 M    | 11.e                                                                                                    | Oncase  |
|                  | арасан Кураль.<br>арасан Сограная салаас.<br>Кональ.<br>Сарагь.                               |         | 895<br>992<br>992<br>992                                                                                                    | -       |
|                  | просить Сострания силтемы».<br>основать<br>сорталь                                            |         | PP2<br>PP2<br>PP2                                                                                                    |         |
|                  | consume                                                                                       |         | PP2<br>PP2                                                                                                    |         |
|                  | aeara                                                                                         |         | 1992                                                                                                    |         |
| 2 1 54<br>2 20 4 |                                                                                               |         | and a set of the set of the set o |         |
| 10 00 W          |                                                                                               |         | PP3                                                                                                    |         |
| 1 A 1 A 1        | In the constant of                                                                            |         | Mr.                                                                                                    |         |
|                  | antiana Canana                                                                                |         |                                                                                                    |         |
| 0 00 00          | Tamonera dere a come                                                                          |         |                                                                                                    |         |
| 0.00 3           | rancesers Cutruman P                                                                          |         |                                                                                                    |         |
| E 20 34          | navoners l'apore +                                                                            |         |                                                                                                    |         |
| 0.00             |                                                                                               |         |                                                                                                    |         |
| a 60 m           |                                                                                               |         |                                                                                                    |         |
| a 50 🖉           |                                                                                               |         |                                                                                                    |         |
| E E 00 X         | Abera coopriliany                                                                             |         |                                                                                                    |         |
| a a Diterrer     | Abera spenset                                                                                 |         |                                                                                                    |         |
| U 🚔 D002_PP4_0   | loper                                                                                         |         |                                                                                                    |         |
| E DOCT_PER_F     | beru                                                                                          |         |                                                                                                    |         |
| E I OS RECIDIONE | 40                                                                                            |         |                                                                                                    |         |

Рис. 4.27. Запрос уставок из реклоузера

Открыть протокол связи . Для этого выполнить команду «Устройство/Протокол связи» (см. Рис. 4.28) .

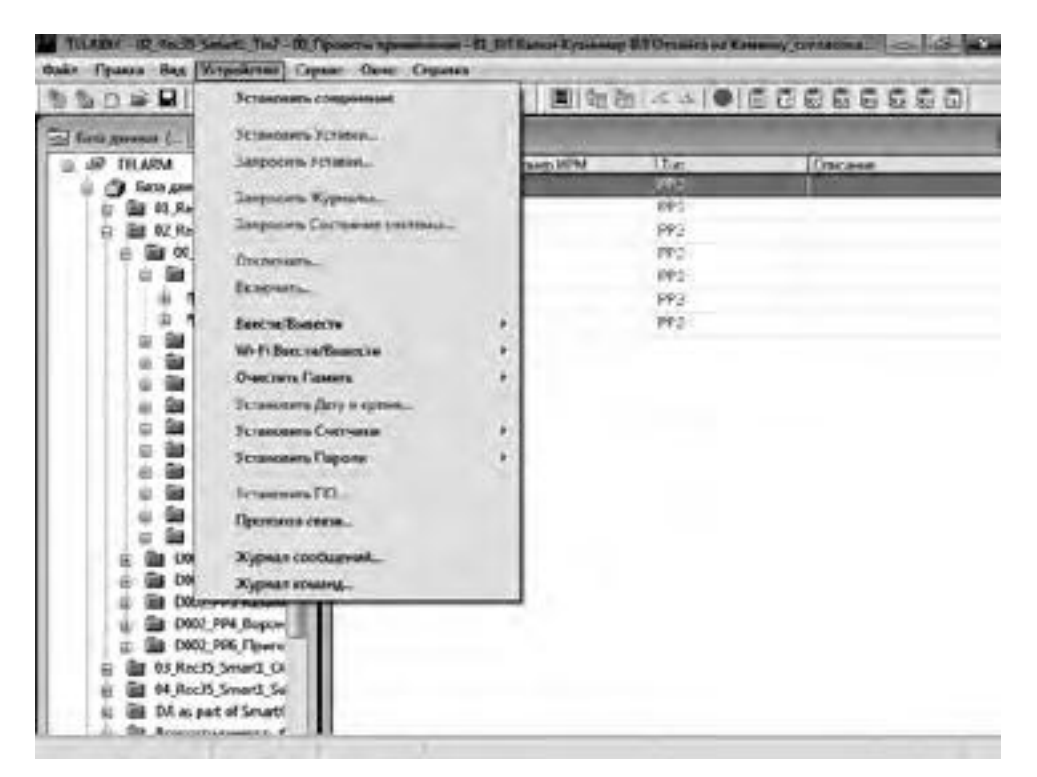

Рис. 4.28. Протокол связи

| S Saka Apa                                                                                                    | на вид Устройство Сервис Оюю С                                                                                                    | itsanka 🖉 🖉                                                                                         |     |
|----------------------------------------------------------------------------------------------------|----------------------------------------------------------------------------------------------------|----------------------------------------------------------------------------------------------------|-----|
| 100000                                                                                                    | 「御田」とものない「園」に行っ                                                                                                    |                                                                                                    |     |
| Дате и зране                                                                                                    | Ссобщение                                                                                                    | Rommeast anicolas and operation                                                                     | .04 |
| 16 12 2013 13 15 5<br>16 12 2013 13 16 0<br>16 12 2013 13 16 0<br>16 12 2013 13 16 1<br>16 12 2013 13 16 1<br>16 12 2013 13 16 1<br>16 12 2013 13 16 2<br>16 12 2013 13 16 2                              | 8 Журнал нагрузов<br>6 Журнал сиясии<br>6 Состовние систояци<br>8 Устание РЗА получения<br>9 Систонные постройки получения<br>2 Настройки связи получения<br>2 Состройки связи получения                                                                                                    | Устрайства не отничает                                                                              |     |
| 16 12 2013 13 492<br>16 12 2013 13 512<br>16 12 2013 13 512<br>16 12 2013 13 533<br>16 12 2013 13 540<br>16 12 2013 14070<br>16 12 2013 14070<br>16 12 2013 14070<br>16 12 2013 14070<br>16 12 2013 14070 | <ul> <li>Создинение на таже г быть установанно</li> <li>Создинение установанско</li> <li>Создинение установанско</li> <li>Создинение установанско</li> <li>Состанова настройки установаления</li> <li>Состанова настройки установаления</li> <li>Состанова настройки установаления</li> <li>Состанова настройки установаления</li> <li>Состанова настройки установаления</li> <li>Хурнал пларий</li> <li>Хурнал нагрузок</li> <li>Хурнал насновий</li> <li>Хурнал свези</li> </ul> | Устройство не отлиниет<br>Устройство не отлиниет<br>Установить Системные настройки: Устройство не о |     |
| 16 12 2013 14 41 4<br>16 12 2013 15 37 2<br>16 12 2013 15 38 3                                                                                                    | В Сондиничний пределию<br>9 Сондиничний установления<br>8 Систомицие настройки установленыя                                                                                                    | Устрайство не отноновт                                                                              | i   |
| 16.12.2013 15365<br>16.12.2013 16030<br>16.12.2013 16035<br>16.12.2013 16035                                                                                                    | 2 Соединично прорявно<br>0 Сондинично устанодного<br>5 Устании РЗА устанодалины<br>7 Системыя настройки устанацияны                                                                                                    | По запросу пользователе                                                                             | 10  |
| 16.12 2013 1606 1                                                                                                    | 2 Сондинизано просвяни                                                                                                    | По запросу пользователя                                                                             | 1   |

Выполнить поиск загруженных и выгруженных уставок (см. Рис. 4.29). Выполнить их сравнение.

Рис. 4.29. Загруженные и выгруженные уставки в протоколе связи

# 4.4. Работас журналами

# 4.4.1. Перечень доступных журналов

Журнал реклоузера представляет собой набор упорядоченных во времени записей, относящихся к определённомутипуинформации. Журналы заполняются с дискретностью 1 мс. Посмотреть журналы можно с панели управления и через TELARM. Все данные журналов записываются на энергонезависимую память в циклическом режиме, т.е. наиболее старые данные стираются и на их место записываются новые.

Перечень журналов приведён в таблице 4.29.

#### Таблица 4.29. Журналы

| Наименование журнала  | Доступ с ПУ | Доступ с TELARM | Количество записей |
|-----------------------|-------------|-----------------|--------------------|
| Журнал событий        | Да          | Да              | 1000               |
| Журнал связи          | Нет         | Да              | 100                |
| Журнал неисправностей | Да          | Да              | 1000               |
| Журнал аварий         | Нет         | Да              | 10000              |
| Журнал нагрузок       | Нет         | Да              | 9000               |
| Журнал изменений      | Нет         | Да              | 100                |

Журнал событий содержит информацию об аварийных и оперативных переключениях. При каждом отключении указывается источник события. Например, отключен с панели управления или отключен от защиты (см. **Рис. 4.30**).

| TEARM - DRyan           | ana youtaken - DC fleens in PPS    | II – e i                                                |   |
|-------------------------|------------------------------------|---------------------------------------------------------|---|
| 🖻 Дайл Пранка           | Вид Устройство Сервис Скно         | Cabranes                                                | × |
| 550×94                  | 山水市町小小田田田                          |                                                         |   |
| Дега и время            | Журная сосытия                     |                                                         | ÷ |
| 1                       | Coferties                          | [Dimension                                              |   |
| 16 12 2013 12 56 41 61  | Dyck MT3                           |                                                         |   |
| 16 12 2013 12 56 43 17  | Otknower MT3 taic samperom A/TE    | Two associate A: Man(ta)-96 A: Man(ta)-0 A: Man(ta)-0 A |   |
| 16.12201312395955       | Включен с панели управления        |                                                         |   |
| 16 12 2013 13 00 19 89  | 5 Thyos MT3                        |                                                         |   |
| 16.12.2013 13.00.21 460 | Oncreases MT3 to a supportion A/TB | Twn assapses A Mos(ia)-61 A Mos(ia)-0 A Mos(ia)-0 A     |   |
| 16 12 2013 13 03 18 45  | Вилочной с голиния упроминения     |                                                         |   |
| 16 12 2013 13 03 35 61  | 7 Dycx MT3                         |                                                         |   |
| 16.12.2013 13.0336.162  | Акарин устранина Еконрат заамт     | Mas(la)-64 A Mas(b)-0 A Mas(k)-0 A Mas(k)-63.7 A Mas(2) |   |
| 16 12 2013 13 03 43 61  | 7 Dycx MT3                         |                                                         |   |
| 16.12.2013 13:03:42:18  | Oncompany MT31a competen AFIE      | Ten asopse A Max(la)-68 A Max(b)-0 A Max(c)-0 A         |   |
| 16 12 2013 13 05 21 14  | 7. Включение спенными утранлыми    |                                                         |   |
| 16.12/2013 13:05:36:66  | D Flyck MT3                        |                                                         |   |
| 16.12.2013 13.05 36.89  | 5 Onstreament of MERC              |                                                         |   |
| 16 12:2013 13:05 44:76  | Э. Включение пеннали управление    |                                                         |   |
| 16.12.2013 13:05:54:68  | f Dyce MT3                         |                                                         |   |
| 16.122013 13:05 54 9 8  | OTICNO-LISE OF MERCE               |                                                         |   |
| 16 12 2013 13 14 57 90  | Включенствения упракления          |                                                         |   |
| 16.12.2013 13.15.02.54  | 2 Flyex MT3                        |                                                         | - |
| 16 12 2013 13 16 02 77  | 7. Otscholase on M2000             |                                                         |   |
| 16 12 2013 13 15 10 M   | Barneyadaec remaine ymperiodeaea   |                                                         | e |
| 16.12.2013 13:15 13:44  | 7 Flyck MT3                        |                                                         |   |
| 16 12 2013 13 15 13 68  | OTKINGHIEH OT MUSICO               |                                                         |   |
| 16.12.2013 13:15:21.44  | 5. Включение панели упрявления     |                                                         | Ŧ |
| 3                       |                                    |                                                         |   |
| Для справки нажи        |                                    |                                                         |   |

Рис. 4.30. Журнал событий

Журнал связи содержит информацию об истории всех подключений через TELARM и SCADA (см. Рис. 4.31).

| THARM DAYON              | ana yoquation - DC (Teore B) PPSI  | - 4 *                                                                                                    |
|--------------------------|------------------------------------|----------------------------------------------------------------------------------------------------|
| 🖻 Дайл Цранка            | Вид Устройство Серенс Доно Справна | 1.14                                                                                                    |
| 120294                   | Q                                  |                                                                                                    |
| Дага и время             | Wypream Davidee                    |                                                                                                    |
|                          | Codumen                            | Пополнительные информацие                                                                                       |
| 02.10.2013 16:39/01.404  | Аутантыранация пользователя ГМ     | Аднинистратор                                                                                                   |
| 02 10 2013 16:46 24 544  | Аутентификация пользователя В/     | Адинниктратор                                                                                                   |
| 02 10 2013 18 43 42 971  | Hevens ceans carse SCADA           |                                                                                                    |
| 02102013184350413        | Overwatered cedence celeser SCADA  | Περαφίνιο δάλη - 7 Πρεκατο δολί                                                                                 |
| 02 10 2013 18 46 41 671  | Over Preside College College SCADA | /lopsugavoritekt - Wi, Pipeeerro daik                                                                           |
| 07 10 2013 18 46 27 135  | Havenon centres careta SCADA       |                                                                                                    |
| 02 10 2013 18 47 03 497  | OKDANASHNE CESHCE CERCIA SCADA     | Fiepupaid daint - 21: Fipwartd dain                                                                             |
| 02 10 2013 18 48 42 000  | Havesio celance celow SCADA        |                                                                                                    |
| 02 10 20 13 18 48 47 180 | Ownership control control SCADA    | Передино бол - 21. Принято бол                                                                                  |
| 02 10 2013 18 49 31 076  | Heurse cension censis SCADA        | the second second second second second second second second second second second second second second second se |
| 02 10 2013 18 53 53 518  | Havasto ceseco carse SCADA         |                                                                                                    |
| 02 10 2013 18 54 00 921  | ORDHNAHME CERMICE CENTRA SCADA     | Паредана саят = 24. Принята сая                                                                                 |
| 02 10 2013 18:54 55 882  | Начало селенса санон SCADA         |                                                                                                    |
| 02.10.2013 18:55 14:064  | Oxe-example comments carging SCADA | Передзно сайт - 27. Принято бай-                                                                                |
| 02 10 2013 18 59 58 356  | Heveno ceesce cease SCADA          | the summer of street of                                                                                         |
| 02 10 2013 19:00 15:507  | OKOHNISHWE DEGHED CEREM SCADA      | Передана саят - 32 Гринята ося                                                                                  |
| 02 10 2013 19 42 53 030  | Ononverse Leance Concar SCADA      | Repetation Gali - 11 Revenue Gali                                                                               |
| 02 10 2013 19 03 45 632  | His sano coasca canas SCADA        |                                                                                                    |
| 02 10 2013 19 04 07 170  | Oxistention CRIMEN CRIMEN SICADA   | Переклина свят - 40 Принята бия                                                                                 |
| 02 10 2013 19:05:00 771  | Hereard coence cauda SCADA         |                                                                                                    |
| 02 10 2013 19 05 21 311  | ONDERSIGNED CREATED CREATED SCADA  | Photographic claim = 44, Playeenia diat                                                                         |
| 02 10 2013 19 18 21 134  | Начало сознов салон БСАДА          | Contraction of the second                                                                                       |
| 02 10 2013 19 18 39 291  | Oversitiane centre cause SCADA     | Population And t = 42; Episoret d field                                                                         |
|                          |                                    | 1.1                                                                                                    |

Для справки нажи

Рис. 4.31. Журнал связи

Журнал неисправностей содержит информацию о текущих неисправностях и неисправностях, которые были в прошлом и устранены (см. **Рис. 4.32**).

| TELARM - DKypin        | and yespectra - Pic_Plecon (3) - P931] | - E X          |
|------------------------|----------------------------------------|----------------|
| G Gaile (Ipasca        | Вид Устройство Серенс Окно Ст          | ipanka 🗌 🗍 🖉 🗴 |
| 111100000              | 国本市町の計画物物に                             |                |
| Пата нарана            | Журная нонстравностой<br>Событно       |                |
| 1515201100006581       | Выялл на ражите знергосбережение       |                |
| 1505201100010881       | Елкость А5 ниха уровня отключение      |                |
| 1505.2011 000:11 025   | Внешное питание отсутствует            |                |
| 1505201100014080       | Дражер восстановлян                    |                |
| 15.05.2011 0:00.28.839 | Режиманергосбережения                  |                |
| 1505201100006721       | Выялд на режина энергосбережения       |                |
| 1505,2011 000 11026    | Енкость АБ ниже уровня отключение      |                |
| 1505201100011131       | Зеблокирован вручаную                  |                |
| 1505201100011131       | Внешнее питение отсутствует            | 10             |
| 1526.2011.020.25.135   | Разблакаровна врузаную                 |                |
| 1505201100025140       | Прейвер восстановлен                   |                |
| 1525,2011 001: 17:954  | Режимэнергосбережения                  |                |
| 1505.2011 0:00:06:664  | Вылад из режите энергосбережения       |                |
| 1505201100010969       | Елкость А5 ниха уровня отключения      |                |
| 15.05.2011 000 11 054  | Внешнее питание отсутствуит            |                |
| 1505201100014154       | Прейтер восстановлен                   |                |
| 1505,2011000.06589     | Выход из ражине энергосображения       |                |
| 1505 2011 000 10 861   | Енкость АБ наска уровни отключения     |                |
| 1505201100010.999      | Внешнее питание отсутствует            |                |
| 15.05.2011 0:00:14 059 | Пражер восстановлен                    |                |
| 1505201100039657       | Режинзыеогосбережным                   |                |
| 15.05.2011 0:00:06:634 | Выход из ражине энергосбережение       |                |
| 15:05:2011 0:00:10:939 | Енкость АБ ниске уродне отключение     |                |
| 1505 2011 0 00 11 074  | Внешнее питание отсутствует            |                |
| Для справки нахи       |                                        |                |

Рис. 4.32. Журнал неисправностей

Журнал аварий содержит информацию о каждом пуске защит и отключении от защит. В нём можно отследить состояние каждого элемента РЗА и определить, от какой защиты произошло отключение (см. Рис. 4.33).

| C Dista Dramos                                         | The State | (CTDC) | icano  | ce        | onac     | Chos | 0.0    | mane |        | -          |        |                       | L.L.I.                                                                                                    |
|--------------------------------------------------------|-----------|--------|--------|-----------|----------|------|--------|------|--------|------------|--------|-----------------------|----------------------------------------------------------------------------------------------------|
|                                                        | DALI      | Dia 1  | B      |           | THEY I R | Sec. | 1.4    | - 1  | 81/D   | 1170       | 10     | 0000                  | BINIT                                                                                                    |
| Onta s soorso                                          | 1 XVDH    | -      | in the | -         | 100011-0 |      |        | 1    |        |            |        |                       |                                                                                                    |
| And the separate                                       | 6         | L      | 4      | 40        | 0        | 0    | Ua     | Ub   | Uc     | UP         | U!     | UPTIMT                | d CTM al C                                                                                                    |
| 02.10.2013 16:37.56.490                                | 56        | 0      | 0      | 29.9      | 19       | 19   | 00     | 00   | 00     | 00         | 0.0    | 0 9 50 00 Pises       | рака Пессинин Г                                                                                                    |
| 02 10 2013 18 37 56 5 10                               | 52        |        | . 0    | 55.6      | 21       | 21   | 0.0    | 00   | 8.0    | 00         | 0.0    | # 0.50 00 Shate       | рже Пессивни Г                                                                                                    |
| -                                                      | 62        | U      | 4      | 55.6      | 21       | 21   | 00     | 00   | 00     | 0.0        | 0.0    | 0.0 50 00 Bluep       | ржка Пессияни Г                                                                                                    |
| 02.10/2013 16:37:57:995                                | 62        | 0      | 6      | 61.5      | 21       | 21   | 00     | 00   | 0.0    | 00         | 0.0    | 6.0 50.00 3arp        | ос0тиПіссийни Г                                                                                                    |
| 02 10 2013 16 37 58 000                                | 62        | .0     | 0      | 61.9      | 25       | 21   | 00     | 00   | 00     | 00         | 00     | 0.0 50 00 3 amp       | oc01+3atinoxape3                                                                                                    |
| 02.10.2013 16.3758:020                                 | 61        | . 8    | 6      | 613       | 20       | 20   | 0.0    | 00   | 80     | 00         | 0.0    | 4.0 50.00 3anp        | oc0m3atimosepe3                                                                                                    |
| 02 10 2013 16 37 58 035                                | 38        | 0      | .0     | 51.8      | 13       | 13   | 00     | 00   | 00     | 00         | 0.0    | 0.0 50 00 3 anp       | oc01+3atinoxypc3                                                                                                    |
| 02 10 2013 16:37 58 055                                | 1         | n      | 6      | 22.8      |          | 0    | 0.0    | 00   | 0.0    | 00         | 00     | #0 50.00 3ada         | окире Заблокире З                                                                                                    |
| 02 10 2013 16 39 24 126                                | .0        | 0      | .0     | 0.0       |          | . 0  | 00     | 0.0  | 00     | 0.0        | 00     | 0.0.50.00 Tires       | инин Пессинин Г                                                                                                    |
| 02 10 2013 16 39 24 146                                | .0        | - 8    |        | 0.0       | 0.       | .0   | 0.0    | 00   | 0.0    | 00         | 80     | 40 50 00 Finds        | нин Пессини Г                                                                                                    |
| 02 10 2013 16 39 24 165                                | 12        | 0      | 0      | 45        |          | 1.4  | 0.0    | 0.0  | 00     | 00         | 0.0    | 0.0 50.00 Flues       | ины Пессиден Г                                                                                                    |
| 02.10.2013 16:39:24.171                                | 23        | 0      |        | 9.4       |          | . 8  | 0.0    | 00   | 00     | 00         | 0.0    | 40 50 00 Flues        | маен Пассивен Г                                                                                                    |
| 02.10.2013 16:39:24 166                                | 56        | 0      | 0      | 29.9      | 19       | 19   | 0.0    | 0.0  | 0.0    | 0.0        | 0.0    | 0.0 50.00 Does        | раха Поссивни Г                                                                                                    |
| 02 10 2013 16 39 24 207                                | 61        | 0      |        | 55.5      | 20       | 20   | 0.0    | 00   | 00     | 00         | 0.0    | 4.0 50.00 Buga        | рахов Пессинани Г                                                                                                    |
| <ul> <li>A second store of the second store</li> </ul> | 61        | 0      | - 6    | \$5.5     | 20       | 20   | 00     | 00   | 0.0    | 0.0        | 0.0    | 0.0 50.00 Swate       | рака Пассилен Г                                                                                                    |
| 12.10.2013 16:39:30:166                                | 60        | 0      |        | 60.2      | 29       | 20   | 00     | 00   | 00     | 00         | 0.0    | 60 5000 Bupp          | picca Flacovitere F                                                                                                    |
| 02.10.2013 16:39:30:181                                | 49        | 0      | 0      | 55.1      | 16       | 16   | 0.0    | 00   | 00     | 00         | 0.0    | 0.0 50 D0 Tlace       | atten flaccanten f                                                                                                    |
| (2.10.2013 16:39 42:580                                | 0         | 0      | .0     | 0.0       | . 6      |      | 00     | 00   | 00     | 00         | 0.0    | 40 5000 Tecc          | мвен Поссивен Г                                                                                                    |
| 02 10 2013 16:39:42:600                                | 0         | 0      | 0      | 0.6       |          | . 0  | 00     | 00   | 00     | 00         | 60     | 0.0 50.00 Flace       | ивен Пассивен Г                                                                                                    |
| 02 10 2013 16 39 42 620                                | 6         | . 61   | ÷.     | 25        | 2        | 2    | 00     | 00   | 00     | 00         | 00     | ±0.5000/Tecc          | ивен Пессивен Г                                                                                                    |
| 02 10 2013 16 39 42 625                                | 35        | 0      | - 6    | 5.7       | 5        | 5    | 00     | 00   | 00     | 00         | 0.0    | 0.0 50 D0 Flace       | явен Пессивен П                                                                                                    |
| (2.10.2013) 16:39 42:645                               | 57        | - 11   | . 0    | 315       | 15       | 19   | 00     | 00   | 00     | 00         | - 60   | 40 5000 Burge         | рака Пессинии Г                                                                                                    |
| 02 10 2013 16:39 42 665                                | 63        | 8      | 6      | 551       | 28       | 25   | 00     | 00   | 88     | 00         | 88     | 4.0 50.00 Hurst       | page Placeman P.                                                                                                    |
| e [                                                    |           | 11     |        | (Mariana) |          |      | 10.000 |      | Parter | Contractor | elvin) | - Marchalan - Andrews | and the second second se |

Рис. 4.33. Журнал аварий

Журнал нагрузок содержит информацию о характере изменений измеряемых величин (I, U, P, Q). Заполняется с

дискретностью не менее 5 минут (см. Рис. 4.34).

| CONTRACTOR AND AND AND AND AND AND AND AND AND AND | X KI     | the R | 100 | 0.011 | ALC: NO | OAL R | TAU I | 1010 | 2.03   | 0.0    | 0.0  | 1.00 | 21   | DA 100 | 9 4    |     |
|----------------------------------------------------|----------|-------|-----|-------|---------|-------|-------|------|--------|--------|------|------|------|--------|--------|-----|
| Davia a trainer                                    | Wanted I |       |     |       | art -cr | ent-o |       | 2010 | e. (1) | 101.00 | 1000 | 0.00 | CELL | 10.100 | 1 3    | Ē   |
| THE OF MERSONS                                     | - AL     | B     | k l | Uhd   | Ubc     | Ucal  | Pal   | Phil | Pel    | P3to   | Os   | Q6   | Qc.  | (03e)  | Conika | 1   |
| 26 10 2013 12 00:00                                | 4        | 4     | 4   | 382   | 38.2    | 38.6  | 63    | 70   | 73     | 206    | 54   | 47   | 58   | 69     | 0.79   | 19  |
| 26.10/2013 12 15:00                                | . 4      | 3     | 4   | 37.3  | 37.5    | 38.1  | 60    | 62   | 66     | 188    | 49   | 43   | 50   | 142    | 0.50   | 6   |
| 26 10 2013 12 30 00                                |          |       | 4   | 37.6  | 38.0    | 38.1  | -63   | 65   | 72     | 200    | 56   | 47   | 55   | 155    | 0.75   |     |
| 26 10 2013 12 45:00                                |          |       | 1.4 | 37.9  | 38.2    | 38.2  | 60    | 64   | 72     | 198    | 67   | -46  | 53   | 161    | 0.77   | E.  |
| 26 10 2013 13:00:00                                | 4        |       | 4   | 17.5  | 38.1    | 38.1  | 59    | 65   | 69     | 194    | 52   | 47   | 56   | 155    | 0.75   |     |
| 26 10 20 13 13 15 00                               | - 4      | 3     | 4   | 36.8  | 37.7    | 37.3  | 59    | 65   | 72     | 195    | 49   | 40   | 50   | 139    | 0.81   | 6.5 |
| 26.10/2013 13:30:00                                | 4        | 3     | 4   | 37.3  | 37.7    | 37.3  | 57    | 60   | 69     | 186    | 51   | 41   | 48   | 140    | 0.80   | È.  |
| 26.10/2013 10:45:00                                | 4        | 3     | 4   | 37.9  | 38.0    | 31.1  | 51    | 62   | 69     | 187    | 54   | 43   | 52   | 149    | 0.78   | È.  |
| 26.10.2013 14:00:00                                |          | 3     | -4  | 37.7  | 28.3    | 38.1  | 59    | 65   | 72     | 196    | 52   | 43   | 54   | 149    | 0.79   | £   |
| 26 10 2013 14 15:00                                | 3        | 4     | 4   | 37.1  | 378     | 37.8  | 58    | 67   | 70     | 195    | 47   | 41   | 53   | 541    | 0.81   | 18  |
| 26 10 2013 14 30 00                                | 4        | 4     | 4   | 37.3  | 37.8    | 37.9  | 62    | 69   | 73     | 205    | 48   | -41  | 53   | 142    | 0.82   | È.  |
| 26 10 2013 14 45:00                                | - 4      | 3     | 4   | 37.5  | 375     | 37.9  | 60    | 66   | 70     | 196    | 50   | 41   | 52   | 43     | 0.81   |     |
| 26.10/2013 15:00:00                                | - 4      | - 4   | 4   | 37.5  | 37.5    | 37.7  | 63    | 71   | 70     | 205    | 46   | -41  | 52   | 139    | 0.83   | £   |
| 26 10 2013 15 15 00                                | - 4      | 4     | 4   | 37.6  | 375     | 37.6  | 64    | 75   | 72     | 209    | 45   | 40   | 51   | 137    | 0.54   | £.  |
| 26 10 2013 15:30:00                                | . 4      |       | .4  | 37.9  | 32.7    | 38.2  | 70    | 21   | 77     | 218    | 52   | -44  | 51   | 146    | 0.23   | 1   |
| 26 10 2013 15 45 00                                | 4        |       | 4   | 382   | 38.0    | 38.7  | 67    | 73   | 79     | 218    | 55   | 43   | 58   | 155    | 0.81   | 6   |
| 26 10 2013 16:00:00                                | 4        | 4     | -4  | 38.4  | 35.1    | 38.9  | 70    | 73   | 81     | 224    | 56   | -44  | - 56 | 157    | 0.82   | £   |
| 26.10.2013 16:15:00                                | 4        | 1.4   | 1.4 | 38.3  | 38.3    | 38.8  | - 65  | 63   | 78     | 211    | 58   | 44   | 57   | 158    | 0.80   | i i |
| 26 10 2013 16 30:00                                | 4        | - 4   | 4   | 38.6  | 38.6    | 38.7  | 67    | 70   | 77     | 214    | 58   | 48   | 57   | 162    | 0.50   | 1   |
| 26.10.2013 16:45:00                                |          |       | 4   | 38.2  | 38.4    | 38.5  | 69    | 71   | 78     | 218    | 55   | 47   | 54   | 156    | 0.81   |     |
| 26.10.2013 17:00:00                                | 14       |       | 4   | 38.2  | 38.2    | 38.2  | 70    | 72   | 丙      | 217    | 53   | 48   | 53   | 154    | 0.82   | £   |
| 26 10 2013 17 15 90                                | 4        | 4     | 4   | 37.8  | 376     | 38.2  | 69    | 69   | 79     | 216    | 53   | -40  | 49   | 142    | 0.83   | £.  |
| 26 10 2013 17 30 00                                | - 4      | 4     | 4   | 38.1  | 37.9    | 38.0  | 70    | 75   | 79     | 223    | 53   | 43   | 53   | 149    | 0.63   | 1   |
| 26 10 2013 17 45 90                                | 4        | - 4   | 5   | 37.7  | 38.0    | 38.1  | 70    | 78   | -84    | 232    | 52   | -41  | 55   | 148    | 0.54   |     |

Рис. 4.34. Журнал нагрузок

TELARM - (Xyonane yerpinatin - FIC Flocus (3) - 1931) 🕤 Файл Празка Вид Устройство Серанс Оюю Справка - # N flave semperen Журыял изнононий Сообщение об калениеми 1576 2011 0.04 25 119 Дета/Вреля устаживаниеми 日 Источных кон Из ILDET CALL ADD 2013 A.L. Same Mill. THER YERAS 01.10.2013 15.16.40.532. Настройки связи установление 01.10.2013 15.16.42.957. Системные ностройки установление Местное управлю Mectuoe vrin Пистанаран 1505.2011 0:00 32:200 Pessers ympaan cream earrannan Mex read A ITV 1505.2011.000.53.987 Режин утравление изиченен Листенционный Мостный **TTY** 15.05.2011 0.04 25 886 Pexown управления изменин Microsoft Листвидно а ПУ 15.05.2011.0.04.44.535. Режим упривлизова изменен Dist 1754 (MON al Mortinali **TTV** 1505201101451827 Дета/Преня установлены 15 мая 2011 г. 0.142 октибря 2013 г. Местное упра 02.10.2013 19.3917.364 P.SA: Epyrine E. soupra MT.3 1. yetesike Tep. 1.50 c. 11.50 E TRY 0210.2013 164628527 P3A Feynes 1 Insuma MT3 Lycineka Tep 1150 c 150 c TTV: 02.10.2013 17.04.31.338. Режим управление измение Micrush Дистананов A ITY 02.10.2013 17:04:40 131 Pescer yripotenesee economic flac mesonal Margaread TTY 02.10.2013 17.04.42.073 Режин управляния нанинин Мостный Дистенционный ПУ 02.10.2013 17:04:57:983 Реахня укравляния изменен Листанарновный Местный **FTV** 0210.2013 17:05:08:874 Pexcer управление изичение Mocreast Пистрациона A ITY 02 10 2013 17 06 00 574. Режим управление измениен Dectm-spice Местный **ITY** 02.10.2013 17:06.44.841 Pexamyripatineses изменен Мостный Пистверние а ПУ 02102013170657930 Peopler ympannisaau anaeunau Пистанаманный Мостный TIV 0210.2013170724:552 Pexxet управления изнания Местный There are a series a my 02.10.2013 17:26:50:645 Peacer yrspatineses economic DETENDENT Местный ITY I 02102013172706588 Peacer управление изменен A ITY Microsoft Пистананов 02.10.2013 17.27.16.497 Режим управления изменян the man Morrisolt TTV: 02102013172728265 Peacer yrgospresse astronom Местный Ilectro-proe TV ÷ Для справкя нахи

Журнал изменений содержит информацию о всех изменениях настроек (см. Рис. 4.35).

Рис. 4.35. Журнал изменений

#### 4.4.2. Загрузка журналов

Загрузка журналов может быть выполнена:

- через TELARM Basic;
- через TELARM Dispatcher.

Все журналы реклоузера запрашиваются одновременно Последовательность действий:

**1.** Выполнить подключение к реклоузеру (см. п. **4.2.3** или п. **4.2.4**).

**2.** Выполнить команду «Устройство/Запросить журналы» (см. Рис. **4.36**).

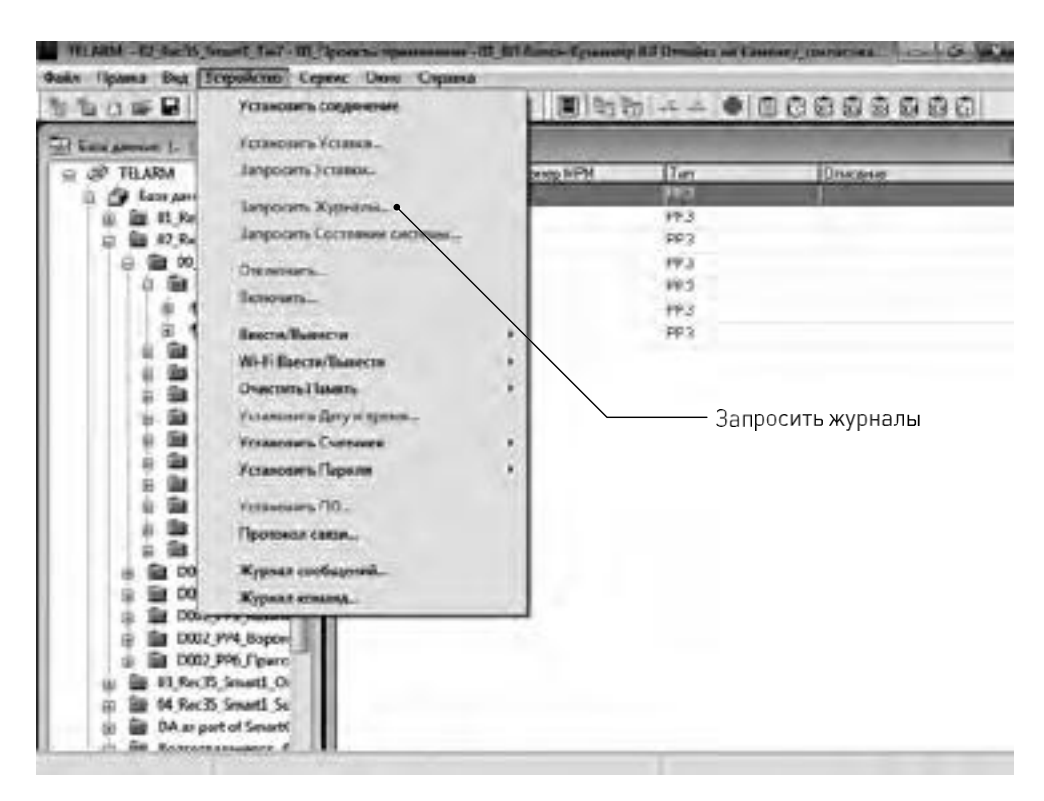

Рис. 4.36. Запрос журналов из реклоузера

# 4.4.3. Фильтр данных

Для настройки фильтра данных по промежутку времени необходимо в журнале:

1. Выполнить команду «Сервис/Фильтр»

**2.** В открывшемся окне настроить условия фильтрации данных (см. Рис. **4.37**).

| TELAIM DAYS           | HALING PERSONNELLE    | Theore (1) PERT         |                    | _                                                                                                    |                      | ×   |
|-----------------------|-----------------------|-------------------------|--------------------|----------------------------------------------------------------------------------------------------|----------------------|-----|
| 🗟 Файл Правка         | - Вид Эстройство      | Oppus, Deep Diga        | eka-               |                                                                                                    | - 1                  | 5   |
| 計会の新聞し                | BISBA                 | OptimeTD_               | 16000              | 100000                                                                                                    | 10 10 V 0            |     |
| Датан врема           | Xypenterine           | (Inconvertant.          | and the second     | 11-1-1-1-1-1-1-1-1-1-1-1-1-1-1-1-1-1-1                                                                                                    |                      | 1.  |
|                       | Coodepare             | Party and a             | Ma .               | 8                                                                                                    | Veranne sa           | -11 |
| 210520131410313       | 89 Режин управлени    | Then Palating           | Innel              | EXCTON MOINTER                                                                                                    | TD/                  | 38  |
| 15 05 2011 0 00 36 30 | 5 Режинутравличи      | R R SPREEM              | Пистикронный       | Mextrail                                                                                                    | nv                   | 18  |
| 15.05 2011 0 04 28 11 | 9 Дата Время устан    | CHUTHER & C             | 15 mma 2011 r 0.04 | Tracted pa 2013 r.                                                                                                    | Местное утрения      | 63  |
| 01.10.2013 15:16:40.5 | 32. Настрожки связи у | CTONOSTINA              |                    |                                                                                                    | Местное управля      | æ   |
| 011320131516429       | 67 Систонационностро  | жиустаналам             |                    |                                                                                                    | Macrosce yripseet    | 62  |
| 15.05.2011.000.32.20  | 9 Режитутраклени      | B MCSMEHRINI            | Netting            | DOCTORNANOI-I-SAR                                                                                                    | 10                   |     |
| 15.05.20110.00.53.98  | 7 Режин управления    | R MONTER BIT            | Пистанареннай      | Местный                                                                                                    | FIN'                 |     |
| 15.05.20110.04:25:38  | 6 Режим управление    | S ALSHORM               | Местний            | DISC TO REPORT OF THE                                                                                                    | <b>FIV</b>           |     |
| 15.05.20110.04.44.83  | 5 Режитутравлени      | NORTHERNOOD             | Дистонарелный      | Meximal                                                                                                    | ITY                  |     |
| 150530110145182       | 7 Пать Врани устем    | DRIMINAL .              | 15 mm 2011 r @ 64  | Connections 2013 v                                                                                                    | Macrossie yrepositio | 12  |
| 02 10 2013 15:39 07:3 | 64 P3A l'pyrne l: 366 | рите NT3 1. уставиа Тор | 150 c              | 11.50 c                                                                                                    | ITY                  |     |
| 021020131646286       | 27 P3A Fpyrea1:pas    | екте МТЭ 1-уктазка Тер  | 11.50c             | 150 c                                                                                                    | TIM                  |     |
| 021020131704313       | 38 Реским управления  | S ACOMONIAN             | Местныя            | Dectore avoie and                                                                                                    | IIV.                 |     |
| 02.10.2013 17.04.40 1 | 30 Режит утрацитие    | HOMOREN A               | Пистонцикиний      | Mex.tenal                                                                                                    | FIV                  |     |
| 021020011704420       | 71 Pesses yrpuinesse  | R MISHARINGHI           | Mormal             | for managements                                                                                                    | TIV                  |     |
| 32 13 2013 17 04 57 5 | во Режичутранична     | a activitation in       | Пистанционная      | Meccelul                                                                                                    | STY                  |     |
| 0210,20131705088      | 74 Режин управлени    | A MORMONIAN             | Мостный            | Dermitanisad                                                                                                    | TN'                  |     |
| 021020131706005       | И Режин управление    | R MISHERINEN            | Вистонцисковый     | Мостный                                                                                                    | FIX                  |     |
| 02 13 2053 17-06 44.8 | 41 Peoples ympannese  | R MOHEREN               | Mocnail            | Достанционный                                                                                                    | TIV                  |     |
| 02 10 2013 17 06 57 9 | 30 Режим упраклычи    | INCOMENCINE.            | Пистинаразный      | Mactinus                                                                                                    | IN                   |     |
| 02 10 2013 17 07 24 5 | 52 Peans yrpasses     | NUMBER OF               | Meximal            | Dr. comprised                                                                                                    | TV I                 |     |
| 02 11 2013 17 26 50 6 | 45 Peases yopanness   | R MERMANNI              | Пистиаралновий     | Morroual                                                                                                    | IN                   |     |
| 02.122013 1727065     | 58 Режин управления   | A MCDMERENE             | Местный            | DETERMENT                                                                                                    | 10                   | 1   |
| 1                     |                       | -                       |                    | and the second second se |                      |     |

Опрыть скно фия

# 4.4.4. Открытие журналов

Последовательность действий:

1. Выполнить команду «Устройство/Протокол связи» (см. Рис. 4.38) .

| Sow9                                   | Установить сокрынение                                                                                                    | (圖) 动力    | 1 + 1        | 0 8 8 8 8 8 8 8 8 8 |
|----------------------------------------|----------------------------------------------------------------------------------------------------|-----------|--------------|---------------------|
| Bana parmati L.                        | Успоновать Уставие                                                                                                    | 10000     | Sugar States |                     |
| @ TELARM                               | Janpecarta Venanen.                                                                                                    | NED SALEN | Tin          | Oncese              |
| 1 J Seco gan                           | Загросить Хурлалы.                                                                                                    |           | 201          |                     |
| 2 1 12 Re                              | Запроснть Состовные сактемы                                                                                                    |           | PP3          |                     |
| 0 64 00                                | Onerenants                                                                                                    |           | PP3          |                     |
| 4 B                                    | Reasonable .                                                                                                    |           | PP3          |                     |
| - 単一                                   |                                                                                                    |           | PPJ          |                     |
| 8.1                                    | Ввести/Вылести                                                                                                    |           | PP3          |                     |
| 2 문 :                                  | Wi-Fi Seecto/Busector +                                                                                                    |           |              |                     |
| 1231                                   | Overcrette Flavortes 🔹 👻                                                                                                    |           |              |                     |
| 6.64                                   | Ycrawawawa (Jary wapesia                                                                                                    |           |              |                     |
| 1 20                                   | Установить Счетчики +                                                                                                    |           |              |                     |
| 8.2                                    | Veranseen flapsee                                                                                                    |           |              |                     |
|                                        | Ycrawceens 70                                                                                                    |           |              |                     |
| 8 9                                    | Протоков сили.                                                                                                    |           |              |                     |
| 1 B B                                  | A REAL PROPERTY AND A REAL PROPERTY AND A REAL PROPERTY A REAL PROPERTY AND A REAL PRO |           |              |                     |
| 3 🗿 D0                                 | Журная сообщений                                                                                                    |           |              |                     |
| ······································ | Журыал команд                                                                                                    |           |              |                     |
| 10 10 DOLE                             |                                                                                                    |           |              |                     |
| 1 10 1002                              | PP4 BODOH                                                                                                    |           |              |                     |
| TT (01 02 Par 2                        | Smooth Co                                                                                                    |           |              |                     |
| a die statute                          | Same in the                                                                                                    |           |              |                     |

Рис. 4.38. Открытие протокола связи

2. Выбрать необходимый журнал, соответствующий времени запроса (см. Рис. 4.39).

| TELARM - (Протенств связи - ITC (Teccre (J) - PP31)              | - E × |
|------------------------------------------------------------------|-------|
| 🕤 Файл Правка Вид Устройство Сервис Окно Справка                 | . # × |
| 10日日日日日日日日日日日日日日日日日日日日日日日日日日日日日日日日日日日                            |       |
| Пата нареня Сообщение Дополногольное вырс                        |       |
| 22.08.2013 13.49.18 Соединение установл                          |       |
| 22.08.2013 13.4928. Соединение прервано По запросу пользовате    | 11    |
| 22:08:2013 14:26:50 Containment yot measure                      |       |
| 22.08.2013 14.28 12 Coegan-enate reperson To campory non-coestre | 1     |
| 02.10.2013 13.07.23. Сонциниение установит                       |       |
| 02.10.2013 13.07.37 Уставки РЗА получина                         |       |
| 02.10.2013 13.07.37 Системные настройки                          |       |
| 02.10.2013 13.07.43 Настройки солон полу                         |       |
| 0210.2013 13:07:43 Журныл события                                |       |
| 02.10.2013 13.07.44 Журнал неиспровност                          |       |
| 0210.2013 13:0744 Журнал изнениений                              |       |
| 02.10.2013 13.07.45 Журнал связи                                 |       |
| 02.10.2013 13:07:47 Состояние системы                            |       |
| 02 10 2013 13 12 00. Совдинение пререзно Устройство не отнечает  |       |
| 02.10.2013 16:25:47 Совденение установля                         |       |
| 02.10.2013 15.25.52. Установить Дага и вре                       |       |
| 0210.2013 15:2642 Coeperative repensive To service randomere.    |       |
| 03.10.2013 13:29:05 Соедининие устаниял                          |       |
| 03.10.2013 18:29:29 Yer apor P3A nany-ana                        |       |
| 03.10.2013 13.29:29 Системные настройки                          |       |
| 03.10.2013 18:29.31 Hectpoilion closer namy                      |       |
| 03 10 2013 18 30 99 Журнал онерий                                |       |
| 03.10.2013 13:30.09 Журныл событий                               |       |
| 03.10.2013 18:30.09 Журнал неисправност                          |       |
| 03.10.2013 13.30.09 Журнал нагрузок                              |       |
| Лла справки нажи                                                 |       |

Рис. 4.39. Запрошенные журналы

# 4.5. Возможные неисправности и способы их устранения

#### 4.5.1. Поиск неисправностей

Реклоузер имеет функцию самодиагностики .

Для определения типа неисправности необходимо:

- скачать Журнал неисправностей с помощью TELARM;
- посмотреть Журнал неисправностей через меню панели управления, нажав клавишу <sup>2</sup>нексти неисправностей через меню панели управления, нажав клавишу
   <sup>2</sup>нексти

# 4.5.2. Перечень возможных неисправностей главных цепей

Таблица 4.30. Перечень сигналов неисправностей главных цепей

| Неисправность       | Рекомендации к устранению неисправности                                                                                                    |
|---------------------|----------------------------------------------------------------------------------------------------|
| Отказ отключения ВВ | <ol> <li>Проверить подключение разъёмов Harting к коммутационному модулю и шкафу управления .</li> <li>Измерить сопротивление жил соединительного устройства: 1, 3, 5, 7, 9, 13, сопротивление не более 1 Ом.</li> <li>Измерить сопротивление изоляции жил (1, 3, 5, 7, 9, 13) соединительного устройства относительно «земли»,-<br/>сопротивление не менее 5 МОм.</li> <li>Убедиться, что светодиоды <sup>вуде</sup> «MALFUN» на блоке управления не горят.</li> </ol> |

| Неисправность                    | Рекомендации к устранению неисправности                                                                                                    |
|----------------------------------|----------------------------------------------------------------------------------------------------|
|                                  | 1. Убедиться, что коммутационный модуль не заблокирован вручную .                                                                                          |
|                                  | 2. Проверить подключение разъёмов Harting к коммутационному модулю и шкафу управления.                                                                     |
|                                  | 3. Измерить сопротивление жил соединительного устройства 1, 3, 5, 7, 9, 13, сопротивление не более 1 Ом.                                                   |
|                                  | 4. Измерить сопротивление изоляции жил (1, 3, 5, 7, 9, 13) соединительного устройства относительно «земли»,-<br>сопротивление не менее 5 МОм.              |
|                                  | 5. Убедиться, что светодиоды 🦉 «MALFUN» на блоке управления не горят.                                                                                      |
| Отказ включения ВВ               | 6. Проверить, что шкаф управления находится в нужном режиме управления:                                                                                    |
|                                  | — местном при управлении с панели;                                                                                                    |
|                                  | — дистанционном при управлении через SCADA, TELARM, МДВВ.                                                                                                  |
|                                  | 7. Отключить оперативное питание (основное и от АБ), дождаться полного погасания всех светодиодов на блоке управления, затем включить оперативное питание. |
| Обрыв цепи ЭМ                    | 1. Проверить подключение разъёмов Harting к коммутационному модулю и шкафу управления.                                                                     |
|                                  | 2. Измерить сопротивление жил соединительного устройства: 1, 3, 5, 7, 9, 13, сопротивление не более 1 Ом.                                                  |
|                                  | 3. Измерить сопротивление изоляции жил (1, 3, 5, 7, 9, 13) соединительного устройства относительно «земли», - сопротивление не менее 5 МОм.                |
|                                  | 4. Измерить сопротивление катушек электромагнитов: 1-7, 3-5, 9-13, сопротивление не более 7 Ом.                                                            |
|                                  | 1. Проверить подключение разъёмов Harting к коммутационному модулю и шкафу управления.                                                                     |
| Короткое замыкание в             | 2. Измерить сопротивление жил соединительного устройства: 1, 3, 5, 7, 9, 13, сопротивление не более 1 Ом.                                                  |
| цепи ЭМ                          | 3. Измерить сопротивление изоляции жил (1, 3, 5, 7, 9, 13) соединительного устройства относительно «земли», - сопротивление не менее 5 МОм.                |
|                                  | 4. Измерить сопротивление катушек электромагнитов: 1-7, 3-5, 9-13, сопротивление не более 7 Ом.                                                            |
|                                  | 1. Проверить подключение разъёмов Harting к коммутационному модулю и шкафу управления.                                                                     |
|                                  | 2. Измерить сопротивление жил соединительного устройства: 1, 3, 5, 7, 9, 13, сопротивление не более 1 Ом.                                                  |
| Превышение времени<br>включения  | 3. Измерить сопротивление изоляции жил (1, 3, 5, 7, 9, 13) соединительного устройства относительно «земли», сопротивление не менее 5 МОм.                  |
|                                  | 4. Измерить сопротивление катушек электромагнитов: 1-7, 3-5, 9-13, сопротивление не более 7 Ом.                                                            |
|                                  | 5. Проверить отсутствие сигнала «Драйвер не готов». Если сигнал есть, дождитесь подготовки драйвера к операции включения.                                  |
|                                  | 1. Проверить подключение разъёмов Harting к коммутационному модулю и шкафу управления.                                                                     |
|                                  | 2. Измерить сопротивление жил соединительного устройства: 1, 3, 5, 7, 9, 13, сопротивление не более 1 Ом.                                                  |
| Превышение времени<br>отключения | 3. Измерить сопротивление изоляции жил (1, 3, 5, 7, 9, 13) соединительного устройства относительно «земли», - сопротивление не менее 5 МОм.                |
|                                  | 4. Измерить сопротивление катушек электромагнитов: 1-7, 3-5, 9-13, сопротивление не более 7 Ом.                                                            |
|                                  | 5. Проверить отсутствие сигнала «Драйвер не готов». Если сигнал есть, дождитесь подготовки драйвера к операции отключения .                                |
| Ошибка драйвера                  | Не предусмотрено                                                                                                    |
| Драйвер не готов                 | Дать драйверу время на подготовку (не более 60 секунд)                                                                                                    |

# 4.5.3. Перечень возможных неисправностей вторичных цепей

Таблица 4.31. Перечень сигналов неисправностей вторичных цепей

| Неисправность                     | Рекомендации к устранению неисправности                                                                                                    |
|-----------------------------------|----------------------------------------------------------------------------------------------------|
| Отказ СМ                          | <ol> <li>Отключить оперативное питание (основное и от АБ), дождаться полного погасания всех<br/>светодиодов на блоке управления, затем включить оперативное питание.</li> <li>Убедиться, что светодиоды</li></ol>                                                                    |
| Отсутствие внешнего питания       | <ol> <li>Проверить наличие оперативного питания .</li> <li>Проверить целостность и правильность подключения цепей оперативного питания .</li> <li>Проверить исправность источника питания (цепи питающего трансформатора, автоматический выключатель со стороны питания).</li> </ol> |
| Режим энергосбережения            | Восстановить внешнее оперативное питание                                                                                                    |
| Ёмкость АБ ниже уровня отключения | <ol> <li>Восстановить оперативное питание .</li> <li>При необходимости уменьшить значение уставки «Уровень отключения» .</li> <li>Заменить аккумуляторную батарею (см. п. 5.4.1).</li> </ol>                                                                                         |
| СМ не готов                       | <ol> <li>Отключить оперативное питание (основное и от АБ), дождаться полного погасания всех светодиодов на блоке управления, затем включить оперативное питание.</li> <li>Убедиться, что светодиоды</li></ol>                                                                        |
| Отсутствие соединения с ПУ        | Проверить целостность соединения панели управления с блоком управления                                                                                                    |
| Отсутствие соединения с УС        | Проверить целостность кабеля питания и кабеля данных УС                                                                                                    |

# 5. ТЕХНИЧЕСКОЕ ОБСЛУЖИВАНИЕ

#### 5.1. Сервисные операциис главными цепями

# 5.1.1. Общие требования

Главные цепи коммутационного модуля на протяжении всего срока службы не требуют проведения испытаний одноминутным напряжением промышленной частоты, измерений сопротивления изоляции, измерений сопротивления главной цепи или каких-либо других испытаний и проверок.

При необходимости могут быть проведены испытания и проверки в соответствии с требованиями нормативных документов и рекомендациями **п.5.1.2-5.1.4**.

# 5.1.2. Испытание изоляции коммутационного модуля напряжением промышленной частоты

Внимание! Перед проведением высоковольтных испытаний коммутационного модуля, убедитесь, что все ОПН отключены от высоковольтных вводов коммутационного модуля, изоляция коммутационного модуля находится в сухом и чистом состоянии (отсутствует конденсация влаги, роса, кристаллы снега и инея, отсутствуют жирные и масляные плёнки, механические загрязнения). Для очистки поверхности внешней изоляции коммутационного модуля рекомендуется использовать ветошь не оставляющую ворса смоченную этиловым спиртом или бензином «калоша».

Испытания проводятся напряжением 85,5 кВ промышленной частоты в течение 1 минуты. Испытательное напряжение должно плавно повышаться до испытательного значения и снижаться плавно в соответствие с рекомендациями ПТЭЭП п. 3.6.18.

Внимание! Испытания следует проводить с демпфирующим резистором, защищающим испытательный контур от возможных перенапряжений.

В качестве демпфирующего резистора рекомендует- ся применять малоиндуктивный резистор C5-40B («РЕОМ») мощностью рассеяния не менее 500 Вт или ана- лог. Подключение резистора показано на рис. 5.1.

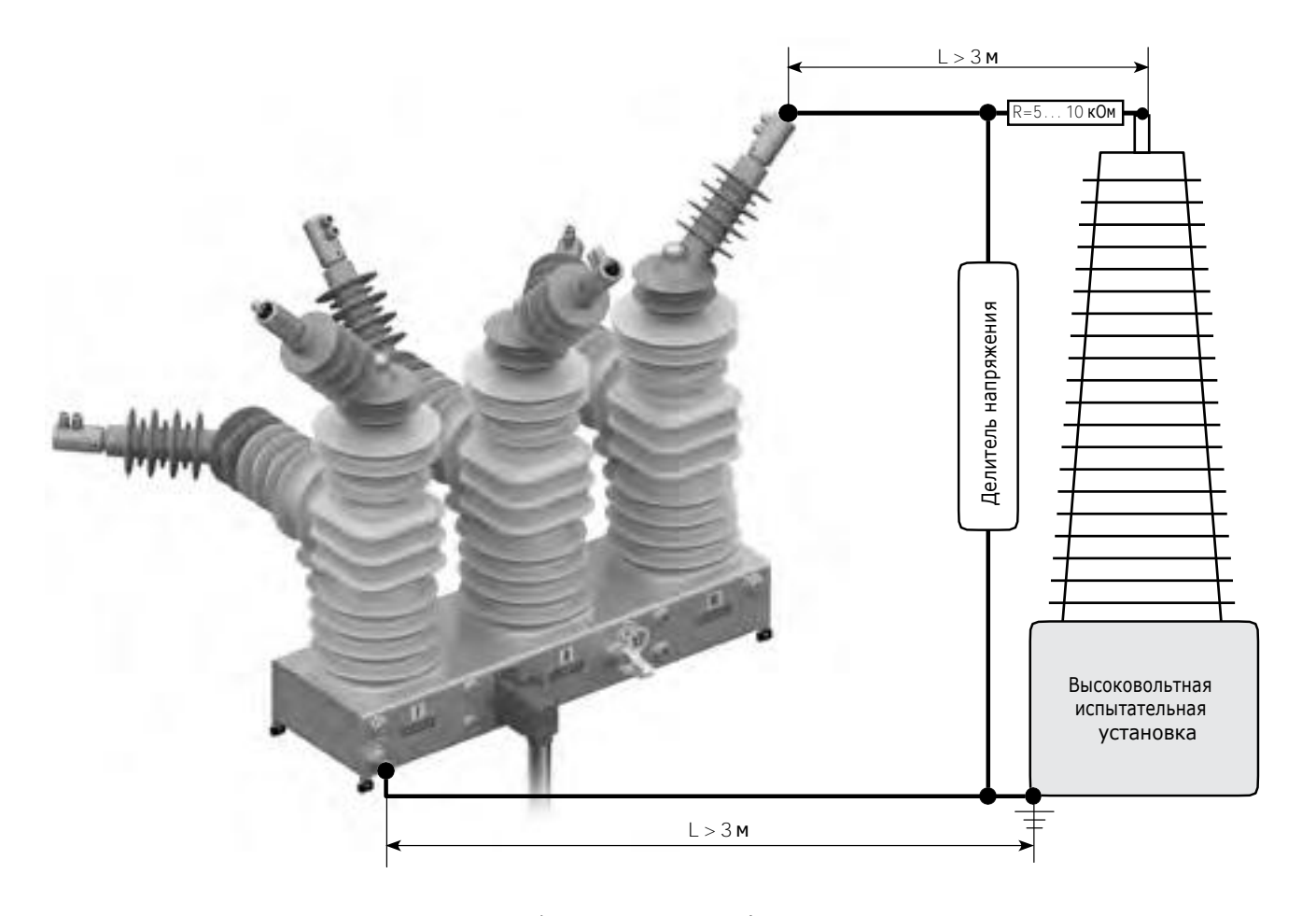

**Рис. 5.1.** Подключение демпфирующего резистора (показана схема пополюсного приложения испытательного напряжения, главные контакты замкнуты)

Без демпфирующего резистора допускается испытывать коммутационный модуль без ошиновки, если длина высоковольтного провода и провода заземления по отдельности не превышает 3 м и отсутствуют скрученные или намотанные на катушку излишки провода высоковольтного и заземляющего.

Схемы испытания всех полюсов одновременно .

Допускается испытательное напряжение прикладывать ко всем полюсам коммутационного модуля одновременно и к каждому полюсу по отдельности.

| Положение главных<br>контактов | Подключение высоковольтного<br>провода | Подключение заземляющего<br>провода |
|--------------------------------|----------------------------------------|-------------------------------------|
| Разомкнуты<br>(Отключён)       | «a-b-c»                                | «А-В-С» и болт заземления           |
| Замкнуты<br>(Включён)          | «a-p-c»                                | Болт заземления                     |

При испытании коммутационного модуля в разомкнутом (отключённом) состоянии возможны пробои в ВДК, которые могут приводить к отключению испытательной установки. Данный вид пробоя не является отказом, поскольку вакуумная изоляция является самовосстанавливающейся. Для проверки продольной изоляции модуля необходимо произвести тренировку ВДК: заново повысить напряжение до значения на 5% ниже, значения при котором произошёл пробой, выдержать в течение 20 с и продолжить подъём напряжения. Если при одновременном испытании всех полюсов произошло отключение испытательной установки, рекомендуется перейти к схемам испытания полюсов по отдельности.

Схемы испытания полюсов по отдельности.

| Положение главных<br>контактов | Подключение высоковольтного<br>провода | Подключение заземляющего<br>провода |  |
|--------------------------------|----------------------------------------|-------------------------------------|--|
|                                | «a»                                    | «А» и болт заземления               |  |
| Разомкнуты<br>(Отключён)       | «b»                                    | «В» и болт заземления               |  |
|                                | «C»                                    | «С» и болт заземления               |  |
|                                | «a»                                    | Болт заземления                     |  |
| Замкнуты<br>(Включён)          | «b»                                    | Болт заземления                     |  |
|                                | «C»                                    | Болт заземления                     |  |

Обозначение выводов коммутационного модуля для подключения проводов испытательной установки показано на рис. 5.2.

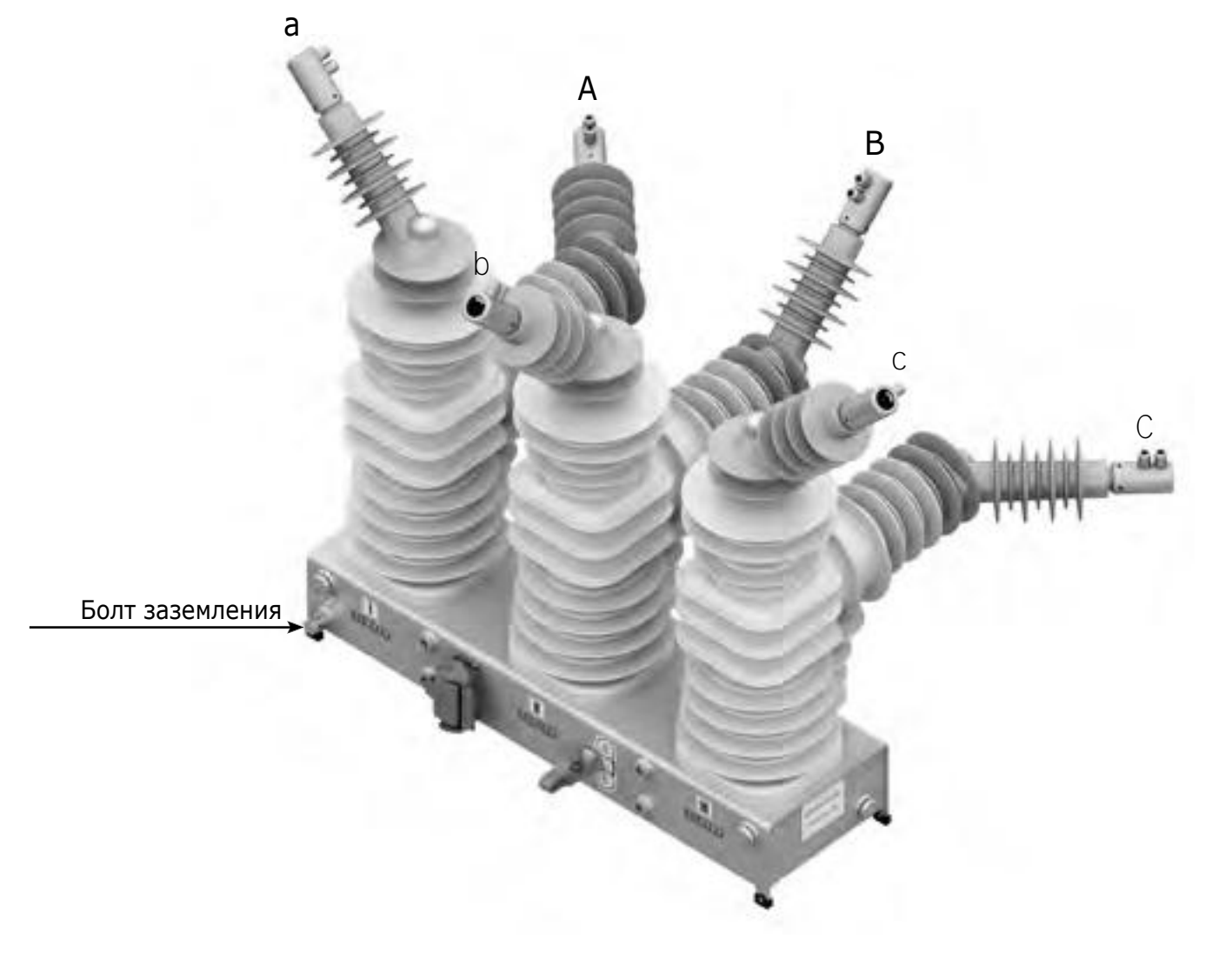

Рис. 5.2. Обозначение выводов коммутационного модуля

#### 5.1.3. Измерение сопротивления изоляции

Измерение сопротивления изоляции производится мегомметром на напряжение 2,5 кВ в случае отсутствия высоковольтной установки промышленной частоты.

Во время измерения сопротивления изоляции мегомметр подключают к выводам полюсов в следующей последовательности: – «фаза»-«земля» (во включенном положении «ВКЛЮЧЕНО» (CLOSED));

— продольная изоляция (в отключенном положении «ОТКЛЮЧЕНО» (OPEN)).

Сопротивление изоляции должно быть не менее 3000 МОм .

#### 5.1.4. Измерение сопротивления главной цепи

Измерение сопротивления главной цепи постоянному току проводится с целью контроля контактных соединений, в том числе состояния главных контактов вакуумной дугогасительной камеры.

Значения сопротивлений главных цепей, измеренные Заказчиком при вводе в эксплуатацию и во время эксплуатации, не должны превышать указанного в настоящем Руководстве по эксплуатации нормируемого значения (см. Таблицу 3.2). Сопротивления главной цепи рекомендуется измерять приборами с погрешностью не более 5% в диапазоне 20–100 мкОм током не менее 10% от номинального тока реклоузера, например микрометром МКИ-200.

Измеренные значения сопротивлений главных цепей во время профилактического контроля должны сравниваться со значениями сопротивлений главной цепи, полученными перед вводом в эксплуатацию, но не должны превышать нормируемого значения. При значительном увеличении сопротивления следует выполнить 5 циклов «ВО», после чего произвести повторно замеры сопротивлений. Если сопротивление превышает нормируемое значение, необходимо приостановить эксплуатацию коммутационного модуля до выяснения причины увеличения сопротивления. Если причину не удаётся выяснить самостоятельно, необходимо обратиться в ближайший региональный технико-коммерческий центр.

Внимание! Перед измерением сопротивления главной цепи полюса необходимо убедиться, что коммутационный модуль находится в положении «ВКЛЮЧЕНО» (CLOSED).

Сопротивление главной цепи коммутационного модуля необходимо измерять в точках, указанных на для каждого полюса.

Измерение сопротивления изоляции производится мегомметром на напряжение 2,5 кВ в случае отсутствия высоковольтной установки промышленной частоты.

Во время измерения сопротивления изоляции мегомметр подключают к выводам полюсов в следующей последовательности:

 – «фаза»-«земля» (во включенном положении «ВКЛЮЧЕНО» (CLOSED));

— продольная изоляция (в отключенном положении «ОТКЛЮЧЕНО» (OPEN)).

Сопротивление изоляции должно быть не менее 3000 МОм .

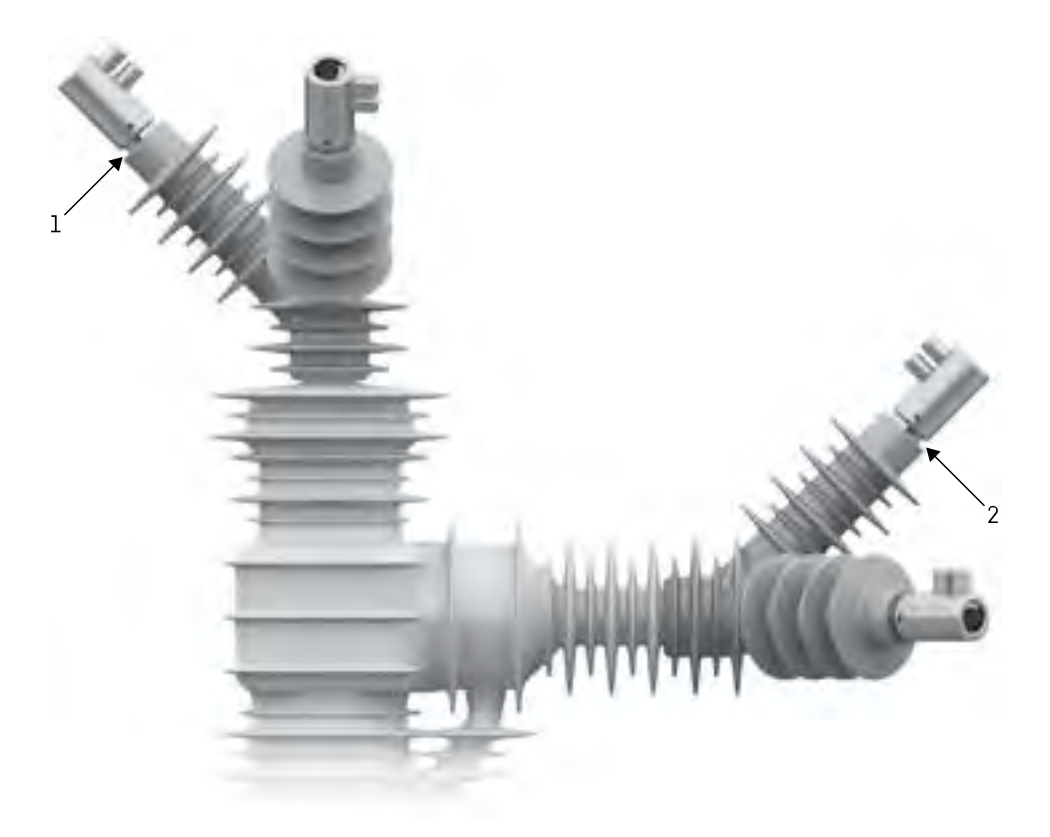

Рис. 5.3. Измерение сопротивления главной цепи полюса

Подключение токовой клеммы (I) и клеммы напряжения (U) для измерения сопротивления главной цепи полюса с учётом сопротивления соединитель-удлинитель и без учёта сопротивления соединитель-удлинитель показано на рис. 5.4.

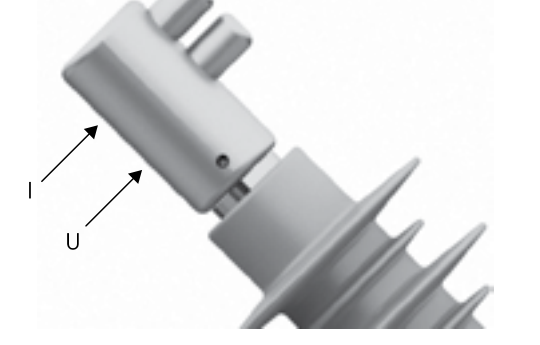

С учётом сопротивления соединитель-удлинитель

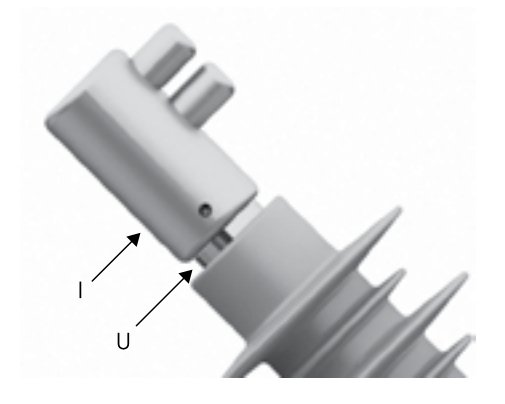

Без учёта сопротивления соединитель-удлинитель

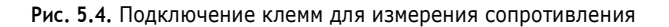

# 5.1.5. Испытание изоляции трансформатора собственных нужд напряжением промышленной частоты

Во время высоковольтных испытаний изоляции трансформатора собственных нужд, испытательное напряжение промышленной частоты прикладывается между замкнутой накоротко первичной обмоткой и заземлённой магнитной системой трансформатора собственных нужд, с которой должна быть соединена замкнутая накоротко вторичная обмотка, электрически не связанная с испытуемой (первичной) обмоткой (см. Рис. 5.5). Во время испытаний трансформатора собственных нужд все заземляемые обмотки и части трансформатора должны быть заземлены в одной точке с испытательной установкой.

Испытания проводятся напряжением 85,5 кВ промышленной частоты в течение 1 минуты. Испытательное напряжение должно плавно повышаться до испытательного значения и снижаться плавно в соответствие с рекомендациями ПТЭЭП п. 3.6.18.

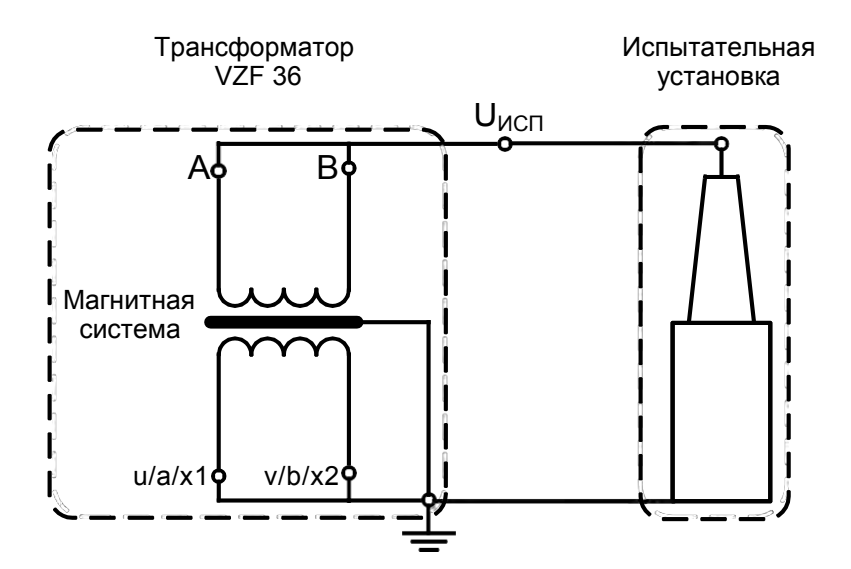

Рис. 5.5. Испытательная схема трансформатора собственных нужд

# 5.2. Сервисные операции с вторичными цепями

# 5.2.1. Диагностика аккумуляторной батареи

Реклоузер имеет функцию диагностики состояния аккумуляторной батареи

При снижении ресурса аккумуляторной батареи ниже 10% рекомендуется произвести её замену

**5.2.1.1.** Диагностика аккумуляторной батареи с панели управления

Проверку текущего состояния аккумуляторной батареи можно посмотреть с панели управления в меню «Блок питания» (см. Рис. 5.6).

| Основное меню       | > | Индикация                 | > | Блок питания  |
|---------------------|---|---------------------------|---|---------------|
| Индикация           |   | Идентификация             |   | Ёмкость АБ, % |
| Управление с панели |   | Измерения                 |   | Ресурс АБ, %  |
| Настройки           |   | Блок питания              |   |               |
|                     |   | Счётчики и журналы        |   |               |
|                     |   | SCADA                     |   |               |
|                     |   | Данные индикации драйвера |   |               |

Рис. 5.6. Состояние аккумуляторной батареи с панели управления

#### 5.2.1.2. Диагностика аккумуляторной батареи из TELARM

Проверка текущего состояния аккумуляторной батареи из TELARM Basic/Dispatcher в «Состояние системы» (см. Рис. 5.7).

| TEARM - Cocrossie cut                                                                                                    | trade - 02 Reserve-Ulytawes(Art) (1) - PP32) |                                           | 100 100 100 |
|----------------------------------------------------------------------------------------------------|----------------------------------------------|-------------------------------------------|-------------|
| D Pain Openne Bas To                                                                                                    | пройство Сервис Окно Справка                 | the same as an inclusion of the same same | . # N       |
| TO DE BOOM                                                                                                    | LBBERG                                       |                                           |             |
| Дать и время соединения                                                                                                    | D.Bara a spines                              |                                           |             |
| 10.10.2012.9:00.45                                                                                                    | D Magentiegestagues                          |                                           |             |
| 18.10.2012.3.23.24                                                                                                    | Планные маряларыя должера                    |                                           |             |
| 1910201293334                                                                                                    | ВОбщая сигнализация                          |                                           |             |
| 0512.201211-30:07                                                                                                    | S Carsana nom ansarens                       |                                           |             |
| 05122012123248                                                                                                    | DCvervasa P3A                                |                                           |             |
| 14 12 2012 10 20 52                                                                                                    | Счетчики ресурсов                            |                                           |             |
| 14.12.201210.3929                                                                                                    | ОСчетных заполновых журнанов                 |                                           |             |
| 28.01.201312.4536                                                                                                    | R Messer aues                                |                                           |             |
| 25 10 2013 13 45 36                                                                                                    | DEaux meranes                                | $\frown$                                  |             |
| 25 10 2019 11 39 55                                                                                                    | ENDIGOTE AB. 3                               | ( )00                                     |             |
| B25102013114145                                                                                                    | Propo Ab. I                                  |                                           |             |
|                                                                                                    | вПраное свединание                           | $\bigvee$                                 |             |
| the second second second second second second second second second second second second second second second se                                                                                                    | 100 Research sourcement Modburg              |                                           |             |
|                                                                                                    |                                              |                                           |             |
|                                                                                                    |                                              |                                           |             |
|                                                                                                    |                                              |                                           |             |
|                                                                                                    |                                              |                                           |             |
|                                                                                                    |                                              | Состояние АБ                              |             |
|                                                                                                    |                                              |                                           |             |
|                                                                                                    |                                              |                                           |             |
|                                                                                                    |                                              |                                           |             |
|                                                                                                    |                                              |                                           |             |
|                                                                                                    |                                              |                                           |             |
|                                                                                                    |                                              |                                           |             |
|                                                                                                    |                                              |                                           |             |
| and the second second sec |                                              |                                           |             |
| Bar manager and the second D                                                                                                    | 1                                            |                                           |             |
| gans cripiessos nacioaime HL                                                                                                    |                                              |                                           |             |

Рис. 5.7. Состояние аккумуляторной батареи из TELARM Basic/Dispatcher

При заполнении журналов более чем на 80% рекомен-

дуется произвести загрузку журналов в TELARM Basic/ Dispatcher . Работа с журналами описана в п. 4.4.

#### 5.3. Проверки

#### 5.3.1. Система диагностики неисправностей

Реклоузер имеет функцию самодиагностики. При обнаружении неисправности выдаётся предупредительный сигнал:

 на панели управления загорается световой индикатор жинества;

- по каналам передачи данных

#### 5.3.2. Контроль остаточного ресурса

Реклоузер имеет функцию контроля остаточного ресурса:

- циклов «ВО»<sup>20</sup>;
- износ контактов<sup>21</sup>.

Просмотр ресурсных счётчиков с панели управления показан на рис. 5.8.

| Основное меню       | > | Индикация          | > | Счётчики и журналы                                 |  |
|---------------------|---|--------------------|---|----------------------------------------------------|--|
| Индикация           |   | Идентификация      |   | Счётчики РЗА                                       |  |
| Управление с панели |   | Измерения          |   | Ресурсные счётчики<br>Счётчики заполнения журналов |  |
| Настройки           |   | Блок питания       |   |                                                    |  |
|                     |   | Счётчики и журналы |   | Журнал событий                                     |  |
|                     |   | SCADA              |   | Журнал неисправностей                              |  |

Рис. 5.8. Ресурсные счётчики с панели управления

Данные индикации драйвера

Для просмотра остаточного ресурса из TELARM Basic/Dispatcher требуется запросить «Состояние системы»(см. п. 4.2.3.3). Открыть «Счётчики ресурсов» (см. Рис. 5.9).

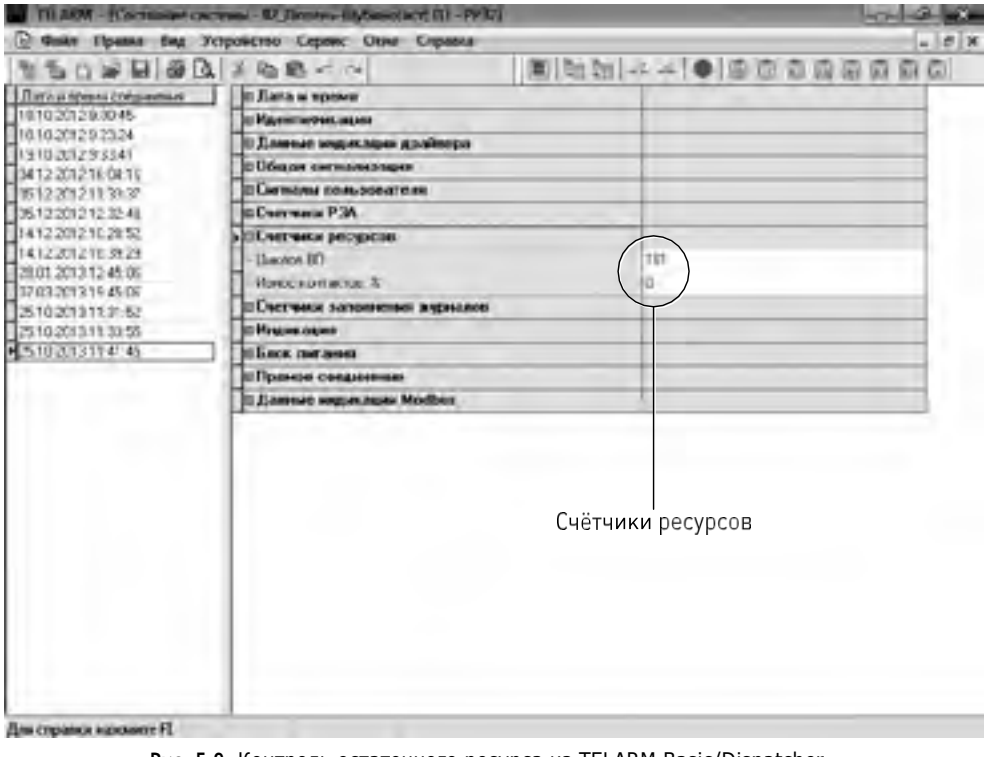

Рис. 5.9. Контроль остаточного ресурса из TELARM Basic/Dispatcher

<sup>20</sup> Показывает общее количество выполненных циклов «ВО»

<sup>21</sup> Износ контактов определяется уровнем отключаемых токов за время эксплуатации реклоузера.

При выработке ресурса необходимо обратиться в бли- жайший региональный технико-коммерческий центр для замены коммутационного модуля.

5.3.3. Контроль заполнения журналов

Просмотр заполнения журналов с панели управления (см. Рис. 5.10) .

> Счётчики и журналы

| Основное | меню |
|----------|------|
|----------|------|

Управление с панели

Индикация

Настройки

| Индикация |
|-----------|
|-----------|

>

Идентификация Измерения Блок питания Счётчики и журналы SCADA Данные индикации драйвера Счётчики РЗА Ресурсные счётчики Счётчики заполнения журналов Журнал событий Журнал неисправностей

Рис. 5.10. Просмотр заполнения журналов с панели управления

Для просмотра заполнения журналов из TELARM Basic/Dispatcher требуется запросить «Состояние системы», выполнить команду «Устройство/Запросить состояние системы» (см. п. 5.3.2).

Открыть «Счётчики заполнения журналов» (см. Рис. 5.11)

| TILARM - Corrowie certe                                                              | ans-122 Becames-Blyteres(Acr) (0) - PPJD) | 1 1 1 1 1 1 1 1 1 1 1 1 1 1 1 1 1 1 1 |
|--------------------------------------------------------------------------------------|-------------------------------------------|---------------------------------------|
| D Daile Opanie Bas Jer                                                               | обство Серинс Окно Справка                | . // 8                                |
| DO BERGA                                                                             | 王敏氏                                       |                                       |
| Дата згарени совремних                                                               | C.Bara is apress                          |                                       |
| 10.10.2012.9:00.45<br>16.10.2012.9:23.24<br>19.10.2012.9:23.84<br>19.10.2012.9:33.41 | ПИдентификация                            |                                       |
|                                                                                      | В Данные медикание дооблера               |                                       |
|                                                                                      | В Общая сигнализация                      |                                       |
| 05 12 2012 11 20 17                                                                  | Charasana nominenarene                    |                                       |
| 05122012123248                                                                       | DCversus P3A                              |                                       |
| 14.12.2012 10.2052                                                                   | ПСчетчика ресурсов                        |                                       |
| 14.12.2012.10.3929                                                                   | » Счетных заполноние журналов             | $\frown$                              |
| 201012013124536                                                                      | -Заполнония Жарналь событий. 2            | 4                                     |
| 25.10.201311.31.52                                                                   | - January Righting to argument and R      | 2                                     |
| 25.10.201311.3355                                                                    | Satebase X grain anipul, 2                | 15                                    |
| 2510.201311:41:45                                                                    | Sanoawawa Algerana Naroysov, S            | 100                                   |
|                                                                                      | - Sarcower X genna comeetad, 2            | 180                                   |
|                                                                                      | - Sanoneese Xuperins cansu 7;             | 11                                    |
|                                                                                      | Заполняние Осцинлограния, \$              | 15                                    |
|                                                                                      | D Magan Agen                              |                                       |
|                                                                                      | E 6 aos meranas                           | T                                     |
|                                                                                      | оПриное сеедининие                        |                                       |
|                                                                                      | D Rasses ware ages Mother                 |                                       |
|                                                                                      |                                           |                                       |
|                                                                                      |                                           |                                       |
|                                                                                      | Зало                                      |                                       |
|                                                                                      | June                                      | лнение                                |
|                                                                                      |                                           |                                       |
|                                                                                      |                                           |                                       |
|                                                                                      |                                           |                                       |
|                                                                                      |                                           |                                       |
| Для странкя нажите FI.                                                               |                                           |                                       |

Рис. 5.11. Просмотр заполнения журналов из TELARM Basic/Dispatcher

#### 5.4. Замена оборудования

#### 5.4.1. Замена аккумуляторной батареи

Замену аккумуляторной батареи рекомендуется производить один раз в десять лет со дня ввода реклоузера в эксплуатацию.

Аккумуляторная батарея установлена в нижней части шкафа управления (см. Рис. 5.12). Для её замены необходимо открыть внешнюю и внутреннюю дверцы шкафа управления.

Порядок замены аккумуляторной батареи:

отключить выключатель аккумуляторной батареи;

 отсоединить плату термодатчика и провода от отрицательного контакта аккумуляторной батареи;  отсоединить провода от положительного контакта аккумуляторной батареи;

снять батарейный прижим (открутить 4 винта, до конца не выкручивать);

- извлечь батарею;
- установить новую аккумуляторную батарею;

 подключение и включение аккумуляторной батареи выполнить в обратной последовательности.

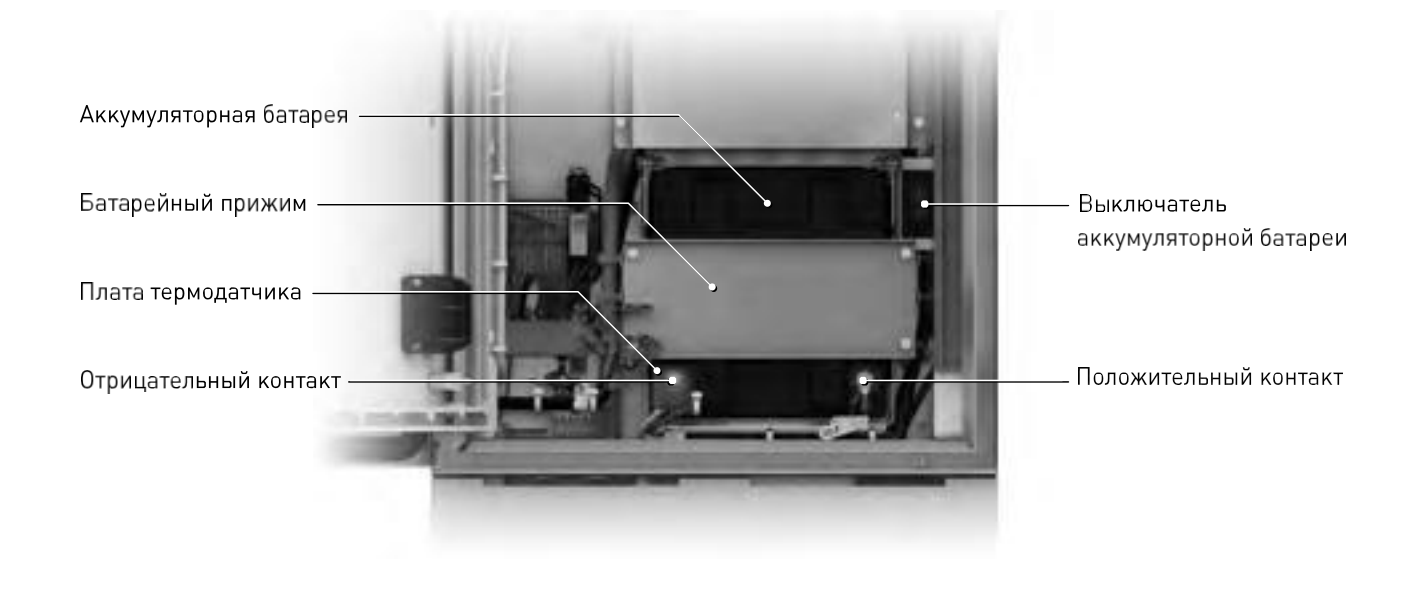

Рис. 5.12. Замена аккумуляторной батареи

# 6. ТЕКУЩИЙ РЕМОНТ

Реклоузер TER\_Rec35\_Smart1\_Sub7 не требует проведения капитальных, средних и текущих ремонтов

# 7. ГАРАНТИЙНЫЕ ОБЯЗАТЕЛЬСТВА И ЗАМЕНА ОТКАЗАВШЕГО ОБОРУДОВАНИЯ

#### 7.1. Гарантийные обязательства

Гарантийные обязательства выполняются при условии сохранности пломб и соблюдения требований настоящего Руководства по эксплуатации во время эксплуатации

Гарантийный срок хранения и эксплуатации изделия указан в паспорте

#### 7.2. Замена отказавшего оборудования

#### 7.2.1. Общая информация

Внимание! При выходе из строя компонента реклоузера необходимо обратиться в ближайший региональный технико-коммерческий центр для под- тверждения отказа

| Компонент                          | Демонтаж | Монтаж |
|------------------------------------|----------|--------|
| Коммутационный модуль              | +        | +      |
| Шкаф управления (целиком)          | -        | -      |
| Соединительное устройство          | +        | +      |
| Ограничитель перенапряжений        | +        | +      |
| Трансформатор собственных нужд     | +        | +      |
| Оборудование связи                 | -        | -      |
| Блок управления, панель управления | -        | -      |

Вышедшие из строя элементы реклоузера заменяются аналогичными. Оборудование для замены предоставляется региональным технико-коммерческим центром «Таврида Электрик».

Условия предоставления оборудования определяются действующими на момент выхода из строя гарантийными обязательствами. Замена оборудования должна производиться с соблюдением техники безопасности, выполнением организационных и технических мероприятий по производству работ.

Перед выполнением работ требуется:

- отключить реклоузер;
- отключить выключатели оперативного питания;
- отключить выключатель аккумуляторной батареи

# 7.2.2. Демонтаж реклоузера

Внимание! Процедура монтажа и наладки описана в «Инструкции по монтажу и пусконаладке». Демонтаж реклоузера производится в порядке, обратном монтажу.

Для демонтажа требуется подъёмный кран или бортовой манипулятор . Демонтаж реклоузера TER\_Rec35\_Smart1\_ Sub7 производится в следующей последовательности:

- отсоединить кабель питания шкафа управления от трансформатора собственных нужд (если установлен) (см. Рис. 7.1);

отсоединить провода заземления;

- отсоединить соединительное устройство от коммутационного модуля и шкафа управления;  отсоединить провода (шины) от главной цепи коммутационного модуля;

отсоединить провода (шины) от ограничителей перенапряжений;

 закрепить стропы таким образом, чтобы при подъёме/опускании не было соприкосновения строп с элементами коммутационного модуля и ОПН.

опустить реклоузер на землю .

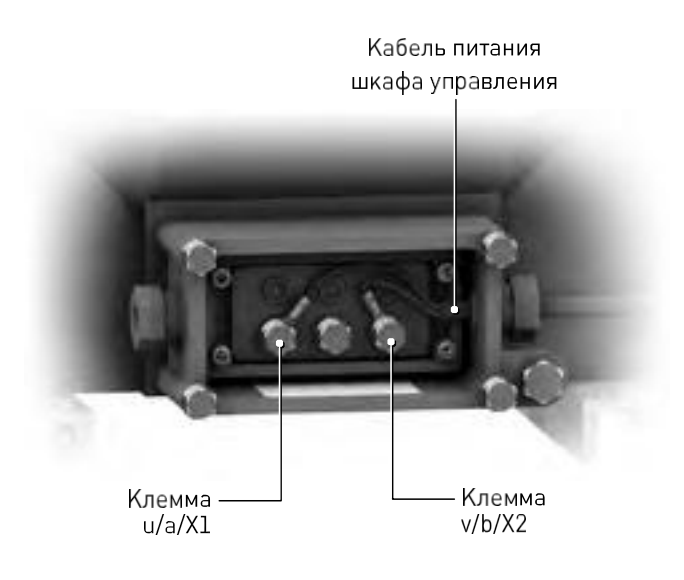

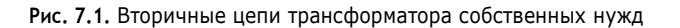
### 7.2.3. Замена коммутационного модуля

Порядок замены коммутационного модуля:

- выкрутить 4 болта M12x30 из основания коммутационного модуля со стороны встроенных датчиков (см. Рис. 7.2);

- выкрутить 2 болта M12x30 из основания коммутационного модуля со стороны кольца ручного отключения (см. **Рис. 7.3**); вынуть неисправный коммутационный модуль;

 установить и закрепить исправный коммутационный модуль (момент затяжки болтов не более 40 Н•м).

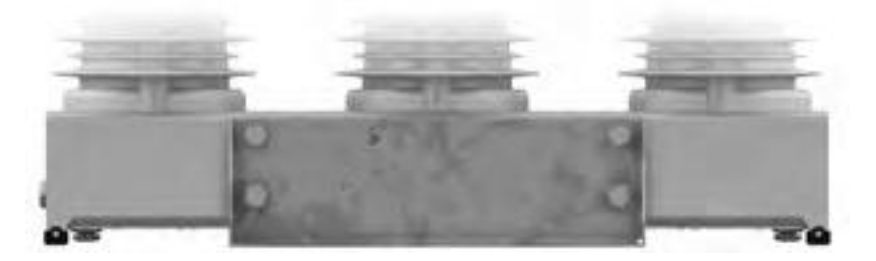

Рис. 7.2. Крепление коммутационного модуля со стороны встроенных датчиков

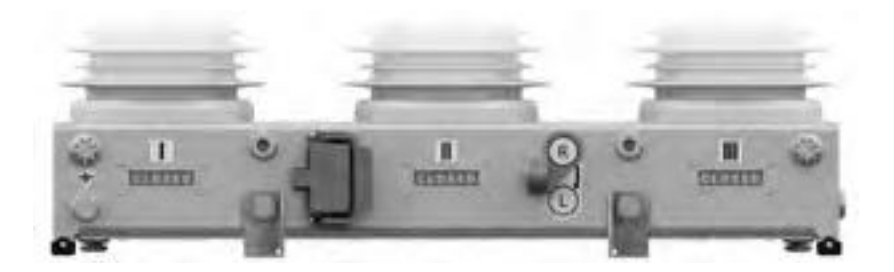

Рис. 7.3. Крепление коммутационного модуля со стороны кольца ручного отключения

Необходимо исключить возможность оставления посторонних предметов на основании коммутационного модуля (крепёжные детали, инструмент и т.п.).

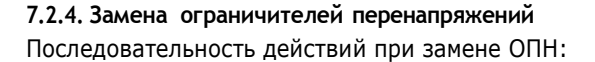

отсоединить и демонтировать неисправный ОПН;

 установить и подключить исправный ОПН (момент затяжки не более 30 Н•м).

Крепление и подключение ОПН показано на рис. 7.4

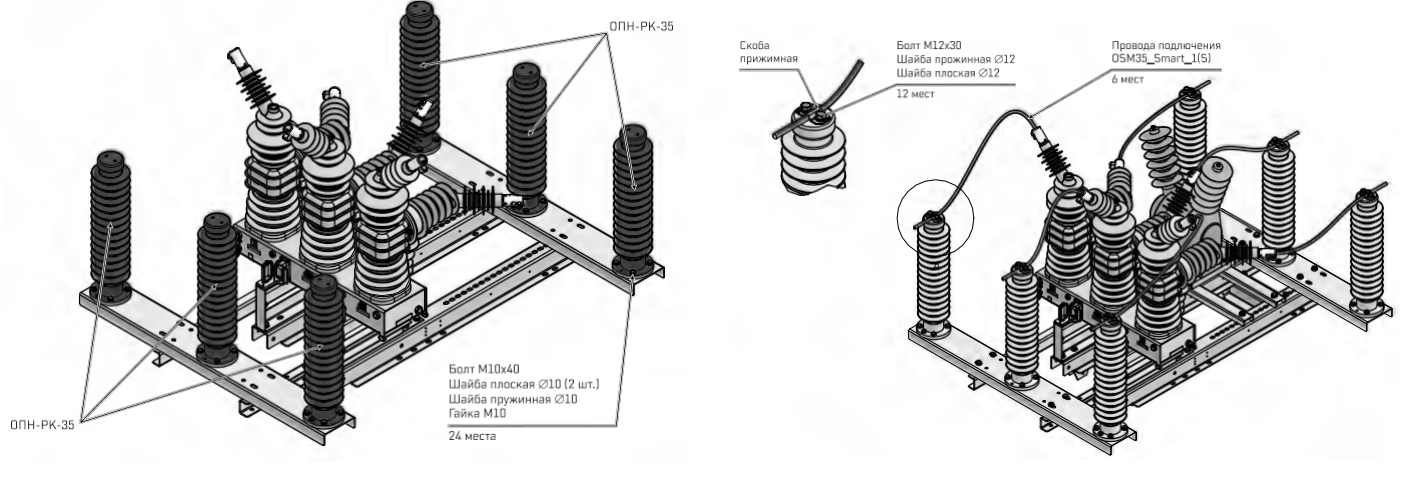

Крепление

Подключение

# 7.2.5. Замена трансформатора собственных нужд

Порядок замены трансформатора собственных нужд:

 отсоединить провода от первичных цепей трансформатора собственных нужд;

 выкрутить 4 болта M12x60 из основания трансформатора собственных нужд (см. Рис. 7.5);

- вынуть неисправный трансформатор собственных нужд;

 установить и закрепить исправный трансформатор собственных нужд (момент затяжки болтов не более 40 **Н**•м).

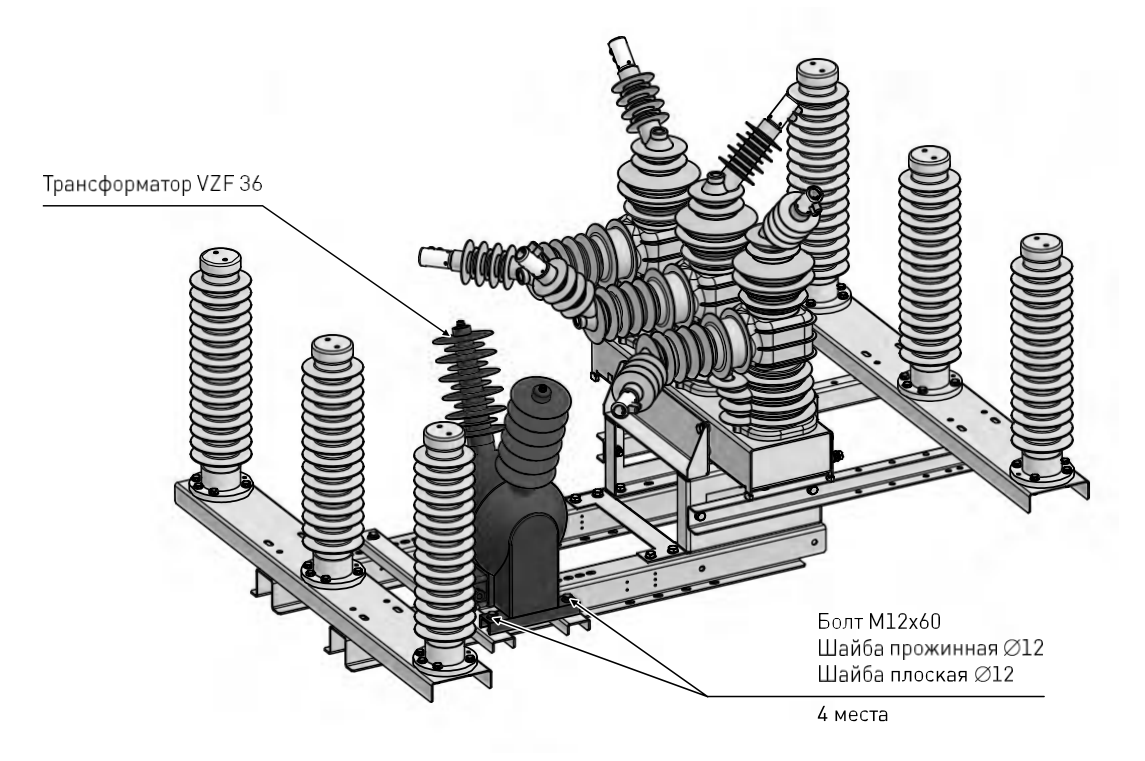

Рис. 7.5. Крепление трансформатора собственных нужд

#### 7.2.6. Замена соединительного устройства

Последовательность действий при замене соединительного устройства:

 отсоединить неисправное соединительное устройство от шкафа управления затем от коммутационного модуля;

 подключить исправное соединительное устройство к коммутационному модулю затем к шкафу управления.

# 8. УТИЛИЗАЦИЯ

Реклоузер TER\_Rec35\_Smart1\_Sub7 не представляет опасности для окружающей среды и здоровья людей, не содержит драгоценных металлов. После окончания срока службы утилизируется как бытовые отходы

## По вопросам продаж и поддержки обращайтесь:

Архангельск (8182)63-90-72 Астана +7(7172)727-132 Белгород (4722)40-23-64 Брянск (4832)59-03-52 Владивосток (423)249-28-31 Волгоград (844)278-03-48 Вологда (8172)26-41-59 Воронеж (473)204-51-73 Екатеринбург (343)384-55-89 Иваново (4932)77-34-06 Ижевск (3412)26-03-58 Казань (843)206-01-48

Калининград (4012)72-03-81 Калуга (4842)92-23-67 Кемерово (3842)65-04-62 Киров (8332)68-02-04 Краснодар (861)203-40-90 Красноярск (391)204-63-61 Курск (4712)77-13-04 Липецк (4742)52-20-81 Магнитогорск (3519)55-03-13 Москва (495)268-04-70 Мурманск (8152)59-64-93 Набережные Челны (8552)20-53-41 Саратов (845)249-38-78

Нижний Новгород (831)429-08-12 Новокузнецк (3843)20-46-81 Новосибирск (383)227-86-73 Орел (4862)44-53-42 Оренбург (3532)37-68-04 Пенза (8412)22-31-16 Пермь (342)205-81-47 Ростов-на-Дону (863)308-18-15 Рязань (4912)46-61-64 Самара (846)206-03-16 Санкт-Петербург (812)309-46-40

Смоленск (4812)29-41-54 Сочи (862)225-72-31 Ставрополь (8652)20-65-13 Тверь (4822)63-31-35 Томск (3822)98-41-53 Тула (4872)74-02-29 Тюмень (3452)66-21-18 Ульяновск (8422)24-23-59 Уфа (347)229-48-12 Челябинск (351)202-03-61 Череповец (8202)49-02-64 Ярославль (4852)69-52-93